# CONTENIDO

ÍNDICE GENERAL

| CONTENIDO                           | 1  |
|-------------------------------------|----|
| ÍNDICE DE FIGURAS                   | 3  |
| MANUAL DEL ESTUDIANTE               | 7  |
| INGRESO A LA PLATAFORMA             | 7  |
| CREACIÓN DE CUENTA DE USUARIO       | 8  |
| INSCRIPCIÓN A UN CURSO              | 14 |
| INGRESO AL CURSO                    | 15 |
| ACCIONES DENTRO DEL CURSO           | 15 |
| LECTURA DE CONTENIDO                | 16 |
| NAVEGACIÓN POR CONTENIDO MULTIMEDIA | 17 |
| EVALUACIÓN DEL CURSO                |    |
| ENVIÓ DE LA EVALUACIÓN              |    |
| RESULTADOS DE LA EVALUACIÓN         |    |
| OPCIONES COMPLEMENTARIAS DE CURSO   | 21 |
| CHAT                                |    |
| GLOSARIO                            | 23 |
| LISTA DE LECTURAS                   | 23 |
| PRUEBAS Y TAREAS                    | 23 |
| FOROS                               | 24 |
| BLOGS                               | 24 |
| MIS EXÁMENES Y ENCUESTAS            | 25 |
| GRUPOS                              | 25 |
| ALMACÉN DE ARCHIVOS                 | 25 |
| ENVIÓ DE TAREAS                     | 26 |
| CERTIFICACIÓN                       | 27 |
| EXPORTAR CONTENIDO.                 | 27 |
| SALIDA DEL ENTORNO                  |    |
| MANUAL DE USUARIO DEL ADMINISTRADOR | 29 |
| OPCIONES DEL ADMINISTRADOR          | 29 |
| GALERÍA DE FOTOS                    |    |
| USUARIOS                            |    |
| CURSOS                              |    |
| PARCHEAR                            | 40 |

|   | MÓDULOS                                   | . 41 |
|---|-------------------------------------------|------|
|   | PREFERENCIAS DEL SISTEMA                  | . 42 |
| N | IANUAL DE USUARIO DEL INSTRUCTOR.         | . 45 |
|   | CREAR UN NUEVO CURSO                      | . 45 |
|   | ADMINISTRADOR DE ARCHIVOS                 | . 48 |
|   | CARGAR CONTENIDO.                         | . 49 |
|   | EDICIÓN Y CREACIÓN DE CONTENIDO           | . 50 |
|   | CREACIÓN DE CONTENIDO                     | . 51 |
|   | FORMATO DE LOS CONTENIDOS.                | . 51 |
|   | INSERTAR VIDEO DE YOUTUBE                 | . 52 |
|   | INSERTAR IMÁGENES AL CONTENIDO            | . 54 |
|   | PUBLICACIÓN Y ACCESIBILIDAD DEL CONTENIDO | . 54 |
|   | PALABRAS A AÑADIR AL GLOSARIO             | . 56 |
|   | EXÁMENES Y ENCUESTAS                      | . 58 |
|   | CREACIÓN DE CONTENIDO PARA EVALUACIÓNES   | . 58 |
|   | ORGANIZAR EL CONTENIDO                    | . 64 |
|   | IMPORTAR/EXPORTAR CONTENIDO.              | . 65 |
|   | CONTENIDOS UTILIZADOS.                    | . 66 |
|   | TAREAS                                    | . 66 |
|   | EMAIL DEL CURSO                           | . 67 |
|   | FOROS                                     | . 67 |
|   | GRUPOS                                    | . 68 |
|   | HERRAMIENTAS DEL CURSO                    | . 69 |
|   | HERRAMIENTAS DEL ESTUDIANTE               | . 69 |
|   | INSCRIPCIÓN                               | . 70 |
|   | LISTA DE LECTURAS                         | . 71 |
|   | PREGUNTAS FRECUENTES, FAQS                | . 71 |
|   | PROPIEDADES                               | . 72 |
|   | CERTIFICADOS                              | . 72 |

# ÍNDICE DE FIGURAS

| Figura 1. Pantalla de acceso a la plataforma.                         | 7  |
|-----------------------------------------------------------------------|----|
| Figura 2. Botón Registrarse                                           | 8  |
| Figura 3. Ayuda para registro de Usuario                              | 9  |
| Figura 4. Datos de usuario nuevo                                      | 9  |
| Figura 5. Página principal de cursos accesibles en la plataforma      | 10 |
| Figura 6. Información - Pestaña Perfil                                | 11 |
| Figura 7. Opciones Preferencias                                       | 12 |
| Figura 8. Opciones de Networking                                      | 13 |
| Figura 9. Acceso a los cursos existentes en la plataforma             | 13 |
| Figura 10. Pantalla inscripción de curso                              | 14 |
| Figura 11. Pantalla de confirmación de curso                          | 14 |
| Figura 12. Mensaje de inscripción satisfactorio al curso              | 15 |
| Figura 13. Selección curso                                            | 15 |
| Figura 14. Pantalla principal del menú del Curso                      | 16 |
| Figura 15. Navegación por contenido                                   | 17 |
| Figura 16. Material multimedia en el curso                            | 18 |
| Figura 17. Enlace de evaluación en el Curso                           | 18 |
| Figura 18. Pantalla inicializar evaluación                            | 19 |
| Figura 19. Pregunta respuesta abierta                                 | 19 |
| Figura 20. Pregunta respuesta de selección.                           | 20 |
| Figura 21. Envió de Evaluación                                        | 20 |
| Figura 22. Enlace Mis Exámenes y Encuestas                            | 21 |
| Figura 23. Resultados de la evaluación con su respectiva calificación | 21 |
| Figura 24. Enlaces adicionales                                        | 22 |
| Figura 25. Chat de la Plataforma                                      | 22 |
| Figura 26. Glosario del curso                                         | 23 |
| Figura 27. Lista de lecturas                                          | 23 |
| Figura 28. Acceso a Resultados de Pruebas y Tareas                    | 24 |
| Figura 29. Listado de Foros disponibles                               | 24 |
| Figura 30. Blogs en el curso                                          | 25 |
| Figura 31 Acceso a las herramientas de grupo                          | 25 |
| Figura 32.Almacén de archivos                                         | 26 |
| Figura 33.Descargar archivos del almacén de archivo                   | 26 |
| Figura 34. Envió de tareas desde el almacén de archivos               | 27 |

| Figura 35. Certificado para descargar en formato pdf que acredita la finalización | del  |
|-----------------------------------------------------------------------------------|------|
| curso.                                                                            | . 27 |
| Figura 36. Exportar contenido.                                                    | . 28 |
| Figura 37. Botón Salir del entorno y cerrar sesión                                | . 28 |
| Figura 38. Autentificación de Usuario                                             | . 29 |
| Figura 39. Inicio de sesión correctamente.                                        | . 29 |
| Figura 40. Opciones del Administrador                                             | . 30 |
| Figura 41. Galería de Fotos                                                       | . 31 |
| Figura 42. Preferencias del Álbum                                                 | . 31 |
| Figura 43. Editar álbum de fotos                                                  | . 31 |
| Figura 44. Datos del Álbum                                                        | . 32 |
| Figura 45. Borrar álbum de Fotos                                                  | . 32 |
| Figura 46. Administración de usuarios                                             | . 32 |
| Figura 47. Crear Usuarios                                                         | . 33 |
| Figura 48. Edición de datos y privilegios de usuarios                             | . 33 |
| Figura 49. Matriculación de usuarios a cursos                                     | . 34 |
| Figura 50. Solicitud de inscripción para instructor                               | . 34 |
| Figura 51. Preferencias por defecto                                               | . 35 |
| Figura 52. Configuración de texto                                                 | . 35 |
| Figura 53. Opciones de soporte del estudiante.                                    | . 35 |
| Figura 54. Opciones de navegación por curso                                       | . 36 |
| Figura 55. Envió de E-mail                                                        | . 36 |
| Figura 56. Crear administradores                                                  | . 37 |
| Figura 57. Opciones de cursos para un administrador                               | . 37 |
| Figura 58.Cursos disponibles                                                      | . 38 |
| Figura 59. Configuración de Foros                                                 | . 38 |
| Figura 60. Crear Foros                                                            | . 38 |
| Figura 61. Crear nuevo curso                                                      | . 39 |
| Figura 62. Herramientas del entorno                                               | . 39 |
| Figura 63. Menú por defecto                                                       | . 39 |
| Figura 64. Categoría cursos                                                       | . 40 |
| Figura 65. Herramientas de ayuda para el estudiante                               | . 40 |
| Figura 66. Opción Parchear                                                        | . 41 |
| Figura 67. Gestionar módulos                                                      | . 41 |
| Figura 68. Instalar módulos                                                       | . 41 |
| Figura 69. Preferencias principales del entorno                                   | . 42 |
| Figura 70. Preferencias del entorno                                               | . 42 |

| Figura 71. Idiomas disponibles en el entorno                                     | 43    |
|----------------------------------------------------------------------------------|-------|
| Figura 72. Importar idioma a la plataforma                                       | 43    |
| Figura 73. Temas de la plataforma                                                | 43    |
| Figura 74. Selección del tema de la plataforma                                   | 44    |
| Figura 75. Creación de cursos por parte del Instructor                           | 45    |
| Figura 76. Opciones creación del curso Parte 1                                   | 45    |
| Figura 77. Opciones creación del curso Parte 2                                   | 46    |
| Figura 78. Opciones creación del curso Parte 3                                   | 46    |
| Figura 79. Activar edición de contenido                                          | 47    |
| Figura 80. Acceso al Administrador de Archivos desde el menú de navegación princ | cipal |
| del curso                                                                        | 48    |
| Figura 81 .Opciones para crear y cargar contenido en las páginas del curso       | 49    |
| Figura 82. Pasos para cargar contenido                                           | 49    |
| Figura 83. Archivos disponibles para el curso                                    | 50    |
| Figura 84. Pasos para ingresar a creación/edición de contenido                   | 50    |
| Figura 85. Creación de contenido                                                 | 51    |
| Figura 86. Pantalla principal de edición de contenidos                           | 51    |
| Figura 87. Formatos de edición de contenido                                      | 52    |
| Figura 88. Contenido en Texto Plano-Formatos                                     | 52    |
| Figura 89. Seleccionar código de video en formato HTML                           | 53    |
| Figura 90. Ingreso de contenido HTML al curso (Video Youtube)                    | 53    |
| Figura 91. Ejemplo de inserción de contenido HTML (Video Youtube)                | 53    |
| Figura 92. Editor Visual-HTML                                                    | 54    |
| Figura 93. Insertar imagen con HTML-Editor visual                                | 54    |
| Figura 94. Publicación de contenido                                              | 55    |
| Figura 95. Verificación de la accesibilidad de la página                         | 55    |
| Figura 96. Contenido e índice del curso                                          | 55    |
| Figura 97. Insertar término para el Glosario al Texto                            | 56    |
| Figura 98. Pasos para insertar definición del Glosario de términos               | 56    |
| Figura 99. Editor de contenido para link de avance o retroceso de contenidos     | 57    |
| Figura 100. Pestaña Propiedades, dentro de la función de Editar Contenido        | 57    |
| Figura 101. Insertar Contenido adaptado (Audio)                                  | 58    |
| Figura 102.Creacion de contenido                                                 | 59    |
| Figura 103.Tipo de pregunta contenido                                            | 59    |
| Figura 104.Contenido creación de pregunta.                                       | 60    |
| Figura 105.Datos generales                                                       | 60    |
| Figura 106.Datos de accesibilidad.                                               | 61    |

| Figura 107.Datos de la evaluación.                                                 | 61  |
|------------------------------------------------------------------------------------|-----|
| Figura 108. Pasos para iniciar el anexo de preguntas a la evaluación               | 61  |
| Figura 109. Pasos para añadir preguntas al examen/evaluación                       | 62  |
| Figura 110. Anexar valor y orden de visualización (Preguntas)                      | 62  |
| Figura 111. Pasos para la creación de la evaluación en el contenido del curso      | 63  |
| Figura 112. Evaluación en la página inicial del curso el curso                     | 63  |
| Figura 113. Opciones de Visualización y calificación de evaluaciones.              | 64  |
| Figura 114. Ordenar Contenido. Organización del contenido dentro de un curso       | 64  |
| Figura 115. Pasos para exportar contenido                                          | 65  |
| Figura 116. Pasos para importar contenido                                          | 65  |
| Figura 117. Herramienta en la cual se puede ver el uso, tiempo y estudiante c      | que |
| accedido a cada parte del curso                                                    | 66  |
| Figura 118. Pantalla para crear una nueva asignación o tarea                       | 66  |
| Figura 119. Envió de E-mail                                                        | 67  |
| Figura 120. Crear un foro                                                          | 67  |
| Figura 121. Creación de grupo manual                                               | 68  |
| Figura 122. Asignación de miembros a los grupos creados                            | 68  |
| Figura 123. Herramientas del curso                                                 | 69  |
| Figura 124. Herramientas del curso-Menú lateral                                    | 69  |
| Figura 125. Activación de las herramientas del estudiante,                         | 70  |
| Figura 126. Opción de matriculación manual en un curso, para usuarios no registrac | dos |
| aún en la plataforma                                                               | 70  |
| Figura 127. Segundo paso de la matriculación manual: proceso de confirmación       | de  |
| inscripción                                                                        | 70  |
| Figura 128. Proceso de Inscripción para los alumnos que ya están registrados en    | la  |
| plataforma                                                                         | 71  |
| Figura 129. Lista de lecturas-recursos                                             | 71  |
| Figura 130. Opciones para crear Preguntas                                          | 72  |
| Figura 131.Certificados en Atutor                                                  | 72  |
| Figura 132.Creación de Nuevo certificado                                           | 72  |
| Figura 133.Datos para agregar a un certificado                                     | 73  |
| Figura 134.Pasos para asignación de test, pruebas, encuestas para obtención        | del |
| certificado                                                                        | 73  |
| Figura 135. Agregar evaluaciones/encuestas para obtención del certificado          | 74  |
| Figura 136.Seguimiento de la progresión del alumno en cuanto a la consecución de   | las |
| pruebas para la obtención del certificado de curso                                 | 74  |

## MANUAL DEL ESTUDIANTE

## **INGRESO A LA PLATAFORMA.**

Ejecutar el Navegador "Mozilla Firefox". Escribir la dirección del entorno dinámico de Aprendizaje. Ejemplo: dirección\_ip/eda/Atutor.

Dirección web online: http://190.95.196.221:8084/eda/ATutor/login.php.

La pantalla de ingreso en la plataforma tiene el siguiente aspecto:

| Contraste                                              | Entorno Dinámico de Aprendizaje para pers                                                                                             | onas no Videntes                                                                                                    |
|--------------------------------------------------------|----------------------------------------------------------------------------------------------------|----------------------------------------------------------------------------------------------------|
| Usuario Re<br>Introduzca su n<br>Nombre de<br>Password | gresando<br>ombre de usuario y la contraseña que escogió al registrarse en el sistema.<br>Usuario o Email<br>gresar                   | Ingress II Recordsr.Password                                                                                                    |
| <u> </u>                                               | Descargar Lector de Pantalia NVthA<br>rescargar Manual de Instalación del Lector de Pantalia NVDA<br>Descanara Manual de Insuedo INTE | Provide a constraint of the constraint of the co |

Figura 1. Pantalla de acceso a la plataforma.

Para navegar a través del entorno de aprendizaje se debe conocer los siguientes comandos útiles:

- F1: Mostrar y ocultar ayuda auditiva y visual.
- F2: Enfoca el contenido importante en la página.
- F4: Cambiar y restablecer el contraste de mucha ayuda para personas con

baja visión.

- F5: Actualización de la Página.
- F8: Re direccionar a la página de inicio.
- Ctrl + +: Acercar
- Ctrl + : Alejar
- Ctrl + 0 (cero): Restablecer tamaño de página.

• Tecla Tabulador: Tiene varias funciones como seleccionar, saltar botones y contenido.

• Flecha abajo o Flecha arriba: Para desplazarse entre los botones de opción "Enlaces", "Encabezados" y "Puntos de referencia".

- Letra K: Seleccionar enlace y avanzar.
- Shift +K: Regresar enlace anterior.
- Letra H: Siguiente encabezado en la página.
- Shift + H: Anterior encabezado en la página.
- Letra O: Siguiente objeto en la página.
- Shift + O: Anterior objeto en la página.

El primer paso para hacer uso de la plataforma es descargar e instalar el programa lector de pantalla NVDA y los manuales de usuario para navegar sin dificultad, se encuentran en la página principal del entorno.

## Creación de cuenta de usuario.

En la pantalla principal de la plataforma pulsar "ALT+SHIFT +R" o dirigirse al botón "Registrarse" en la parte inferior izquierda.

| Contraste  | Entorno Dinámio               | co de Aprendizaje para Invidentes                  |
|------------|-------------------------------|----------------------------------------------------|
|            |                               | Ingresar 👘                                         |
| Usuario    | Regresando                    |                                                    |
| Introduzca | su nombre de usuario y la cor | ntraseña que escogió al registrarse en el sistema. |
| Nombre     | de Usuario o Email            |                                                    |
| Passwo     | d                             |                                                    |
| Clic para  | Ingresar                      |                                                    |
|            |                               |                                                    |
|            |                               | Para registrarse presionar                         |
|            |                               | Registrarse                                        |

Figura 2. Botón Registrarse.

A continuación se procede a llenar los siguientes campos:

- Nombre de Usuario: Solo puede contener letras, números, puntos y guiones.
- Password: Ingresar una contraseña de mínimo 8 caracteres entre letras, números y símbolos.
- Repita Password: Opción para comprobar la contraseña.
- Dirección de E-mail: Se coloca un correo electrónico.
- Nombre, Segundo Nombre, Apellido: Datos del nuevo usuario.

Siempre se va a enfocar el cursor sobre el primer campo, el cual con el uso del lector de pantalla guiara y leerá los datos requeridos, presionar la tecla tabulador para pasar al siguiente campo. Al finalizar "Guardar" y presionar Enter.

Para activar y desactivar ayuda presionar la tecla F1.

8

| Contraste                                                                                                    |                                              |
|----------------------------------------------------------------------------------------------------|----------------------------------------------|
| Registrese                                                                                                    | Si ya está registrado pulse aquí             |
| *Campo requerido                                                                                                    | *Dirección de Email                          |
| *Nombre de Usuario                                                                                                    | ✓ Email oculto a otros.                      |
| <ul> <li>Solo puede contener ledras, números, puntos,<br/>guiones o guiones bajos.</li> <li>Máximo 20 carácteres</li> </ul> | *Ingrese nuevamente su dirección de<br>Email |
| *Password                                                                                                    |                                              |

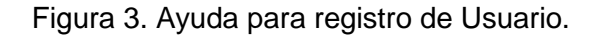

| Campo requerido                                                                                  | *Dirección de Email                                             |
|--------------------------------------------------------------------------------------------------|-----------------------------------------------------------------|
| *Nombre de Usuario                                                                               | alex2020@gmail.com                                              |
| alex1.                                                                                           | I Email oculto a otros.                                         |
| Solo puede contener letras, números, puntos, guiones o<br>guiones bajos.<br>Máximo 20 carácteres | *Ingrese nuevamente su dirección de Email<br>alex2020@gmail.com |
| *Password<br>alex1234                                                                            | *Nombre<br>Alex                                                 |
| Use una combinación de letras, números y símbolos                                                | Segundo Nombre                                                  |
| Mínimo 8 carácteres, máximo 15 carácteres                                                        | Gabriel                                                         |
| *Repita Password                                                                                 | *Apellido                                                       |
| alex1234                                                                                         | Parra                                                           |
| Ir a pantalla Inicial                                                                            | Guardar                                                         |

Figura 4. Datos de usuario nuevo.

Si los datos son correctamente ingresados en la plantilla de registro se direccionará automáticamente a los cursos existentes en la plataforma. Caso contrario actualizar la página presionando F5 y modificar los campos incorrectos con la tecla Tabulador y al finalizar Guardar y Enter.

Si ya estás registrado ingresa los datos de usuario y contraseña en la pantalla principal del entorno de aprendizaje.

#### En la página principal de los cursos existen los siguientes apartados.

- 1.- Barra Superior de Tareas. (Alt Shift +M)
- 2.- Navegación Principal. (Alt Shift +N)
- 3.- Pantalla Principal Contenido. (Alt Shift +C)

Para navegar por los apartados presionar el atajo de teclado y luego seleccionar con la tecla Tabulador y Enter.

| Contraste                                                                                                    | 1 Mi Págir                       | na de Inicio 🗸 📔 Buzón de entra                                                                                                    | ada 🔤 🔤 🛛 Alex Ga                                                         | briel P                  | arra   🄇  | <u>Salir</u>     |
|----------------------------------------------------------------------------------------------------|----------------------------------|----------------------------------------------------------------------------------------------------|---------------------------------------------------------------------------|--------------------------|-----------|------------------|
| Mis Cursos Na                                                                                                    | avegar por Cursos Per            | fil Preferencias Networking Calendario                                                                                                    | • 2                                                                       |                          |           |                  |
| Navegar p                                                                                                    | oor Cursos                       | Mi Página de Inicio                                                                                                    |                                                                           |                          | 3         | 1                |
|                                                                                                    | Título                           | Descripción                                                                                                    | Categoría                                                                 | Instructor               | Acceso    | Atajos           |
| Hotoconoru<br>ordonorrendo<br>rendorrendo<br>rendorrendo<br>rendorrendo<br>rendorrendo<br>rendorrendo<br>rendorrendo<br>rendorrendo<br>rendorrendo<br>rendorrendo<br>rendorrendo<br>rendorrendo<br>rendorrendo<br>rendorrendo<br>rendorrendo<br>rendorrendo<br>rendorrendo<br>rendorrendo<br>rendorrendo<br>rendo<br>rendo<br>rendo | <u>Fundamentos</u><br><u>POO</u> | Fundamentos de la Programación.<br>Curso de iniciación a la programación<br>de algoritmos                                                                   | CARRERA<br>ELECTRÓNICA Y<br>REDES DE<br>COMUNICACIÓN                      | <u>lvan</u><br>Caluguill | Protegido | -<br>Inscribirme |
|                                                                                                    | <u>Programación</u><br><u>1</u>  | Esta materia es el paso inicial en el<br>diseño de algoritmos, permitiendo<br>resolver problemas con el uso del<br>computador como herramienta. Los<br>estu | <u>Carrera</u><br><u>Electrónica y</u><br><u>Redes de</u><br>Comunicación | <u>lvan</u><br>Caluguill | Protegido | -<br>Inscribirme |
| Entraste al Filtro para buscar los curso disponibles en el sitio<br>2 Resultados Encontrados                                                                                                    |                                  |                                                                                                    |                                                                           |                          |           |                  |
| Traducir a: English   Español ES   Portugués (Brasil)                                                                                                    |                                  |                                                                                                    |                                                                           |                          |           |                  |

Figura 5. Página principal de cursos accesibles en la plataforma.

• En la barra superior de tareas se tiene las siguientes opciones:

Para lo cual pulsar sobre los botones o usar la tecla "k" para avanzar y Shift +k para regresar entre enlaces hasta escuchar la selección deseada. Clic Enter.

| Acceso al navegador,<br>desde el cual se puede<br>mover por los diferentes<br>cursos registrados, o<br>volver a la página de inicio.                                   | Mi Página de Inicio Ir<br>Mi Página de Inicio<br>Mis Carsos:                                                                                                    |          |
|----------------------------------------------------------------------------------------------------|----------------------------------------------------------------------------------------------------|----------|
| Buzón de entrada, de<br>mensajes entre las<br>personas registradas en la<br>plataforma.<br>Lugar donde se puede ver<br>los mensajes enviados,<br>apuiar managina a las | Contraste       Mi Pégina de Inicio Ir       Ir       Buzón de entrada         Mas Cursose       Missegut geus Cursose       Perfili       Presidente de la cursose       Calendari         Página de Inicio > Buzón de entrada       Mi Página de Inicio       Buzón de entrada       Mi Página de Inicio         Buzón de entrada       Mensales Enviados       Enviar Mensale       Exportar | 41)<br>• |
| miembros de un curso, o                                                                                                    | De Asunto                                                                                                    |          |
| exportar los mensajes<br>como un archivo zip.                                                                                                    | No se encontró ninguno<br>★ Borrar                                                                                                    |          |

 En el segundo apartado, Navegación principal, se encuentran las pestañas de la navegación principal del curso.

Para lo cual pulsar sobre los botones, hacer uso de la combinación de teclado o usar la tecla "k" para avanzar y Shift +k para regresar entre enlaces hasta escuchar la selección deseada. Clic Enter.

En la primera pestaña, "**Mis Cursos**", que es la que aparece por defecto, se puede ver todos los cursos en los que se encuentran inscritos o de los cuales son instructores.

En la segunda pestaña, "**Perfil**", podemos acceder a la información personal. En este apartado se puede cambiar la contraseña, modificar el e-mail, añadir una imagen al perfil o incluir información personal.

| Perfil 🗵 Cambiar password Cambiar email Imagen |                                           |
|------------------------------------------------|-------------------------------------------|
| - Información requerida                        | Información Personal                      |
| Información requerida                          | Información Personal (Opcional)           |
| Nombre de Usuario                              | Fecha de nacimiento                       |
| alex1.                                         | Año: 0000 Mes: 00 Dia: 00                 |
| Dirección de Email                             | Sexo                                      |
| alex2020@gmail.com 🗷 Email ocuito a otros.     | C Masculino C Fernenino @ No especificado |
| *Nombre                                        | Dirección                                 |
| Alex                                           |                                           |
| Segundo Nombre                                 | Código Postal/ZIP Code                    |
| Gabriel                                        |                                           |
| *Apellido                                      | Ciudad                                    |
| Parra                                          |                                           |
|                                                | ProvinciaEstado                           |
|                                                |                                           |
|                                                | Pais                                      |
|                                                |                                           |
|                                                | Código de Área y Número de Teléfono       |
|                                                |                                           |
|                                                | Página en Internet                        |
|                                                | [http://                                  |
|                                                | Guardar Cancelar                          |

Figura 6. Información - Pestaña Perfil.

En la tercera pestaña, "**Preferencias**", se puede modificar pero por el motivo que la plataforma ya se encuentra personalizada en base a contraste legible para personas con baja visión y también se utiliza el lector de pantalla NVDA no se realizara ningún cambio. Existen aspectos como la configuración general de ATutor (apariencia de la plataforma), configuración de la pantalla (tamaños de las fuentes, etc.), configuración del contenido (configuración de alternativas de archivos para alumnos con discapacidades), configuración de herramientas de ayuda y configuración general de control.

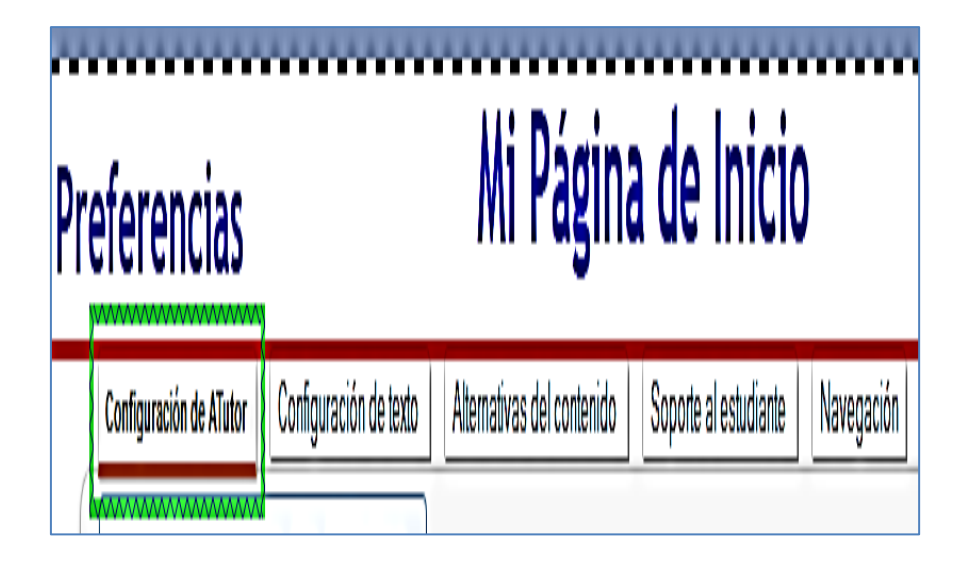

Figura 7. Opciones Preferencias.

En la cuarta pestaña de la navegación principal, "**Networking**", se puede acceder a las funciones relacionadas con las redes sociales, siempre que esta función haya sido activada por el administrador. Permite a los usuarios de ATutor desarrollar una red de contactos, crear y participar en grupos sociales y configurar un perfil social.

✓ Mi Red. A través de esta función podemos ver el informe de actividad de otros usuarios en función de las preferencias de privacidad que aquéllos hayan establecido.

✓ Mis contactos. A través de esta función se puede ver la lista de personas o contactos en nuestra red social. Para encontrar personas en la red se puede usar la herramienta Buscar gente, en la cual se solicita permiso para ser añadidos a la red personal de contactos. Para lo cual se debe estar inscrito en un grupo de Red y solo podrá enviar solicitudes a las personas que pertenezcan al grupo. Una vez encontrado el contacto pulsar sobre el nombre. Para eliminar a una persona de la red de contactos, hay que hacer clic sobre y con tabulador escuchar la opción eliminar o pulsar sobre "X". Para ver el perfil de un contacto, se hace clic en su imagen o en su nombre. Una vez realizado un contacto, junto al nuevo contacto aparecerán sugerencias de otros contactos que podrían interesar añadir a la red de contactos. Para lo cual navegar con la tecla Tabulador y el atajo de teclado del menú.

✓ Perfil de red. El perfil de red contiene información sobre el usuario como experiencia laboral, formación académica o intereses personales.

Se puede controlar el nivel de privacidad del perfil en Preferencias.

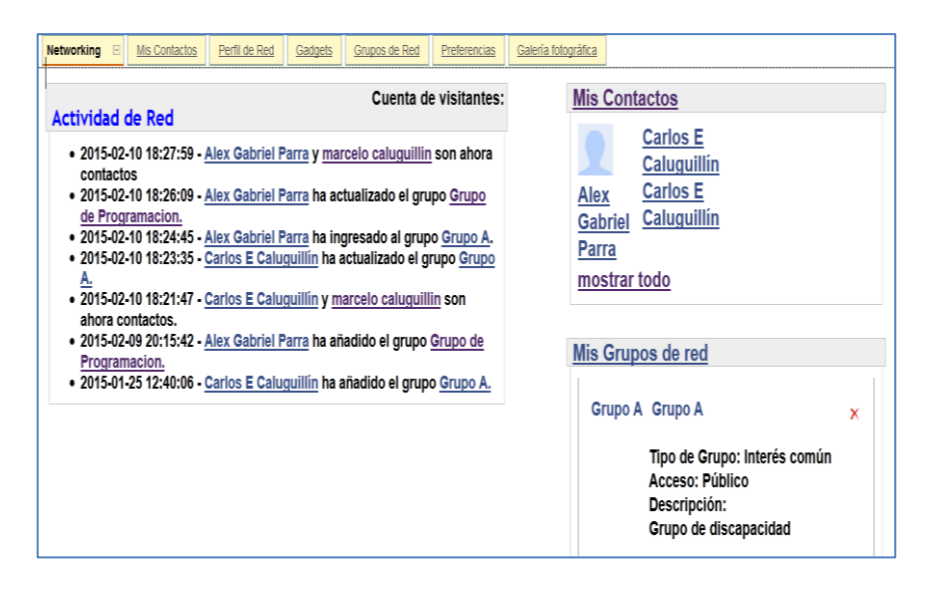

Figura 8. Opciones de Networking.

• En la tercera parte, Página de inicio, es donde se accede a los cursos en los que se ha registrado.

En caso que no esté registrado aún en ningún curso aparecerá un link para poder ver los cursos existentes, tal como se puede ver en la figura siguiente:

| Navegar p                                                                         | or Cursos                        | Mi Página de Inicio                                                                                                    |                                                      |                          |           |             |
|-----------------------------------------------------------------------------------|----------------------------------|----------------------------------------------------------------------------------------------------|------------------------------------------------------|--------------------------|-----------|-------------|
|                                                                                   | Título                           | Descripción                                                                                                    | Categoría                                            | Instructor               | Acceso    | Atajos      |
| 1010001010<br>010010110100101<br>010001010000101<br>0001010000101<br>000101010010 | <u>Fundamentos</u><br><u>POO</u> | Fundamentos de la Programación.<br>Curso de iniciación a la programación<br>de algoritmos                                                                   | CARRERA<br>Electrónica y<br>Redes de<br>Comunicación | <u>lvan</u><br>Caluguill | Protegido | Inscribirme |
|                                                                                   | <u>programación</u><br>1         | Esta materia es el paso inicial en el<br>diseño de algoritmos, permitiendo<br>resolver problemas con el uso del<br>computador como herramienta. Los<br>estu | CARRERA<br>ELECTRÓNICA Y<br>REDES DE<br>COMUNICACIÓN | <u>lvan</u><br>Caluguill | Protegido | nscribirme  |

Figura 9. Acceso a los cursos existentes en la plataforma.

Si éste es el caso, una vez activado el link, para esto utilizar la combinación de la letra "k" para acceder al enlace "Navegar por cursos" la siguiente pantalla será todos los cursos existentes o disponibles en la plataforma, se puede utilizar un filtro de búsqueda según el tipo de acceso (privado, protegido, público o todos), según la categoría del curso. Cabe mencionar que esta plataforma se configuro los cursos de acceso público por el tipo de personas que van a interactuar con el aplicativo.

#### Inscripción a un curso.

Ingresar a "**Navegar por cursos**", luego usando F2 enfocar el contenido importante en la página, seguidamente presionar Tabulador por los cursos existentes.

Seleccionado el curso presionar tabulador hasta la opción de atajos "Inscribirme" y presionar Enter.

| Mis C<br>i Página                                            | ursos Na<br>a <u>de Inicio</u> > Na                                                                                                    | vegar por Cursos<br>vegar por Cursos | en Releacies No<br>Mi Página (                                                                  | dworking Calenda                                                                 | io                       |           |             |
|--------------------------------------------------------------|----------------------------------------------------------------------------------------------------|--------------------------------------|-------------------------------------------------------------------------------------------------|----------------------------------------------------------------------------------|--------------------------|-----------|-------------|
| ¦Na                                                          | vegar p                                                                                                    | or Cursos                            |                                                                                                 |                                                                                  |                          |           |             |
| 1                                                            |                                                                                                    | Título                               | Descripción                                                                                     | Categoría                                                                        | Instructor               | Acceso    | Atajos      |
| 1 1101<br>0100<br>10101<br>0101<br>1000<br>1000<br>1000<br>1 | 000101U<br>1011101001<br>0010100010<br>0111010101<br>1010101010<br>10101010100<br>000101010100<br>000101010100<br>000101010100<br>0001010100 | <u>Fundamentos</u><br>POO            | Fundamentos de la<br>Programación.<br>Curso de iniciación<br>a la programación<br>de algoritmos | <u>CARRERA</u><br><u>ELECTRÓNICA Y</u><br><u>REDES DE</u><br><u>COMUNICACIÓN</u> | <u>lvan</u><br>Caluguill | Protegido | Inscribirme |

Figura 10. Pantalla inscripción de curso.

De nuevo usar Tabulador hasta seleccionar "Inscribirme" y presionar Enter.

| Mis Cursos          | Navegar por Cursos                 | Perfil Preferencia    | s Networking | Calendario |                      |   |
|---------------------|------------------------------------|-----------------------|--------------|------------|----------------------|---|
| Mi Página de Inicio | > <u>Navegar por Cursos</u> > Insc | nbir<br>Mi Đági       | na do Ini    | cia        |                      |   |
| Inscribi            | r                                  | mirugi                |              | CIU        |                      |   |
|                     |                                    |                       |              |            |                      | 1 |
| Use e               | el botón de abajo para             | a inscribirse en este | e curso.     |            |                      |   |
|                     |                                    |                       |              |            | Inscribirme Cancelar |   |
|                     |                                    |                       |              |            |                      | 1 |

Figura 11. Pantalla de confirmación de curso

Automáticamente se direcciona al enlace "Mis Cursos". En donde se expande un mensaje de inscripción al curso y en la parte inferior se encuentra el curso. El cual cuenta con los datos informativos como son: nombre del curso, categoría, tutor, estado de cuenta y atajos.

| Nis Curso                                                                                                    | S     | Ahora usted está inscrito en el curso<br>Fundamentos POO. Puede acceder al curso en<br>cualquier momento. Para borrarse, seleccione | ۲ |      | <u>?</u> M | is Curso |
|----------------------------------------------------------------------------------------------------|-------|----------------------------------------------------------------------------------------------------|---|------|------------|----------|
| Representation                                                                                                    | Curso | "Eliminar" al lado de la lista de cursos en la tabla<br>de cursos.                                                                  |   | ctor | Estado     | Atajos   |
| Fundamentos POO           Fundamentos POO           Categoría: CARRERA ELECTRÓNICA Y REDES DE COMUNICACIÓN           Ivan Caluquill           Estudiante |       |                                                                                                    |   |      |            |          |

Figura 12. Mensaje de inscripción satisfactorio al curso.

Si desea inscribirse en más cursos, repetir los pasos detallados anteriormente.

## Ingreso al curso

Presione F1 para activar y desactivar ayuda audio visual para el ingreso al curso.

Con la tecla Tabulador seleccionar el Curso y presionar Enter.

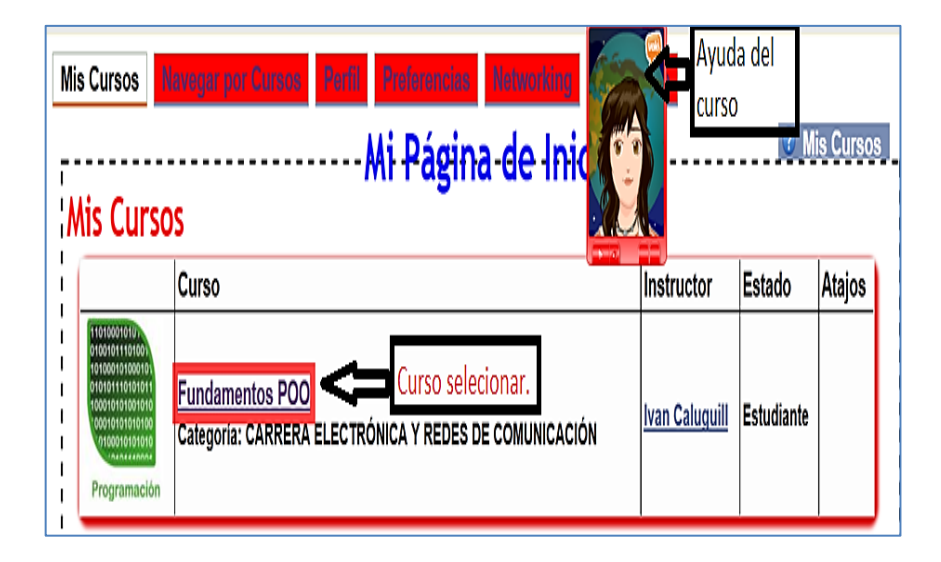

Figura 13. Selección curso.

#### Acciones dentro del curso.

Para acceder a la lista de temas del curso presiona la tecla tabulador hasta llegar al tema de su elección. Use las combinaciones " **Alt shift +.** "(punto) y presione Enter en Mozilla o "**Alt + .** "(punto) en Google Chrome.

Para ir a la página principal de su cuenta presione la tecla F8, y para enfocarse en el contenido principal de la página presione F2.

Al ingresar al curso se puede navegar por diferentes enlaces usando la letra **K** para avanzar y **Shift + K** para regresar.

En el primer enlace se encuentra el "**Menú Principal del Curso**", el cual el lector de pantalla NVDA se enfocara en el contenido principal. Con la tecla Tabulador navegar por el contenido del curso presionando Enter a la selección deseada. Para pasar al siguiente contenido también se puede usar la combinación "Alt Shift +." y para regresar "Alt Shift +,".

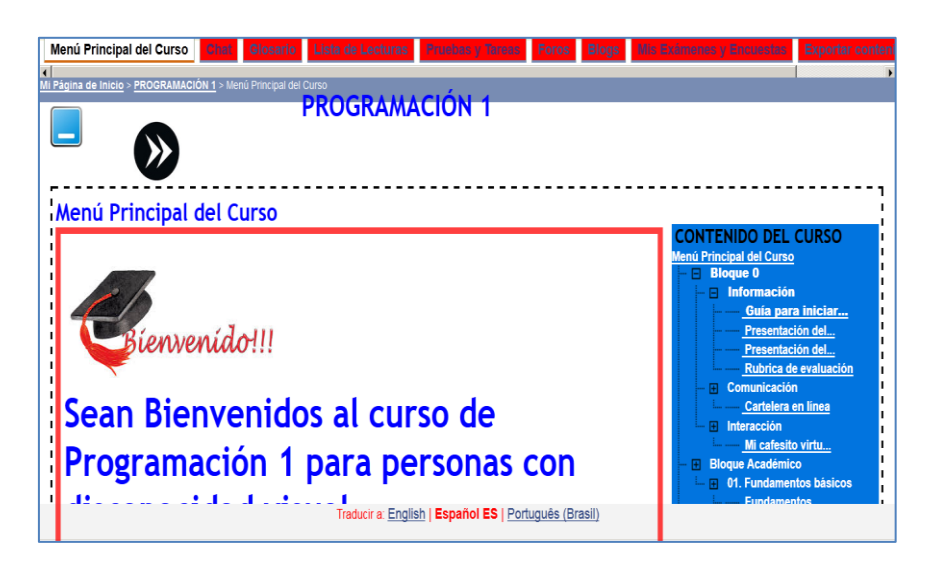

Figura 14. Pantalla principal del menú del Curso

Presionando "Alt shift +. ", se pasa al siguiente contenido del curso.

#### Lectura de contenido.

Para leer el contenido del curso haciendo el uso de la herramienta NVDA se tiene los siguientes comandos y combinaciones.

- Tecla Ctrl ó Shift usada para parar la lectura el lector NVDA.
- Flecha arriba y flecha abajo para leer párrafos y líneas del contenido respectivamente repetir y adelantar.
- **Insert fecha abajo** para inicializar la lectura de todo el contenido de la página.

Se puede utilizar de la siguiente manera:

Al inicializar la lectura del curso se puede parar la lectura y presionar **fecha arriba** para repetir el párrafo anterior y **flecha abajo** para adelantar la lectura al siguiente párrafo.

Por alguna razón se pierda el orden de lectura y se vuelve incomprensible su contenido, presionar F2 para enfocar en el contenido principal luego presionar Insert fecha abajo y empieza a leer todo el contenido, esta última combinación se la puede utilizar en cualquier momento para inicializar la lectura.

La tecla F5 se la puede usar para refrescar la página, como también F1 para solicitar ayuda audio visual.

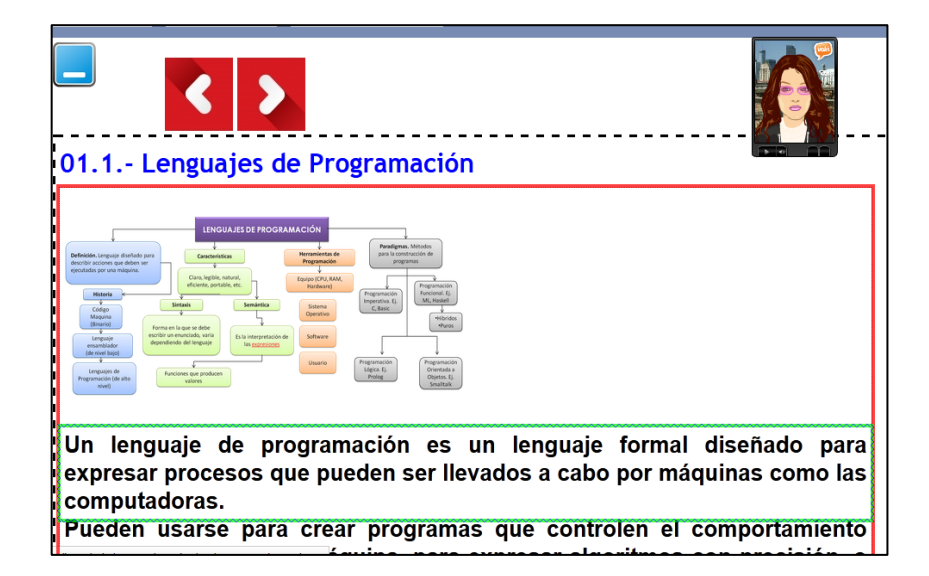

Figura 15. Navegación por contenido.

#### Navegación por contenido multimedia.

En el contenido multimedia como videos, se puede reproducir de la siguiente manera.

Se tiene como primera instancia al ingresar el lector de pantalla comunica que en la página web se encuentra un video.

De acuerdo al curso, el video puede reproducirse automáticamente o de forma manual lo configura el instructor del curso. Lo importante es que se encuentre alojado en la nube en este caso se utiliza material de Youtube.

Al inicializar la lectura presionar la combinación Alt+Shift+C, para asegurar la selección del contenido principal, luego presionar la letra **"O"** para elección del video. Ya seleccionado el video presionar **"Barra espaciadora"** para reproducir o pausar. Para adelantar presionar **"Shift fecha derecha"**, para retroceder **"Shift fecha izquierda"**, para aumentar o reducir el volumen **"Shift flecha arriba"** y **"Shift fecha abajo"** respectivamente. Finalmente para salir del video presionar Ctrl + Bloq Mayus+ Barra Espaciadora.

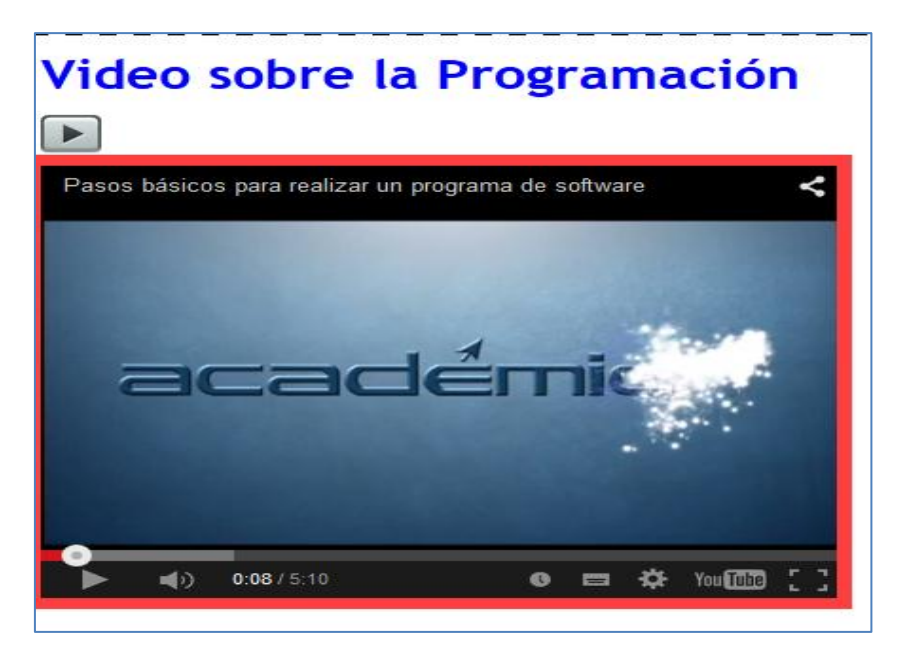

Figura 16. Material multimedia en el curso

## Evaluación del curso.

Después de saber que se trata de un contenido de evaluación presionar F2 para seleccionar contenido principal, luego con Tabulador seleccionar el enlace de la evaluación, también se puede utilizar la tecla K.

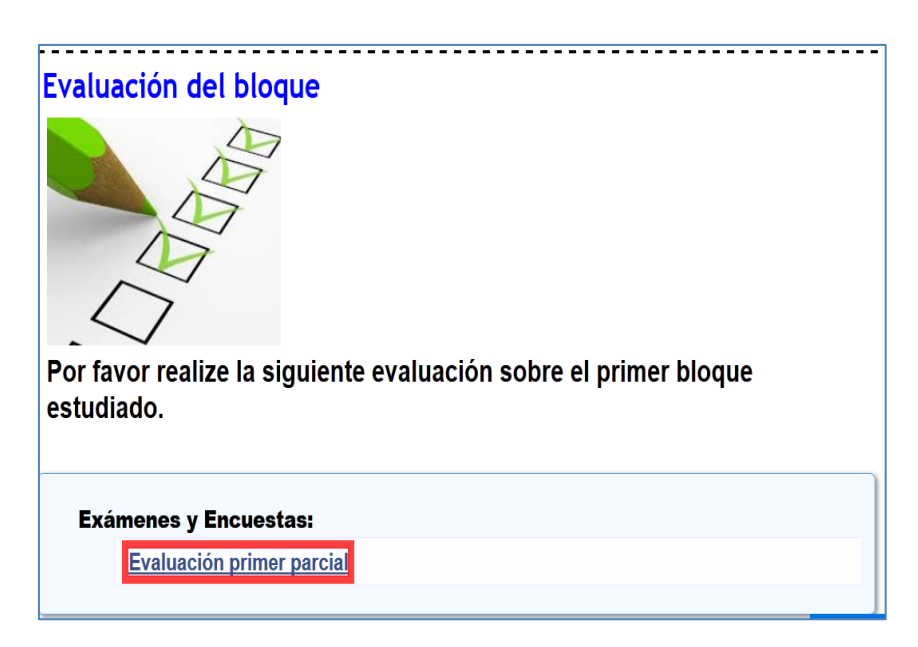

Figura 17. Enlace de evaluación en el Curso.

Al presionar Enter sobre la evaluación se despliega los datos generales de la evaluación. Usar Tabulador para seleccionar "Iniciar Evaluación".

| Evaluación primer parc   | ial                                                                                |
|--------------------------|------------------------------------------------------------------------------------|
| Descripción de la Evalua | ación Evaluación sobre los fundamentos básicos de la programación                  |
| Preguntas                | 4                                                                                  |
| Puntuación máxima        | 10                                                                                 |
| ntentos                  | 1/2                                                                                |
| Fecha de Inicio          | 2015-01-28 03:01                                                                   |
| Fecha Final              | 2015-02-25 09:02                                                                   |
| Anónimo                  | No                                                                                 |
| Mostrar                  | Una pregunta por página                                                            |
| nstrucciones             | Por favor escuche muy bien las preguntas, piense, analice y conteste. Buena suerte |

Figura 18. Pantalla inicializar evaluación.

A continuación empieza la evaluación para lo cual el lector de pantalla indicara el número de pregunta, la puntuación y el tipo de pregunta.

#### Pregunta de tipo respuesta abierta.

Finalizada la lectura de la pregunta presionar Tabulador escribir la respuesta. Al terminar presionar nuevamente Tabulador y seleccionar "Siguiente" y Enter.

| Evaluación primer parcial (Pregunta | 1/4) Numero de pregunta          | Puntuación - a punt         |
|-------------------------------------|----------------------------------|-----------------------------|
| Pregunta 1: Respuesta Abierta       | Fipo de pregunta.                |                             |
| Con sus propias palabras responda q | ue es la programación 🦽 Pregunta |                             |
| Programación es                     | "Contenido Respuesta "           |                             |
|                                     |                                  |                             |
|                                     |                                  | Presionar para avanzar a la |

Figura 19. Pregunta respuesta abierta.

#### Pregunta de tipo selección verdadero o falso.

Finalizada la lectura de la pregunta presionar Tabulador, el lector indicara la selección realizada utilizar las teclas de **fechas** para cambiar la selección actual de la respuesta y al culminar presionar de nuevo Tabulador pulsando Enter sobre "Siguiente".

| Erandolon printer parenal (r regunta 014)  |                   |
|--------------------------------------------|-------------------|
|                                            | 2 Pu              |
| regunta 3: Verdadero o Falso               |                   |
| as constantes son valores que cambian en o | ualquier momento? |
| Verdadero                                  |                   |
| Falso                                      |                   |
| Dejar en blanco                            |                   |
|                                            |                   |
| Dejar en blanco                            | Anterior          |

Figura 20. Pregunta respuesta de selección.

## Envió de la evaluación

Al terminar con la evaluación usando Tabulador seleccionar "Enviar" y luego confirmar de nuevo "Enviar".

| Evaluación primer parcial (Pregunta 4/4)                                                   |                                                             |
|--------------------------------------------------------------------------------------------|-------------------------------------------------------------|
|                                                                                            | 3 Punto                                                     |
| Pregunta 4: Respuesta Abierta                                                              |                                                             |
| Responda qué es un algoritmo?                                                              |                                                             |
| Algoritmo es                                                                               |                                                             |
|                                                                                            |                                                             |
| Usted está a punto de presentar el exámen/encuesta. Tenga en cuenta que los cambios no est | án permitidos una vez que el exámen/encuesta se envía, ¿des |
|                                                                                            | continua                                                    |
|                                                                                            | Antorior Emi                                                |

Figura 21. Envió de Evaluación

#### Resultados de la evaluación.

Los resultados se despliegan al finalizar y enviar la evaluación si las preguntas fueron de selección, mientras que si existen preguntas de respuestas mixtas se debe esperar hasta que el Instructor califique la prueba.

Se puede consultar los resultados en la pantalla principal del curso usando la tecla K para seleccionar el enlace "**Mis exámenes y Encuestas** ". El lector de pantalla procede a leer automáticamente los resultados. Para revisar el examen calificado usar F2 para seleccionar el contenido principal y con "**insert fecha abajo**" escuchar y estar pendiente cuando se describa "**Ver resultados**" presionar Enter o haciendo el uso de Tabulador. 20

| Hone Principal del Carno - O | iat Glosario Lista  | de Lecturas - Province y Terros | Foros Bio     | Mis Exámenes y Encuestas |
|------------------------------|---------------------|---------------------------------|---------------|--------------------------|
|                              |                     |                                 |               | Mis Exámenes y Encuestas |
| Exámenes y Encu              | estas Comple        | tadas                           |               |                          |
| Título                       | Fecha               | Tiempo Empleado                 | Nota          | Enviado                  |
| Evaluación<br>primer parcial | 2015-02-09<br>07:02 | 23m 26s                         | Sin<br>marcar | Aún no hay<br>resultados |
| Evaluación<br>primer parcial | 2015-01-28<br>03:01 | 4m 59s                          | <b>6</b> /10  | Ver Resultados           |

Figura 22. Enlace Mis Exámenes y Encuestas.

| i nesultatus                                                                        |              |
|-------------------------------------------------------------------------------------|--------------|
| Evaluación primer parcial                                                           |              |
| Vuelva a tomar la prueba                                                            |              |
| Pregunta 1: Respuesta Abierta                                                       | 1 / 3 Punto  |
| Con sus propias palabras responda que es la programación<br>Prete de Esamia         |              |
| Pregunta 2: Verdadero o Falso                                                       | 2 / 2 Punto  |
| La programación permite crear programas de computadora?<br>✓ ☞ Verdadero<br>┌ Falso |              |
| Pregunta 3: Verdadero o Falso                                                       | 2 / 2 Punto  |
| Las constantes son valores que cambian en cualquier momento?                        |              |
|                                                                                     | 1 / 3 Punto  |
| Pregunta 4: Kespuesta Abierta<br>Responda qué es un algoritmo?<br>examéa            |              |
| Puntuación final:                                                                   | 6 / 10 Punto |
|                                                                                     | Atrás        |

Figura 23. Resultados de la evaluación con su respectiva calificación.

#### Opciones complementarias de curso.

El uso de los siguientes herramientas complementos e interacción con los demás usuarios.

A través del curso se puede navegar por encabezados haciendo el uso de la combinación Shift + H para regresar al encabezado principal y H para avanzar al siguiente encabezado o simplemente presionar el atajo de teclado (Alt Shift +N) y navegar hasta el enlace con la tecla Tabulador. Para hacer uso de los siguientes enlaces, ya seleccionado el encabezado contenedor Presionar Tabulador o la letra K. Se tienen los siguientes enlaces adicionales configurados en los cursos:

Chat, Glosario, Lista de Lecturas, Pruebas y Tareas, Blogs, Mis Examenes y Encuestas, Almacen de Archivos, Exportar contenido, Encuestas, Preguntas Frecuentes (FAQ) y Grupos.

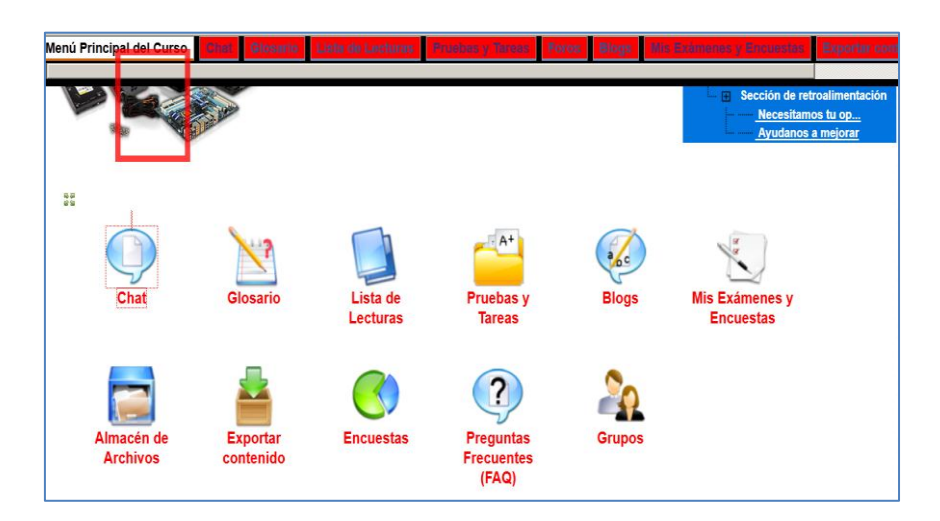

Figura 24. Enlaces adicionales.

## Chat.

Los estudiantes e instructores de un curso pueden comunicarse vía Chat. A través del icono o enlace en la página de inicio del curso. Navegar por las opciones con Tabulador.

| Mensajes                 |                     |
|--------------------------|---------------------|
| marcelo: hola como estas |                     |
|                          | Actualizar Mensajes |
|                          |                     |
| Redactar Mensaje         |                     |
| Enviar                   |                     |

Figura 25. Chat de la Plataforma.

Teclas de acceso rápido Mozilla para el chat:

- ✓ Alt Shift + C: Redactar Mensaje
- ✓ Enter/Retorno: Enviar un mensaje completo
- Alt Shift + R: Actualizar Mensajes
- ✓ Alt Shift + Q: Cerrar Chat
- ✓ F1: Ayuda audio visual.

## Glosario.

Se accede al glosario a través de la barra de navegación principal del curso, en la página de inicio del curso. Esta función permite el acceso a los términos importantes en el curso cuyo significado es importante transmitir al estudiante. Usar combinaciones de teclado en lectura de contenido.

| Glosario                                                                                                    |
|----------------------------------------------------------------------------------------------------|
| A                                                                                                    |
| ATutor                                                                                                    |
| ATutor: Es una red libre de código abierto LMS, utilizado para desarrollar cursos en línea y crear contenido E-Learning.          |
|                                                                                                    |
| P                                                                                                    |
| PACIE                                                                                                    |
| PACIE: Metodología de enseñanza y aprendizaje que tiene como principios fundamentales la creatividad, socialización e interacción |
| entre los participantes del proceso de educación y los docentes o tutores bien preparados, y el empleo de la tecnología.          |

Figura 26. Glosario del curso.

## Lista de lecturas

Para acceder a la Lista de lecturas generalmente desde el enlace, en el menú de inicio del curso. Desde aquí se puede acceder a los diferentes recursos que el instructor ha dispuesto como lecturas requeridas u opcionales.

| Lista de Lectur     | 35                                           |                  |                        |
|---------------------|----------------------------------------------|------------------|------------------------|
| Lista de Lecturas 🛛 | Recursos                                     |                  |                        |
| Comenzar Finalizar  | Título                                       | Requirida        | Comentario             |
| Ninguno Ninguno     | Fundamentos de Programación-Material Docente | Requirida Materi | al extra para lectura. |

Figura 27. Lista de lecturas.

## Pruebas y Tareas.

El cuaderno de calificaciones lo utiliza el instructor para gestionar las calificaciones de los test o ejercicios realizados en ATutor, así como de test externos o de tareas solicitadas al alumno. A través de esta herramienta, accede el alumno en donde puede revisar las calificaciones obtenidas en los ejercicios, exámenes y tareas.

| Pruebas | y Tare  | as                   |                     |                 |                 |
|---------|---------|----------------------|---------------------|-----------------|-----------------|
| Título  | Su nota | Promedio de la clase | Fecha límite        | Fecha Concluída | Tiempo Empleado |
| Deber 1 | N/A     | N/A                  | 2015-01-28 20:00:00 | Pendiente       | NA              |
| Tarea 1 | N/A     | NA                   | 2015-01-28 20:00:00 | Pendiente       | NA              |

Figura 28. Acceso a Resultados de Pruebas y Tareas.

#### Foros.

Puede acceder a los diferentes foros activos e inscribirse en ellos, dentro de cada foro, crear nuevos temas (hilos) de discusión. Se accede a los Foros a través de la barra de navegación principal haciendo el uso del atajo de teclado, o simplemente usando las combinaciones de la letra K y presionar Enter en el enlace.

| Foros                                                                                       |                 |                    |                     |
|---------------------------------------------------------------------------------------------|-----------------|--------------------|---------------------|
| Foros 🗄 Buscar                                                                              |                 |                    |                     |
| Foro                                                                                        | Número de Hilos | Número de Mensajes | Última Publicación  |
| Ayudanos a seguir mejorando<br><u>⊯ Inscribir</u><br>foro de retroalimentación              | 0               | 0                  | 2015-02-04 19:00:09 |
| <u>Comuniquemonos</u><br>⊯Inscribir<br>Foro de interactividad                               | 1               | 2                  | 2015-02-05 10:20:21 |
| Dejanos tus impresiones sobre el curso<br><u>Inscribir</u><br>foro de comentarios del curso | 0               | 0                  | 2015-02-04 2:30:30  |
| <u>Tips y recomendaciones</u><br><u>⊌ Inscribir</u><br>Foro de ayuda al estudiante          | 0               | 0                  | 2015-02-04 17:47:41 |

Figura 29. Listado de Foros disponibles.

## Blogs

Si el alumno está dentro de un grupo, una de las funcionalidades es la del blog, donde los componentes del grupo pueden exponer artículos de opinión o lo que consideren oportuno. Se accede a esta herramienta en la página de inicio del curso. 24 Los alumnos que pertenecen a un grupo y que tienen habilitada esta herramienta, podrán añadir contenidos al blog a través de la función Añadir. El resto de alumnos puede ver los contenidos y añadir comentarios.

| Blogs                                                                             | Crear grupos |
|-----------------------------------------------------------------------------------|--------------|
| PROGRAMACION - Última actualización:<br>Mie Feb 11 13:20 <mark>∞ Suscribir</mark> |              |

Figura 30. Blogs en el curso.

## Mis Exámenes y Encuestas.

Explicado en la parte de ver resultados de exámenes y encuestas.

## Grupos.

Se accede a esta función desde en el menú de inicio del curso. En caso de que haya grupos constituidos y el alumno esté en uno de esos grupos, desde aquí podría acceder a esa información una vez en el grupo, las herramientas disponibles son los: blogs, almacén de archivos, foros y enlaces específicos.

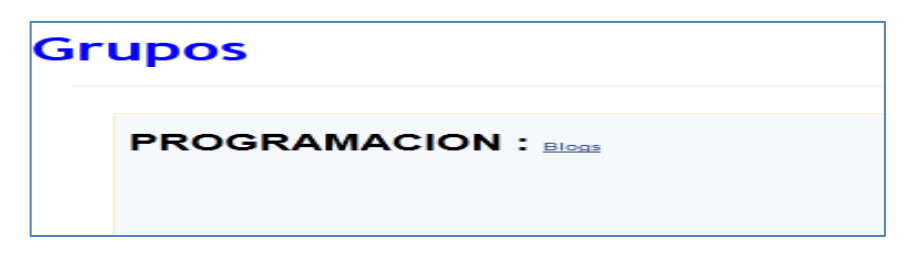

Figura 31.- Acceso a las herramientas de grupo.

#### Almacén de archivos

Se accede al almacén de Archivos a través de la barra de navegación principal del curso, si se ha habilitado, en la página de inicio del curso. Desde esta herramienta el instructor puede poner a disposición de los estudiantes de un curso documentos importantes para su descarga.

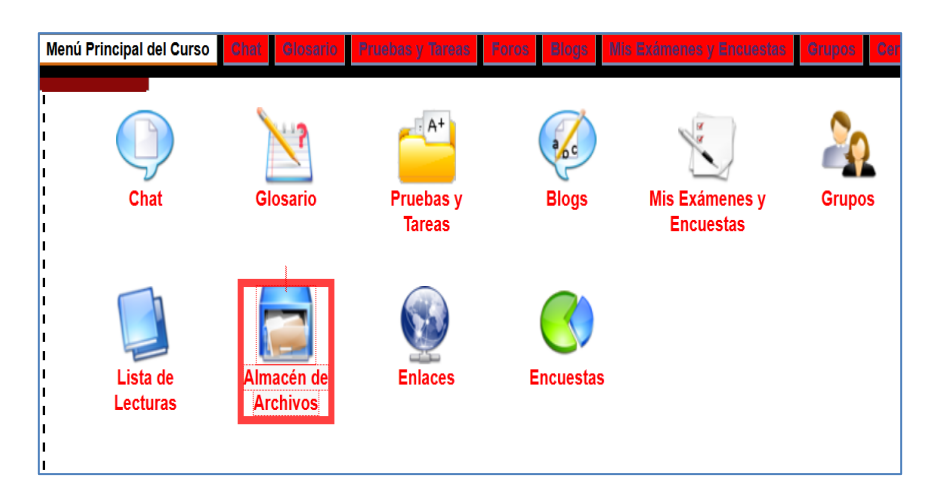

Figura 32. Almacén de archivos

Para descargar el archivo, navegar con Tabulador y seleccionar los archivos con la Barra espaciadora, finalmente pulsar Enter en "Descargar"

| Almacén de Archivos                                                                                  | Abriendo ATM.pptx                                                                                                    |
|----------------------------------------------------------------------------------------------------|----------------------------------------------------------------------------------------------------|
|                                                                                                    | Ha elegido abrir:                                                                                                    |
| Espacio de trabajo Archivos del Curso <u></u> Ruta al directorio actual: <u>Inicio</u> Archivo Autor | que es: Presentación de Microsoft PowerPoint (961 KB)<br>de: http://localhost<br>¿Qué debería hacer Firefox con este archivo?            |
| □ □ <u>DEBER #1</u><br>① □ <u>debereeee</u><br>□ Progra1                                             | Abrir con Microsoft PowerPoint (predeterminada)     Guardar archivo     Hacer esto automáticamente para estos archivera partir de ahora. |
| ATM.pptx Ivan Caluguillin<br>Deber<br>Descargar                                                      | Aceptar Cancelar                                                                                                    |

Figura 33.Descargar archivos del almacén de archivo.

El alumno también puede almacenar documentos propios, en el espacio del trabajo creado por el instructor. También desde esta función el alumno puede enviar las tareas solicitadas por el profesor.

#### Envió de tareas

Las tareas también se pueden enviar y gestionar desde la herramienta Almacén de Archivos, para lo cual se selecciona el "Espacio de trabajo" creado por el instructor para envió de tareas ,luego usando la combinación ALT+SHFT+C y el tabulador acceder a "Nuevo Archivo" se carga el archivo que se quiere remitir como tarea, y una vez cargado, a través del botón "Entregar" se envía dicho archivo al profesor.

| Crear una Carpeta<br>Espacio de trabajo ENTREGA DE DEBER |                     | Subir Arr<br>Subir Arr<br>Carrier<br>O Crear<br>Descripci<br>deber | Archivo<br>chivo<br>descipion libros 2 doc:<br>un archivo nuevo<br>on | 3        | Cargar           |
|----------------------------------------------------------|---------------------|--------------------------------------------------------------------|-----------------------------------------------------------------------|----------|------------------|
| Archivo                                                  | Autor               | Revisiones                                                         | Comentarios                                                           | Tamaño   | Fecha            |
| 🗆 🗎 extras                                               |                     |                                                                    |                                                                       |          |                  |
| FORMATOS_TESIS.docx<br>Deber                             | marcelo caluguillin | -                                                                  | 0 Comentarios                                                         | 25.45 Kb | 2015-02-17 10:35 |
| Indicaciones Deber 5                                     | Ivan Caluguillin    | -                                                                  | <u>1 Comentario</u>                                                   | 124 B    | 2015-02-17 10:43 |
| 1 Descargar Entregar Editar                              | Mover Borrar        |                                                                    |                                                                       |          |                  |

Figura 34. Envió de tareas desde el almacén de archivos.

## Certificación

El alumno, una vez realizadas las pruebas pertinentes y si así ha sido configurado en la plataforma por el administrador/instructor, podrá descargar el certificado que acredita el cumplimiento de los objetivos y la consecución del curso de que se trate. Para ello, en la pestaña Certificados, en la navegación principal, el alumno puede ver su progresión en la consecución de dichos objetivos y, una vez cumplidos, descargarse el certificado pertinente en formato pdf. También el instructor puede anexar el certificado en el contenido del curso.

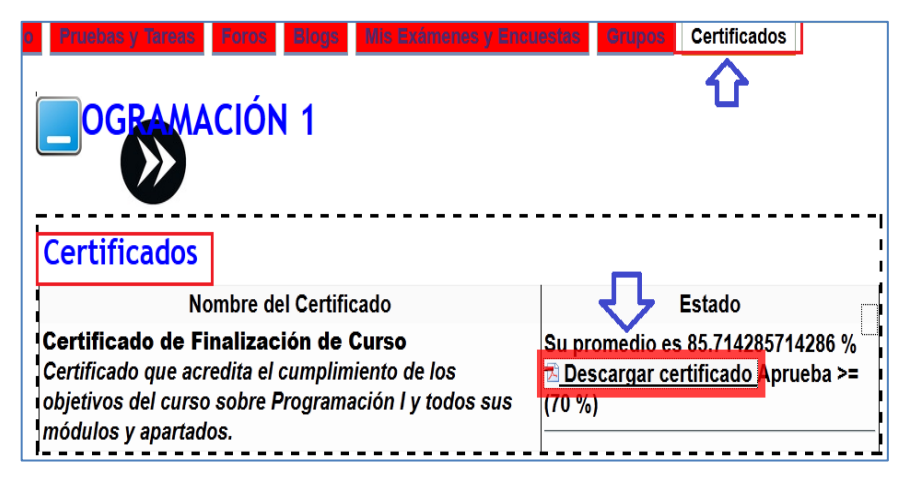

Figura 35. Certificado para descargar en formato pdf que acredita la finalización del curso.

## Exportar contenido.

Se accede a esta función tanto desde cada apartado del curso (si ha sido habilitada esta función por el instructor) a través del icono situado bajo la opción de Salir, también se puede desde el icono <u>Exportar contenido</u> en el menú de inicio del curso.

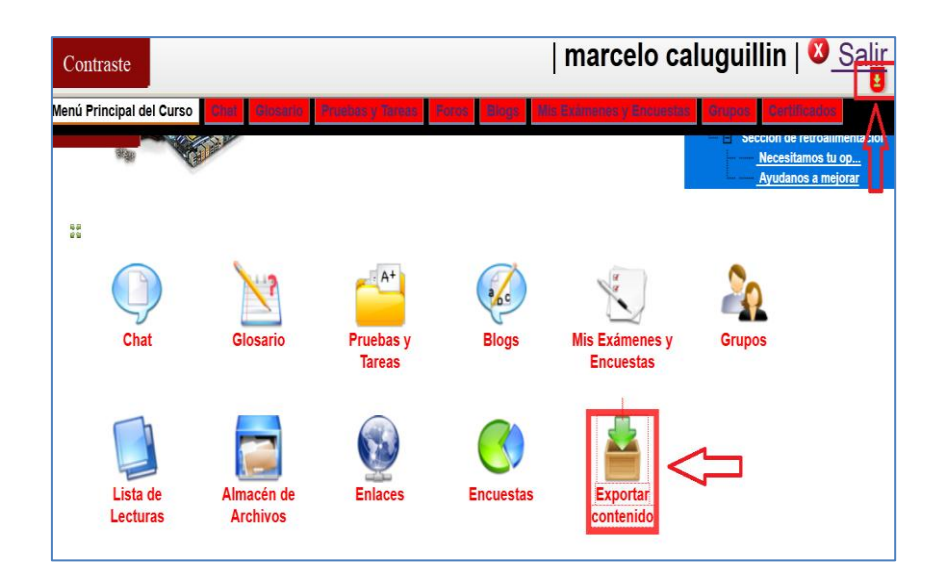

Figura 36. Exportar contenido.

Al exportar parte de los contenidos o el curso completo como paquetes (en formato zip) el alumno (una vez descomprimida la carpeta) puede visualizar los contenidos en un navegador, fuera de la plataforma de aprendizaje y sin necesidad de conexión a red, haciendo doble clic sobre el archivo **index.html**.

## Salida del entorno.

Para cerrar sesión en el entorno de aprendizaje, se puede utilizar el atajo de teclado Alt Shift + 9 o presionando en el icono de "Salir" ubicado en la parte superior derecha. Automáticamente regresa a la pantalla de Login de usuario.

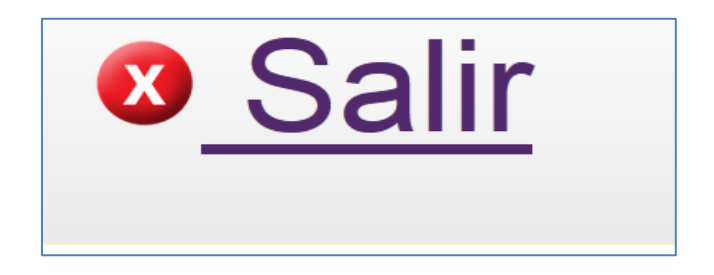

Figura 37. Botón Salir del entorno y cerrar sesión.

## MANUAL DE USUARIO DEL ADMINISTRADOR.

Este manual muestra las tareas que realiza un usuario administrador dentro de la plataforma ATutor, esto proporciona mayor funcionalidad a la misma.

**Ingreso a la plataforma:** El administrador accede a la plataforma desde la pantalla inicial de autenticación digitando su nombre de usuario y su contraseña.

| ntorno Dinámico de<br>AT Entorno Dinámico de | Aprendizaje para Invidente<br>a Aprendiz × + | s: Ingresar - M | lozilla Firefo | ĸ     |                   |       |      |         |       |        |         |            | -          |
|----------------------------------------------|----------------------------------------------|-----------------|----------------|-------|-------------------|-------|------|---------|-------|--------|---------|------------|------------|
|                                              | alhost/eda/ATutor/login.php                  |                 | ⊽ C'           | CT 12 | w.                | *     | 8    |         |       | ٩      | ☆│自     | <u>13h</u> | •          |
| Contraste                                    | Entorno                                      | Dinám           | nico (         | de A  | ۱ <mark>pr</mark> | enc   | liz  | aje     | pa    | ara    | Inv     | vide       | nte        |
|                                              |                                              |                 |                |       |                   |       |      |         |       | Ingres | ar 🗉    | ssword     |            |
| Usuari<br>Introduzc                          | o Regresando<br>a su nombre de u             | suario y l      | a contra       | aseña | que e             | escog | ió a | l regis | strar | se er  | n el si | istema     | <b>a</b> . |
| Nombr                                        | e de Usuari                                  | o o Em          | nail           |       |                   |       |      |         |       |        |         |            |            |
| admin                                        |                                              |                 |                |       |                   |       |      |         |       |        |         |            |            |
| Passwo                                       | ord                                          |                 |                |       |                   |       |      |         |       |        |         |            |            |
| ••••                                         |                                              |                 |                |       |                   |       |      |         |       | )      |         |            |            |
| Clic par                                     | a Ingresar                                   |                 |                |       |                   |       |      |         |       |        |         |            |            |
| -                                            |                                              |                 |                |       |                   |       |      |         |       |        |         |            |            |
|                                              |                                              |                 |                |       |                   |       |      |         |       |        |         | Reg        | istrar     |

#### Figura 38. Autentificación de Usuario.

| Administración !                    |                                                                 |  |  |  |  |  |  |  |
|-------------------------------------|-----------------------------------------------------------------|--|--|--|--|--|--|--|
|                                     |                                                                 |  |  |  |  |  |  |  |
| Ha iniciado la sesión correctame    | nte. 🛞                                                          |  |  |  |  |  |  |  |
| Inicio                              |                                                                 |  |  |  |  |  |  |  |
| Inicio 🗉 Mi Cuenta Cambiar password |                                                                 |  |  |  |  |  |  |  |
|                                     | Solicitud de Instructor                                         |  |  |  |  |  |  |  |
| Inicio : Mi Cuenta Cambiar password | Ver hola                                                        |  |  |  |  |  |  |  |
|                                     | Parches disponibles<br>Hay 7 parches disponibles para instalar. |  |  |  |  |  |  |  |

Figura 39. Inicio de sesión correctamente.

## **OPCIONES DEL ADMINISTRADOR.**

El administrador es el encargado de gestionar el entorno, personalizarla, agregar componentes, gestionar cursos, gestionar usuarios, entre otras cosas. A continuación se describen las tareas realizadas por este usuario.

#### PÁGINA DE INICIO

Al ingresar a la plataforma se observa la pantalla de inicio, donde se muestran los accesos a todas las tareas y funciones del aplicativo.

| localhost/eda/ATutor/admin/index.php | Ψ.                          | 🕈 🖬 📽 🚺 - Google                                            | ▶ * - ☆ 自 ≗ @-               |
|--------------------------------------|-----------------------------|-------------------------------------------------------------|------------------------------|
| Contraste                            |                             |                                                             | admin   <mark>0</mark> Salir |
| Inicio Galeria fotográfica Herramien | tas externas Usuarios Curso | Parchear Módulos Pref                                       | erencias del Sistema         |
| nicio A                              | dministración               | Menú de nave                                                | egación                      |
| Inicio B Mi Cuenta Cambiar passwo    | Opciones de la plataforma   | Solicitud de Instructor                                     | Ver hola                     |
| Galería fotográfica : Pedrecolas Sal | Opciones de                 | Parches disponibles<br>Hay 7 parches disponibles            | s para instalar.<br>Ver      |
| Albam                                | cursos                      | Estadísticas e Informad<br>Base de datos:<br>4.00 <u>MB</u> | ción                         |
| Herramientas externas : Great        |                             | Cursos:                                                     |                              |

Figura 40. Opciones del Administrador.

En esta pantalla se encuentran tres zonas principales:

- 1. Menú de navegación. Este menú muestra todas las opciones de la plataforma.
  - a. Galería fotográfica. Gestión de los álbumes de fotos.
  - b. Herramientas externas. Crear herramientas.
  - c. Usuarios. Administración de usuarios.
  - d. Cursos. Administración de cursos.
  - e. Parchear. Gestionar componentes.
  - f. Módulos. Gestionar módulos

g. **Preferencias del sistema.** Administrar los datos y configuraciones del sistema.

2. Opciones de la plataforma. Esta zona se encuentra en la parte derecha de la plataforma y se distribuye en pequeñas secciones.

- a. Solicitud de instructor. Administrar solicitudes de instructor.
- b. **Parches disponibles.** Gestionar los parches disponibles.
- c. Estadísticas e información. Estadísticas del servidor.
- d. Red social. Configurar ATutor como una red social.

3. Opciones de gestión de los cursos. Esta zona se encuentra en la parte izquierda de la página, y contiene todas las opciones disponibles en el "**Menú de navegación**"

# **GALERÍA DE FOTOS**

La opción de galería de fotos permite administrar los álbumes de fotos disponibles en la plataforma.

| Alf Administración: Galería fotogr X +                                       |                                             |  |  |  |  |  |  |
|------------------------------------------------------------------------------|---------------------------------------------|--|--|--|--|--|--|
| 🔹 🐨 locahost/eda/ATutor/mods/_standard/photos/index_admin.php 🔍 🖸 🖬          | 🖲 😵 🔽 Google 🔎 🥙 🖛 🏠 🚇 🗸 🚍                  |  |  |  |  |  |  |
| Contraste Opción Galería fotográfica                                         | admin   <mark>0</mark> <u>Salir</u>         |  |  |  |  |  |  |
| Inisio Galería fotográfica Hierramientas externas Gauarios Curso             | e Parchear Módulos Preferencias del Sistema |  |  |  |  |  |  |
| Galería fotográfica Galería fotográfica                                      | Álbum de fotos disponibles                  |  |  |  |  |  |  |
| Nombre del álbum Tipo de álbum Descripción del álbum                         | Creado por Última actualización             |  |  |  |  |  |  |
| <ul> <li><u>Perfil del álbum</u></li> <li>Perfil del álbum</li> </ul>        | Carlos E Caluguillín Dom Ene 25 06:44       |  |  |  |  |  |  |
| <u>mi album 1</u> Mis álbumes mi album Carlos E Caluguillín Dom Ene 25 06:44 |                                             |  |  |  |  |  |  |
| t Editar Borrar                                                              |                                             |  |  |  |  |  |  |
| Traducir a: English   Español ES   Português (Brasil)                        |                                             |  |  |  |  |  |  |

Figura 41. Galería de Fotos.

• **Preferencia del álbum.** Esta opción permite configurar el espacio en disco de los álbumes de los usuarios.

| AT Administración: Preferencias × +                                                                                            |                                                  |
|----------------------------------------------------------------------------------------------------|--------------------------------------------------|
| 🔦 🕲 locahost/eda/ATutor/mods/_standard/photos/admin/preferences.php                                                            | · C 🖬 왕 🛐 - Google 🔎 위 - ☆ 自 🏝 @ - 三             |
| Contraste                                                                                                    | admin   🛽 Salir                                  |
| Interio Galería fotográfica Hernamientos externos Usean                                                                        | Cursos Parchear Módulos Preferencias del Sistema |
| Administracia<br>Preferencias del álbum<br>Galería fotográfica<br>Tamaño máximo de memoria permitido por cada miembro<br>50 MB | 5n ▶ 1 Configurar tamaño de álbum                |
| Guardar                                                                                                    |                                                  |
| Traducir a: <u>English</u>   <b>Espa</b> i                                                                                     | iol ES   Português (Brasil)                      |
|                                                                                                    |                                                  |

Figura 42. Preferencias del Álbum.

Editar álbum de fotos. Para editar un álbum de fotos es necesario seleccionar y dar clic en el botón "Editar".

| ♦ localhost/eda/ATutor/mods/_standard/photos/index_admin.php                                                                                                    |        | H %             | S - Google                                                   | ☆ 🖻 🚢 💁 😑                                                    |
|----------------------------------------------------------------------------------------------------|--------|-----------------|--------------------------------------------------------------|--------------------------------------------------------------|
| Contraste                                                                                                    |        |                 | adm                                                          | n <b>in</b>   🕴 <u>Salir</u>                                 |
| Inicio Galería fotográfica Herremientes exter                                                                                                    | ias    | Usuari          | os Cursos Parchea                                            | Nódulos Prefere                                              |
| Admini                                                                                                    | stra   | <del>ició</del> | n                                                            | <u> </u>                                                     |
|                                                                                                    |        |                 |                                                              |                                                              |
| Galería fotográfica Galería fotográfica                                                                                                    |        |                 |                                                              |                                                              |
| Galería fotográfica<br>Galería fotográfica Preferencias del álbum<br>Nombre del álbum Tipo de álbum Descripc                                                                                                    | ión de | el álbu         | m Creado por                                                 | Última actualización                                         |
| Galería fotográfica Galería fotográfica Interpreterencias del álbum Nombre del álbum Perfil del álbum Perfil del álbum                                                                                                    | ión d  | el álbu         | m Creado por<br>Carlos E Caluguillín                         | Última actualización<br>Dom Ene 25 06:44                     |
| Galería fotográfica           Galería fotográfica         Preferencias del álbum           Nombre del álbum         Tipo de álbum         Descripcion <u>Perfil del álbum</u> Perfil del álbum         Tipo de álbum <u>rei album 1</u> Mis álbumes mi album         Mis álbumes mi album | ión de | el álbu         | m Creado por<br>Carlos E Caluguillín<br>Carlos E Caluguillín | Última actualización<br>Dom Ene 25 06:44<br>Dom Ene 25 06:44 |

Figura 43. Editar álbum de fotos.

| Galeria fotográfica anticipation de la constante de la constante de<br>la constante de la constante de la constante de la constante de la constante de la constante de la constante de la constante de la constante de la constante de la constante de la constante de la constante de la constante de la constan |
|----------------------------------------------------------------------------------------------------|
| Editar álbum                                                                                                    |
| Galeria fotográfica         Preferencias del álbum           *Nombre del álbum         Image: Compare del álbum                                                                                                    |
| Perfil del álbum                                                                                                    |
| Mis álbumes © Álbumes del curso ○                                                                                                    |
| Privado © Compartido C Datos del álbum                                                                                                    |
| Ubicación del álbum                                                                                                    |
| Descripción del álbum<br>Album de fotos del usuario                                                                                                    |
|                                                                                                    |
|                                                                                                    |
|                                                                                                    |

Figura 44. Datos del Álbum.

**Borrar álbum de fotos.** Para borrar un álbum de fotos se debe de seleccionar el álbum y luego dar clic en el botón "**Borrar**".

| Inicio          | Galería fotogi     | ráfica Herramie          | ntas externas | Usuarios  | Cursos Parchea       | Módulos     | Prefere   |  |
|-----------------|--------------------|--------------------------|---------------|-----------|----------------------|-------------|-----------|--|
| •               | Administración     |                          |               |           |                      |             |           |  |
| Galer           | ría fotogra        | áfica                    |               |           |                      |             |           |  |
|                 | Galería fotográfic | a ⊡ <u>Preferencia</u> : | s del álbum   |           |                      |             |           |  |
| Nom             | bre del álbum      | Tipo de álbum            | Descripción d | lel álbum | Creado por           | Última actu | alización |  |
| े <u>Perf</u> i | il del álbum       | Perfil del álbum         |               |           | Carlos E Caluguillín | Dom Ene 25  | 5 06:44   |  |
| ⊙ <u>mi</u> a   | <u>bum 1</u>       | Mis álbumes              | mi album      |           | Carlos E Caluguillín | Dom Ene 25  | 5 06:44   |  |
| 1               | Editar Bo          | rrar                     |               |           |                      |             |           |  |

Figura 45. Borrar álbum de Fotos.

## **USUARIOS**

Esta opción permite la administración completa de usuarios.

| Inco Caleria lotografica Hernativentas externas Usuarios Cursos Parchear Bódulos Preferencias del Sistema                                       |                   |  |  |  |  |  |
|----------------------------------------------------------------------------------------------------|-------------------|--|--|--|--|--|
| Vusuarios                                                                                                    |                   |  |  |  |  |  |
| Usuarios Administración                                                                                                    |                   |  |  |  |  |  |
| Usuarios 🕫 Crear Cuenta de Usuario Preferencias por Defecto Solicitud de Instructor Lista Maestra de Estudiantes Envio de Emails Administrad    | lores             |  |  |  |  |  |
| 8 Resultados Encontrados                                                                                                    |                   |  |  |  |  |  |
| Estados de la Cuenta<br><sup>C</sup> Desactivado <sup>C</sup> No confirmado <sup>C</sup> Estudiantes <sup>C</sup> Instructor <sup>®</sup> Todos | es                |  |  |  |  |  |
| Buscar (Nombre de Usuario, Nombre, Segundo Nombre, Apellido, Email)<br>Colncidir con: O Todas las palabras O Cualquier palabra                  |                   |  |  |  |  |  |
| Úttimo Acceso<br>- Seleccionar - Conectados: dias Usuarios                                                                                      |                   |  |  |  |  |  |
| Filtro Resetear Fil                                                                                                    | Itro              |  |  |  |  |  |
|                                                                                                    | _                 |  |  |  |  |  |
| Nombre de Usuario Nombre Segundo Nombre Apellido Email Estados de la Cuenta Último Acceso                                                       | <u>Día</u>        |  |  |  |  |  |
| andy Andrea N Guerrero andy_03_12_2010@hotmail.com Estudiantes 2014-12-21 02:12                                                                 | ::51 2014<br>02:1 |  |  |  |  |  |
| andygb Andy N Be andy@n.edu.ec Estudiantes 2015-01-25 02:01                                                                                     | :08 2015<br>06:0  |  |  |  |  |  |

Figura 46. Administración de usuarios.

• Crear una cuenta de usuario. Para crear cuentas de usuarios dar clic en la opción "Crear Cuenta de Usuario", y llenar los campos solicitados.

| Administratores       1         Información requerida       2         Campo requerido       2         Nombre de Usuario       2         Jose       Cuenta         Solo puede contener letras, números, puntos, guiones o guiones       Estudiantes C         bajos.       Instructor         "Ingrese nuevamente su dirección de Email         "Password       "Nombre         "Use una combinación de letras, números y símbolos       Segundo Nombre                                                                                                    |                                                                                             | Crear Cuenta de Usuario 🗉                                                      | Preferencias por Defe | ecto Solicitud de Inst                                                 | ructor Lista Maestra de          | Estudiantes Envio de         | Emails |
|----------------------------------------------------------------------------------------------------|---------------------------------------------------------------------------------------------|--------------------------------------------------------------------------------|-----------------------|------------------------------------------------------------------------|----------------------------------|------------------------------|--------|
| Máximo 20 carácteres  Password  Vombre  Vombre  Vombre  Vombre  Vombre Vombre | Administra<br>Información<br>Campo reque<br>Nombre de l<br>Jose<br>· Solo puede o<br>bajos. | dores<br>requerida<br>rrido 2<br>Jsuario 2                                     | , guiones o guiones   | *Estados de la<br>Cuenta<br>C Desactivado<br>Estudiantes<br>Instructor | *Dirección de Email              | is.<br>e su dirección de Ema | ail    |
| Repita Password 'Apellido                                                                                                    | Máximo 20 c<br>Password<br>Use una com<br>Mínimo 8 car                                      | arácteres<br>binación de letras, números y si<br>ácteres, máximo 15 carácteres | mbolos                |                                                                        | *Nombre Segundo Nombre *Apellido | ]                            |        |

Figura 47. Crear Usuarios.

• Edición de datos del usuario. El administrador puede editar varios datos del perfil de los usuarios, para ello seleccionar el usuario y clic en el botón "Editar".

| Ultimo Acceso                                                                                                 |                    | di ==                              |                                    |                                                                                                    |                                                                                                    |                        |                   |
|----------------------------------------------------------------------------------------------------|--------------------|------------------------------------|------------------------------------|----------------------------------------------------------------------------------------------------|----------------------------------------------------------------------------------------------------|------------------------|-------------------|
| - Seleccionar - Col                                                                                           | rectados:          | ulas                               |                                    |                                                                                                    |                                                                                                    | Film                   | Desetees Filtre   |
|                                                                                                    |                    |                                    |                                    |                                                                                                    |                                                                                                    | FINO                   | Reselear Fillo    |
|                                                                                                    |                    |                                    |                                    | 1                                                                                                    |                                                                                                    |                        |                   |
| Nombre de Usuario                                                                                             | Nombre             | Segundo Nombre                     | Apellido                           | Email                                                                                                    | Estados de la Cuenta                                                                                                    | Último Acceso          | Día de creaci     |
| andy                                                                                                    | Andrea             | N                                  | Guerrero                           | andy_03_12_2010@hotmail.com                                                                                                    | Estudiantes                                                                                                    | 2014-12-21 02:12:51    | 2014-12-21 02:12  |
| andygb                                                                                                    | Andy               | N                                  | Be                                 | andy@n.edu.ec                                                                                                    | Estudiantes                                                                                                    | 2015-01-25 02:01:08    | 2015-01-08 06:01  |
| carlos                                                                                                    | Carlos             | E                                  | Caluguillín                        | krlos_81@hotmail.com                                                                                                    | Estudiantes                                                                                                    | 2015-02-10 05:02:28    | 2014-11-10 11:11: |
| ivan                                                                                                    | lvan               |                                    | Caluguill                          | ivcal20@gmail.com                                                                                                    | Instructor                                                                                                    | 2015-02-10 06:02:10    | 2014-11-10 02:11  |
| juan                                                                                                    | Juan               | F                                  | Puma                               | juanko11@hotmail.com                                                                                                    | Estudiantes                                                                                                    | 2015-01-28 04:01:59    | 2015-01-28 10:01  |
| marcelo                                                                                                    | marcelo            |                                    | caluguillin                        | marcelo@gmail.com                                                                                                    | Estudiantes                                                                                                    | 2015-01-28 09:01:34    | 2014-11-12 09:11  |
| mauricio                                                                                                    | Mauricio           | W                                  | Intriago                           | mauricio@utn.edu.ec                                                                                                    | Instructor                                                                                                    | 2015-02-04 11:02:26    | 2015-01-18 05:01  |
| miquel                                                                                                    | Miquel             | Angel                              | Andrade                            | miquel@hotmail.com                                                                                                    | Estudiantes                                                                                                    | 2015-01-08 07:01:06    | 2015-01-08 06:01  |
| ditar Usuarios                                                                                                | Cuenta de Us       | Administ                           | ración<br><sup>or Defecto</sup> S  | olicitud de Instructor                                                                                                    | tudiantes Envio de Emais                                                                                                    | Administradores        |                   |
| ditar Usuarios                                                                                                | Cuenta de Us       | Administ                           | ración<br>or Defecto Sa            | olicitud de instructor                                                                                                    | tudiantes Envio de Emails                                                                                                    | Administradores        |                   |
| ditar Usuarios<br>Usuarios<br>Crear<br>Información requerio<br>*Campo requerido                               | Cuenta de Us<br>Ja | Administ                           | ración<br><sup>Ir Defecto</sup> Si | olicitud de instructor Lista Maestra de Es                                                                                                    | tudiantes Envio de Emails                                                                                                    | Administradores        |                   |
| ditar Usuarios<br>Usuarios Crear<br>Información requerio<br>*Campo requerido<br>*Nombre de Usuario            | Cuenta de Us       | Administ<br>Preferencias pr        | ración<br>r Defecto S              | elichid de Instructor Lista Maestra de Es<br>"Estados de la Cuenta<br>O Desactivado @ (e                                                                                   | <u>tudiantes</u><br>Envio de Email<br>Dirección de Email<br>miguel@hotmail.com                                                                                                    | Administradores        |                   |
| ditar Usuarios<br>Usuarios Crear<br>Información requerio<br>*Campo requerido<br>*Nombre de Usuario<br>miguel  | Cuenta de Us<br>ja | Administ<br>suario Preferencias pr | ración<br>r Defecto Sa             | Ista Maestra de Es           "Estados de la Cuenta<br>C Desactivado P<br>Estudiantes C Instructor                                                                          | tudiantes Envio de Emails<br>Dirección de Email<br>miguel@hotnail.com<br>✓ Email oculto a otros.                                                                                           | <u>Administradores</u> |                   |
| ditar Usuarios<br>Usuarios Crear<br>Información requerido<br>"Campo requerido<br>"Nombre de Usuario<br>miguel | Cuenta de Us<br>Ia | Administ<br>Buariz Preferencias pr | ración<br><sup>In Defecto</sup> S  | Lista Maestra de Es<br>"Estados de la Cuenta<br>C Desactivado P<br>Estudiantes C Instructor                                                                                | tudiantes Envio de Emais<br>Dirección de Email<br>miguel@hotmail.com<br>✓ Email ocuito a otros.<br>Ingrese nuevamente su direcc                                                            | <u>Administradores</u> |                   |
| ditar Usuarios<br>Usuarios Crear<br>Información requerido<br>"Campo requerido<br>"Nombre de Usuario<br>miguel | Cuenta de Us       | Administ                           | ración<br>r Defecto Sa             | Estudiantes C instructor                                                                                                    | tudiantes Envio de Email<br>Dirección de Email<br>miguel@hornail.com<br>✓ Email oculto a otros.<br>Ingrese nuevamente su direcc                                                            | Administradores        |                   |
| ditar Usuarios<br>Usuarios Crear<br>Información requerití<br>"Campo requerido<br>"Nombre de Usuario<br>miguel | Cuenta de Us       | Administ<br>Neferencias po         | ración<br>r Defecto S              | Lista Meestra de Es<br>"Estados de la Cuenta<br>C Desactivado C<br>Estudiantes C Instructor I                                                                              | tudiantes Envio de Emails<br>Dirección de Email<br>miguel@hotmail.com<br>✓ Email oculto a otros.<br>Ingrese nuevamente su direcc                                                           | Administradores        |                   |
| ditar Usuarios<br>Usuarios Crear<br>Información requerit<br>"Campo requerido<br>"Nombre de Usuario<br>miguel  | Cuenta de Us       | Administ                           | ración<br><sup>Ir Defecto</sup> Si | Okchud de Instructor         Lista Maestra de Es           "Estados de la Cuenta<br>C Desactivado P<br>Estudiantes C Instructor         [                                  | tudiantes Envio de Emails<br>Dirección de Email<br>miguel@hotmail.com<br>✓ Email oculto a otros.<br>Ingrese nuevamente su direcc<br>Nombre                                                 | Administratores        |                   |
| ditar Usuarios<br>Usuarios Crear<br>Información requerido<br>"Campo requerido<br>"Nombre de Usuario<br>miguel | Cuenta de Us       | Administ<br>uato Preferencias po   | ración<br>r.Defecto Sr             | elched de Instructor<br>Liste Maestra de Es<br>"Estados de la Cuenta<br>C Desactivado C<br>Estudiantes C Instructor<br>(                                                   | tudiantes Envio de Emais<br>Dirección de Email<br>miguel@hotmail.com<br>✓ Email ocutto a dros.<br>Ingrese nuevamente su direcc<br>Nombre<br>Miguel                                         | Administratores        |                   |
| ditar Usuarios<br>Usuarios Crear<br>Información requerido<br>"Compo requerido<br>"Nombre de Usuario<br>miguel | Cuenta de Us       | Administ                           | ración<br>rDetecto S               | Lista Maestra de Es<br>■Estados de la Cuenta<br>C Desactivado R (<br>Estudiantes C Instructor I<br>(<br>(<br>)<br>)<br>)<br>)<br>)<br>)<br>)<br>)<br>)<br>)<br>)<br>)<br>) | tudiantes Envio de Emais<br>Dirección de Email<br>miguel@hotmail.com<br>✓ Email oculto a otros.<br>Ingrese nuevamente su direcco<br>Nombre<br>Miguel<br>Segundo Nombre                     | Administratores        |                   |
| ditar Usuarios<br>Usuarios Crear<br>Información requerió<br>"Campo requerido<br>"Nombre de Usuario<br>miguel  | Cuenta de Us       | Administ<br>uato Preferencias.co   | ración<br><sup>x Defecto</sup> s   | Ciclud de Instructor<br>Estados de la Cuenta<br>C Desactivado C<br>Estudiantes C instructor<br>(<br>0<br>0<br>0<br>0<br>0<br>0<br>0<br>0<br>0<br>0<br>0<br>0<br>0          | tudiantes Envio de Email<br>Dirección de Email<br>miguel@hormail.com<br>✓ Email oculto a otros.<br>Ingrese nuevamente su direcc<br>Nombre<br>Miguel<br>Segundo Nombre<br>Angel             | Administradores        |                   |
| ditar Usuarios<br>Usuarios Crear<br>Información requerki<br>"Campo requerido<br>"Nombre de Usuario<br>miguel  | Cuenta de Us       | Administ                           | ración<br>« Defecte S              | •Ista de Instructor     Lista Maestra de Es       •"Estados de la Cuenta<br>C Desactivado O<br>Estudiantes C Instructor                                                    | audiantes Envio de Emais<br>Dirección de Email<br>miguel@hotmail.com<br>✓ Email oculto a otros.<br>Ingrese nuevamente su direcc<br>Nombre<br>Miguel<br>Segundo Nombre<br>Angel<br>Analidio | Administratores        |                   |
| itar Usuarios<br>Usuarios Crear<br>Información requerio<br>"Campo requerido<br>"Nombre de Usuario<br>miguel   | Cuenta de Us       | Administ<br>uato Preferencias po   | ración<br>«Defecte s               | elched de Instructor<br>Liste Maestra de Es<br>C Desactivado C<br>Estudiantes C Instructor<br>(<br>C<br>C<br>C<br>C<br>C<br>C<br>C<br>C<br>C<br>C<br>C<br>C<br>C           | tudiantes Envio de Emais<br>Dirección de Email<br>miguel@hotmail.com<br>▼ Email ocutto a dros.<br>Ingrese nuevamente su direcc<br>Nombre<br>Miguel<br>Segundo Nombre<br>Angel<br>Apelido   | Administratores        |                   |

Figura 48. Edición de datos y privilegios de usuarios.

• Inscripción o matriculación de usuarios a los cursos. Para matricular a los estudiantes en los cursos se debe seleccionar el usuario y dar clic en el botón "Matricular".

|     |                     |          |                  |             |           | 1                                  |                      |                     |                     |
|-----|---------------------|----------|------------------|-------------|-----------|------------------------------------|----------------------|---------------------|---------------------|
| i – | Nombro de Unuerio   | Nambra   | Conundo Nombro   | Anallida    |           | Email                              | Estados do la Cuento | Último Acceso       | Día da areasión     |
| i - | Nombre de Osuario   | Andrea   | Segundo Nombre   | Apenido     |           | 2 2040@b.etm.ell.e.m               | Estados de la Cuenta | 2014 42 24 02:42:54 | Dia de creación     |
| i,  | andy                | Andrea   | n<br>N           | Guerrero    | anuy_us_i | 2_2010@nouman.com                  | Estudiantes          | 2014-12-21 02:12:31 | 2014-12-21 02:12:20 |
| Ľ   | andygb              | Andy     | N S              | Ве          | andy@n.e  | au.ec                              | Estudiantes          | 2010-01-20 02:01:08 | 2010-01-08 06:01:19 |
|     | carlos              | Carlos   | E                | Caluguillin | krlos_81@ | hotmail.com                        | Estudiantes          | 2015-02-10 05:02:28 | 2014-11-10 11:11:55 |
| i L | ivan                | lvan     |                  | Caluguill   | ivcal20@g | mail.com                           | Instructor           | 2015-02-10 06:02:10 | 2014-11-10 02:11:27 |
| ¦Ε  | juan                | Juan     | F                | Puma        | juanko11@ | hotmail.com                        | Estudiantes          | 2015-01-28 04:01:59 | 2015-01-28 10:01:59 |
| ¦Ε  | marcelo             | marcelo  |                  | caluguillin | marcelo@  | gmail.com                          | Estudiantes          | 2015-01-28 09:01:34 | 2014-11-12 09:11:12 |
| ١Ľ  | mauricio            | Mauricio | <u>w 1</u>       | Intriago    | mauricio@ | )utn.edu.ec                        | Instructor           | 2015-02-04 11:02:26 | 2015-01-18 05:01:31 |
| V   | miguel              | Miguel   | Angel            | Andrade     | miguel@h  | otmail.com                         | Estudiantes          | 2015-01-08 07:01:06 | 2015-01-08 06:01:16 |
| t   | Editar Passwo       | rd Mat   | icular   Más opc | ones 💌      | Aplicar / | Aplicar a todos los resulta        | idos                 |                     |                     |
|     |                     |          | Administ         | ración      |           | Opci                               | ones de Inso         | ripción             |                     |
| Į   | Matricular: Migu    | el Ange  | l Andrade        |             |           | <u></u>                            |                      |                     |                     |
| 17  | Instructor          |          |                  |             |           | Inscrito                           |                      |                     |                     |
| i.  | Ninguno             |          |                  |             |           | <ul> <li>Eundamentos PO</li> </ul> | D                    |                     |                     |
| l   |                     |          |                  | (           | Cancelar  |                                    |                      | Desinscribir        | ancelar             |
| F.  | Inscripciones Pendi | entes    |                  |             |           | No inscrito                        |                      |                     |                     |
| ł   | Ninguno             |          |                  |             |           | • 🗆 PROGRAMACIÓN                   | 1                    |                     |                     |
|     |                     |          |                  | (           | Cancelar  |                                    |                      | Inscribir           | ancelar             |

Figura 49. Matriculación de usuarios a cursos.

• Aprobar una solicitud de instructor. La plataforma permite que los usuarios normales puedan enviar solicitudes para convertirse en instructor.

| Nombre de Usuario Nombre Segundo Nombre Apellido       Email       Estados de la Cuenta       Último Acceso       Dia Journame         andy       Andrea       N       Guerrero       andy_03_12_2010@hotmail.com       Estudiantes       2014-12-21 02:12:16       2017         andygb       Andy       N       1       Be       andy@n.edu.ec       Estudiantes       2015-01-25 02:01:08       2016         carlos       Carlos       E       Caluguillin krlos_81@hotmail.com       Estudiantes       2015-02-10 05:02:22       2014         ivan       Ivan       Caluguillin krlos_81@hotmail.com       Estudiantes       2015-02-10 06:02:02       2014         juan       Juan       F       Puma       juanko11@hotmail.com       Estudiantes       2015-01-28 04:01:59       2016         marcelo       marcelo       Masopciones       arcelo@gmail.com       Estudiantes       2015-01-28 09:01:34       2016         mauricio       Mauricio W       Masopciones       arcelo@gmail.com       Estudiantes       2015-01-28 09:01:34       2016         mauricio       Mauricio W       Masopciones       arcelo@gmail.com       Estudiantes       2015-01-08 07:01:36       2016         Desactivar       Desactivar       auricio@utr.edu.ec       Instructor       2015-01                                                                                                    |   |                   |          |            |           |                    | 1                           |                      |                     | i            |
|----------------------------------------------------------------------------------------------------|---|-------------------|----------|------------|-----------|--------------------|-----------------------------|----------------------|---------------------|--------------|
| Image: Second Second |   | Nombre de Usuario | Nombre   | Segund     | lo Nombre | Apellido           | Email                       | Estados de la Cuenta | Último Acceso       | Dia          |
| F andygb       Andy N       1       Be andy@n.edu.ec       Estudiantes       2015-01-25 02:01:08 06:0         C carlos       Carlos       E       Caluguillin krlos_81@hotmail.com       Estudiantes       2015-02-10 05:02:28 2014         I van       Ivan       Caluguilli ivcal20@gmail.com       Instructor       2015-02-10 06:02:10 02:02       2014         I juan       Juan       F       Puma       juanko11@hotmail.com       Estudiantes       2015-01-28 04:01:59 2016         I marcelo       marcelo       Mas opciones<br>Estudiantes       parcelo@gmail.com       Estudiantes       2015-01-28 09:01:34 2014         I mauricio       Mauricio W       Instructor       Instructor       2015-02-04 11:02:26 05:02:26 02:01       2015         I miguel       Miguel Angel       Orar       Igue@hotmail.com       Estudiantes       2015-01-08 07:01:06 20:16         I teltar       Password       Matricular       Instructor       Aplicar       Aplicar a todos los resultados                                                                                                    | 7 | andy              | Andrea   | Ν          |           | Guerrero           | andy_03_12_2010@hotmail.com | Estudiantes          | 2014-12-21 02:12:51 | 2014<br>02:1 |
| C carlos       Carlos E       Caluguillin krlos_81@hotmail.com       Estudiantes       2015-02-10 06:02:28       2014         C ivan       Ivan       Caluguilli ivcal20@gmail.com       Instructor       2015-02-10 06:02:10       2014         D juan       Juan       F       Puma       juanko11@hotmail.com       Estudiantes       2015-01-28 04:01:59       2014         C marcelo       marcelo       marcelo       Mas opciones.       arcelo@gmail.com       Estudiantes       2015-01-28 09:01:34       2014         Mas opciones.       arcelo@gmail.com       Estudiantes       2015-02-04 11:02:26       2016         mauricio       Mauricio W       Masticulare       auricio@utn.edu.ec       Instructor       2015-02-04 11:02:26       2016         Desatdvar       Borrar       Borrar       igue@hotmail.com       Estudiantes       2015-01-08 07:01:06       2016         t       Editar       Password       Matricular       Instructor       Aplicar       Aplicar a todos los resultados                                                                                                    |   | andygb            | Andy     | N          | 1         | Be                 | andy@n.edu.ec               | Estudiantes          | 2015-01-25 02:01:08 | 2015<br>06:0 |
| Image: stand structor     Image: stand structor     Image: stand structor     Image: stand structor     Image: structor structor     Image: structor structor     Image: structor structor     Image: structor structor     Image: structor structor structor     Image: structor structor structor structor     Image: structor structor structor structor structor structor structor     Image: structor structor struc                                                                                      |   | carlos            | Carlos   | E          |           | Caluguillin        | krlos_81@hotmail.com        | Estudiantes          | 2015-02-10 05:02:28 | 2014<br>11:1 |
| □ juan       Juan       F       Puma       juanko11@hotmail.com       Estudiantes       2015-01-28 04:01:59       2016         □ marcelo       marcelo       marcelo       Más opciones<br>Estudiantes       harcelo@gmail.com       Estudiantes       2015-01-28 09:01:34       2016         □ mauricio       Mauricio W       Instructor       2015-02-04 11:02:26       2016         □ miguel       Miguel Angel       DesardWari<br>Instructor       iguel@hotmail.com       Estudiantes       2015-01-08 07:01:06         1       Editar       Password       Matricular       Instructor       Aplicar       Aplicar a todos los resultados                                                                                                    |   | ivan              | Ivan     |            |           | Caluguill          | ivcal20@gmail.com           | Instructor           | 2015-02-10 06:02:10 | 2014<br>02:1 |
| □ marcelo       marcelo       Más opciones.<br>Estudanes       1arcelo@gmail.com       Estudiantes       2015-01-28 09:01:34       2014<br>09:1         □ mauricio       Mauricio W       Instructor       1auricio@utn.edu.ec       Instructor       2015-02-04 11:02:26       2016<br>05:0         □ miguel       Miguel Angel       Borrar       iguel@hotmail.com       Estudiantes       2015-01-08 07:01:06       2014<br>06:07         t       Editar       Password       Matricular       Instructor       Aplicar       Aplicar a todos los resultados                                                                                                    |   | juan              | Juan     | F          | 2         | Puma               | juanko11@hotmail.com        | Estudiantes          | 2015-01-28 04:01:59 | 201¢<br>10:0 |
| Imauricio     Mauricio W     Estudiantes<br>Instructor     auricio@utn.edu.ec     Instructor     2015-02-04 11:02:26 05:02<br>05:02       Imauricio     Miguel     Angel     Instructor     1016-02-04 07:01:06 05:02<br>05:02       Imauricio     Miguel     Angel     Instructor     1016-02-04 07:01:06 05:02<br>05:02       Imauricio     Miguel     Angel     Instructor     1016-02-04 07:01:06 05:02<br>05:02       Imauricio     Imauricio@utn.edu.ec     Instructor     1016-02-04 07:01:06 05:02<br>05:02       Imauricio@utn.edu.ec     Instructor     Imauricio@utn.edu.ec       Imauricio@utn.edu.ec     Instructor     Aplicar       Imauricio@utn.edu.ec     Instructor     Imauricio@utn.edu.ec                                                                                                    |   | marcelo           | marcelo  |            | Más       | opciones           | harcelo@gmail.com           | Estudiantes          | 2015-01-28 09:01:34 | 2014<br>09:1 |
| □ miguel     Miguel Angel     □ usedurer     iguel@hotmail.com     Estudiantes     2015-01-08 07:01:06 2015       ● Editar     Password     Matricular     Instructor     ●     Aplicar     Aplicar a todos los resultados                                                                                                    |   | mauricio          | Mauricio | w          | Est       | udiantes<br>ructor | nauricio@utn.edu.ec         | Instructor           | 2015-02-04 11:02:26 | 2016<br>05:0 |
| t Editar Password Matricular Instructor Aplicar Aplicar a todos los resultados                                                                                                    |   | miguel            | Miguel   | Angel      | Borra     | acuvar<br>         | iguel@hotmail.com           | Estudiantes          | 2015-01-08 07:01:06 | 2015<br>06:0 |
|                                                                                                    | t | Editar Passv      | vord     | latricular | Instr     | uctor              | Aplicar Aplicar a todos los | resultados           |                     |              |

Figura 50. Solicitud de inscripción para instructor.

- Preferencias por defecto. Esta opción permite configurar varios aspectos.
  - Configuración de ATutor. Configuraciones globales del aspecto de ATutor para el estudiante.

| CIAN DOT DELECTO                                                                                                    |         |                           |  |  |  |  |
|----------------------------------------------------------------------------------------------------|---------|---------------------------|--|--|--|--|
|                                                                                                    |         |                           |  |  |  |  |
| rios Crear Cuenta de Usuario Preferencias por Defecto 🕫 Solicitud de Instructor Lista Maestra de Estudiantes                                                                                                    | Envio o | de Emails Administradores |  |  |  |  |
|                                                                                                    |         |                           |  |  |  |  |
| Configuración de Atutor Configuración de texto Alternativas del contenido Soporte al estudiante Navegación                                                                                                    |         |                           |  |  |  |  |
| Configuración de ATutor                                                                                                    |         |                           |  |  |  |  |
| Establecer las opciones generales de configuración de Alutor                                                                                                    |         |                           |  |  |  |  |
| Establicer has opproves generales de configuración de Polico.                                                                                                    |         |                           |  |  |  |  |
| a preferencia personal de tema ha sido deshabilitada en favor de las categorías específicas de tem                                                                                                    |         |                           |  |  |  |  |
| Zona horaria (la fecha y hora a continuación debe coincidir con la hora local)                                                                                                    |         |                           |  |  |  |  |
| 0 2015-02-10 22:29:09                                                                                                    |         |                           |  |  |  |  |
| 0 2015-02-10 22:29:09                                                                                                    |         |                           |  |  |  |  |
| Buzón de Notificación                                                                                                    |         |                           |  |  |  |  |
| Buzón de Notificación                                                                                                    |         |                           |  |  |  |  |
| Buzón de Notificación<br>C Activar (® Desactivar                                                                                                    | ~       | Opciones de               |  |  |  |  |
| Buzón de Notificación<br>C Activar @ Desactivar<br>Mostrar numeración de temas                                                                                                    | ₽       | Opciones de               |  |  |  |  |
| Buzón de Notificación<br>C Activar @ Desactivar<br>Mostrar numeración de temas<br>C Activar @ Desactivar                                                                                                    | ⇔       | Opciones de<br>ATutor     |  |  |  |  |
| Buzón de Notificación<br>C Activar ® Desactivar<br>Mostrar numeración de temas<br>C Activar ® Desactivar<br>Salto directo                                                                                                    | ⇔       | Opciones de<br>ATutor     |  |  |  |  |
| Buzón de Notificación<br>C Activar C Desactivar<br>Mostrar numeración de temas<br>C Activar C Desactivar<br>Salto directo<br>C Activar C Desactivar                                                                                                    | ⇔       | Opciones de<br>ATutor     |  |  |  |  |
| Buzón de Notificación<br>C Activar @ Desactivar<br>Mostrar numeración de temas<br>C Activar @ Desactivar<br>Salto directo<br>C Activar @ Desactivar<br>C Activar @ Desactivar                                                                                | ⇔       | Opciones de<br>ATutor     |  |  |  |  |
| Buzón de Notificación<br>C Activar ® Desactivar<br>Mostrar numeración de temas<br>C Activar ® Desactivar<br>Salto directo<br>C Activar ® Desactivar<br>Ocultar Feedback                                                                                      | ⇔       | Opciones de<br>ATutor     |  |  |  |  |
| Buzón de Notificación<br>C Activar " O Desactivar<br>Mostrar numeración de temas<br>C Activar " O Desactivar<br>Salto directo<br>C Activar " O Desactivar<br>Ocultar Feedback<br>" Manual C Ocultar automáticamente 12 seconds                               | ⇔       | Opciones de<br>ATutor     |  |  |  |  |
| Buzón de Notificación<br>C Activar @ Desactivar<br>Mostrar numeración de temas<br>C Activar @ Desactivar<br>Salto directo<br>C Activar @ Desactivar<br>Ocultar Feedback<br>Manual © Goutiar automáticamente 12<br>Beconds<br>Ingreso automático (auto-login) | ⇔       | Opciones de<br>ATutor     |  |  |  |  |

Figura 51. Preferencias por defecto.

• Configuración de texto. Configurar el tamaño, color, tipo de fuente.

| Configuración de ATutor                  | Alternativas del contenido                | Soporte al estudiante Nave | pación                |  |
|------------------------------------------|-------------------------------------------|----------------------------|-----------------------|--|
| Texto                                    |                                           |                            |                       |  |
|                                          |                                           |                            |                       |  |
| Seleccione la configuración del texto pa | ira mejorar la visualización en pantalla. |                            |                       |  |
| Familia de Fuente                        |                                           |                            |                       |  |
| Monoespaciado -                          |                                           |                            |                       |  |
| Tamaño do la Eucarto                     | Sample                                    | Highlighte                 | e <mark>d</mark> Text |  |
| 2X V                                     |                                           |                            |                       |  |
|                                          |                                           |                            |                       |  |
| Roio T                                   |                                           |                            |                       |  |
|                                          |                                           |                            |                       |  |
| Color de Fondo                           |                                           |                            |                       |  |
| Name                                     |                                           |                            |                       |  |
| Negro 💽                                  |                                           |                            |                       |  |
| Negro                                    |                                           |                            |                       |  |
| Negro  Color para Resaltar               |                                           |                            |                       |  |
| Negro<br>Color para Resaltar<br>Amarillo |                                           |                            |                       |  |

Figura 52. Configuración de texto.

- Alternativas de contenido. Configurar la alternativa a los tipos de contenidos: audio, texto, video
- **Soporte al estudiante.** Contiene las herramientas para el estudiante.

| ninistradores                                                                                                    |                                               |                                  |                      |  |
|----------------------------------------------------------------------------------------------------|-----------------------------------------------|----------------------------------|----------------------|--|
| Configuración de ATutor Configuraci                                                                                                 | ión de texto Alternativas del contenido       | Soporte al estudiante Naveg      | ación                |  |
| Herramientas de ayuda a                                                                                                    | al estudiante                                 |                                  |                      |  |
|                                                                                                    |                                               |                                  |                      |  |
| Usted puede elegir entre las herramient                                                                                             | tas de soporte disponibles para el alumno, pa | ra que estén disponibles mientra | as esté en un curso. |  |
|                                                                                                    |                                               |                                  |                      |  |
| ✓ Diccionario                                                                                                    |                                               |                                  |                      |  |
| ☑ Diccionario<br>☑ Tesauro                                                                                                    |                                               |                                  |                      |  |
| ☑ Diccionario<br>☑ Tesauro<br>☑ Enciclopedia                                                                                        |                                               |                                  |                      |  |
| 던 Diccionario<br>I Tesauro<br>I Enciclopedia<br>I Atlas                                                                             |                                               |                                  |                      |  |
| 던 Diccionario<br>던 Tesauro<br>던 Enciclopedia<br>던 Atlas<br>던 Tomando nota                                                           |                                               |                                  |                      |  |
| ☑ Diccionario         ☑ Tesauro         ☑ Enciclopedia         ☑ Atlas         ☑ Tomando nota         ☑ Calculadora                 |                                               |                                  |                      |  |
| ☑ Diccionario         ☑ Tesauro         ☑ Enciclopedia         ☑ Atlas         ☑ Tomando nota         ☑ Calculadora         ☑ Ábaco |                                               |                                  |                      |  |

Figura 53. Opciones de soporte del estudiante.

• Navegación.

| Configuración de ATutor Configuración de texto Alternativas del conter<br>Navegación                                                                                                    | nido Soporte al estudiante Navegación            |
|----------------------------------------------------------------------------------------------------|--------------------------------------------------|
| Deleccione Las funciones del menu de navegación que le guistana anadir a A         Mostrar Tabla de Contenidos         ⓒ Sí ○ No         Mostrar Botones Siguiente/Anterior         ⓒ Sí ○ No         Mostrar migas de pan         ⓒ Sí ○ No | Opciones de navegación<br>en los cursos          |
|                                                                                                    | Restablecer los valores de fábrica Aplicar Reset |

Figura 54. Opciones de navegación por curso.

 Envío de emails. Esta opción permite enviar emails a los usuarios registrados en la plataforma. Dar clic en la opción "Envío de Emails".

| invio de Emails Administración                    |                          |                         |                              |                   |
|---------------------------------------------------|--------------------------|-------------------------|------------------------------|-------------------|
| Usuarios Crear Cuenta de Usuario                  | Preferencias por Defecto | Solicitud de Instructor | Lista Maestra de Estudiantes | Envio de Emails 🛛 |
| Administradores                                   |                          |                         |                              |                   |
| - A Destinatarios                                 |                          |                         |                              |                   |
| © Todos los Usuarios © Instructores © Estudiantes |                          |                         |                              |                   |
| *Asunto                                           |                          |                         |                              |                   |
|                                                   |                          |                         |                              |                   |
| *Cuerpo                                           |                          |                         |                              | 1                 |
|                                                   |                          |                         |                              |                   |
|                                                   |                          |                         |                              |                   |
|                                                   |                          |                         |                              |                   |
|                                                   |                          |                         |                              |                   |
|                                                   |                          |                         |                              | Enviar Cancelar   |

Figura 55. Envió de E-mail.

• Administradores. Esta opción permite crear cuentas de administrador. Para ello seleccionar la opción "Administradores".
| Usuarios 🖂                                                                                           | Crear Cuenta de Usuario                      | Preferencias por Defecto | Solicitud de Instructor      | Lista Maestra de Estudiantes | Envio de Emails | Administradores |
|----------------------------------------------------------------------------------------------------|----------------------------------------------|--------------------------|------------------------------|------------------------------|-----------------|-----------------|
| P. Docultados D                                                                                      |                                              |                          |                              |                              |                 |                 |
| o Resultados E                                                                                       | ncontrados                                   |                          |                              |                              |                 |                 |
| Estados de la Cu                                                                                     | enta                                         |                          |                              |                              |                 |                 |
|                                                                                                    |                                              |                          |                              |                              |                 |                 |
| ear Cuenta                                                                                           | de Administrad                               | or                       |                              |                              |                 |                 |
| 4                                                                                                    |                                              |                          |                              |                              |                 |                 |
| Administrado                                                                                         | Crear Cuenta de Ac                           | Iministrador 🕒 Registi   | o de Actividades del Adminis | trador                       |                 |                 |
| *Nombre de Usuar                                                                                     | 0                                            |                          |                              |                              |                 |                 |
|                                                                                                    |                                              |                          |                              |                              |                 |                 |
| •D                                                                                                   |                                              |                          |                              |                              |                 |                 |
| *Password                                                                                            |                                              |                          |                              |                              |                 |                 |
|                                                                                                    |                                              | N Dat                    | os usuario                   |                              |                 |                 |
| *Confirmar Passw                                                                                     | ord                                          | Γ\                       |                              |                              |                 |                 |
|                                                                                                    |                                              | 5/                       |                              |                              |                 |                 |
|                                                                                                    |                                              |                          |                              |                              |                 |                 |
| Nombre verdadero                                                                                     |                                              |                          |                              |                              |                 |                 |
| L                                                                                                    |                                              |                          |                              |                              |                 |                 |
| *Email                                                                                               |                                              |                          |                              |                              |                 |                 |
|                                                                                                    |                                              |                          |                              |                              |                 |                 |
| Pormisos                                                                                             |                                              |                          |                              |                              |                 |                 |
| i chinaua                                                                                            | ador                                         |                          |                              |                              |                 |                 |
| Super Administ                                                                                       | AUUU                                         |                          |                              |                              |                 |                 |
| Super Administ                                                                                       | auui                                         |                          |                              |                              |                 |                 |
| Categorías                                                                                           | auvi                                         |                          |                              |                              |                 |                 |
| Categorías                                                                                           | auui                                         | . De                     | احلم مم أحا                  |                              |                 |                 |
| Super Administ Categorías Copias de segu Cursos                                                      | idad                                         | ر<br>مر Pe               | rmisos del                   | usuario                      |                 |                 |
| Super Administ Categorias Copias de segu Cursos Foros                                                | idad                                         | ⊏> <sup>Pe</sup>         | rmisos del                   | usuario                      |                 |                 |
| Super Administ Categorias Copias de segu Cursos Foros Fuente de notici                               | idad                                         | ⊂> <sup>Pe</sup>         | rmisos del                   | usuario                      |                 |                 |
| Super Administ Categorias Copias de segu Cursos Foros Fuente de notici Herramientas d                | idad<br>15<br>1 avuda al estudiante          | ⊏〉 <sup>Pe</sup>         | rmisos del                   | usuario                      |                 |                 |
| Super Administ Categorias Copias de segu Cursos Foros Fuente de notici Herramientas d Herramientas e | idad<br>IS<br>≥ ayuda al estudiante<br>†omas | ⊏〉 <sup>Pe</sup>         | rmisos del                   | usuario                      |                 |                 |

Figura 56. Crear administradores.

# CURSOS.

En esta pestaña se muestran todas las herramientas para la gestión de los cursos.

| icio Galeria fotográfica                                                  | Herramientas externas Usuarios                                                                                          | Cursos Parchear filód                                     | ulos Preferencias del Siste                                   | 12                                                               |
|---------------------------------------------------------------------------|----------------------------------------------------------------------------------------------------|-----------------------------------------------------------|---------------------------------------------------------------|------------------------------------------------------------------|
| Cursos                                                                    | Administraci                                                                                                    | ón <sup>Cursos</sup>                                      | <mark>⊣&gt;</mark> Menú de                                    | curso                                                            |
| Cursos E Foros<br>Copias de seguridad                                     | Matricular         Herramientas por Defecto           Categorías         Herramientas de ayuda al                       | Menú Lateral por Defecto<br>estudiante                    | Autoinscripción al registrarse                                | Crear un Nuevo Curso                                             |
| Acceso<br>∩ Público ∩ Protegido<br>Buscar (Título, Descripc               | Ĉ Privado ☞ Todos<br>ión)<br>]                                                                                          |                                                           |                                                               | Busqueda de<br>Cursos.                                           |
| <u>Título</u> Ir<br>Fundamentos POO iv<br>PROGRAMACIÓN 1 iv<br>Ver Editar | an Protegido 2015-01-04 01:<br>an Protegido 2015-01-04 01:<br>an Protegido 2015-01-27 10:<br>Copias de seguridad Borrar | 1     01:51     CARRERA ELECT     01:38     CARRERA ELECT | Categoría<br>CRÓNICA Y REDES DE COI<br>TRÓNICA Y REDES DE COI | Cursos disponibles<br>Inscrito Alumno:<br>5 0<br>INUNICACIÓN 3 0 |

Figura 57. Opciones de cursos para un administrador.

 Cursos disponibles. Esta zona muestra los cursos creados en la plataforma, la cual posee varias opciones como Ver, Editar, Copias de seguridad, Borrar, estas tareas permiten gestionar los cursos.

| <br> | 1 ⊏> Cursos dis                                                                                   | ponibles     |       |
|------|---------------------------------------------------------------------------------------------------|--------------|-------|
| ſ    | <u>Título Instructor Acceso Creado</u> <u>Categoría</u>                                           | Inscrito Alu | imnos |
| (    | © Fundamentos POO ivan Protegido 2015-01-04 01:01:51 CARRERA ELECTRÓNICA Y REDES DE COMUNICACIÓN  | 50           |       |
| (    | PROGRAMACIÓN 1 ivan     Protegido 2015-01-27 10:01:38 CARRERA ELECTRÓNICA Y REDES DE COMUNICACIÓN | 30           |       |
|      | Ver Editar Copias de seguridad Borrar                                                             |              |       |
|      |                                                                                                   |              |       |

Figura 58.Cursos disponibles.

 Foros. Dentro del menú de curso se encuentra la opción Foros, en la cual se pueden gestionar (Editar o Borrar) los foros creados en los cursos.

| Ford | os Adminis                                           | tración                                                     |                 |
|------|------------------------------------------------------|-------------------------------------------------------------|-----------------|
|      | Foros 🖻 Crear un Foro                                |                                                             |                 |
|      | Título                                               | Descripción                                                 | Cursos          |
|      | Foros compartidos                                    |                                                             |                 |
|      | No se encontraron Foros                              |                                                             |                 |
|      | Foros no compartidos                                 |                                                             |                 |
|      | <ul> <li>Ayudanos a seguir mejorando</li> </ul>      | foro de retroalimentación                                   | PROGRAMACIÓN 1  |
|      | <ul> <li>Bienvenida</li> </ul>                       | Este es un foro para recibir sus comentarios sobre el curso | Fundamentos POO |
| 1    | Comuniquemonos                                       | Foro de interactividad                                      | PROGRAMACIÓN 1  |
|      | $ \widehat{}$ Dejanos tus impresiones sobre el curso | foro de comentarios del curso                               | PROGRAMACIÓN 1  |
|      | C Tips y recomendaciones                             | Foro de ayuda al estudiante                                 | PROGRAMACIÓN 1  |
|      | € Editar Borrar 2                                    |                                                             |                 |

Figura 59. Configuración de Foros.

• Crear foros. Esta opción permite crear nuevos foros.

| ear un Foro                                         | Administración<br>1                             |              |
|-----------------------------------------------------|-------------------------------------------------|--------------|
| Título<br>Mi cafecito virtual - Foro<br>Descripción | □ □ □ □ □ □ □ □ □ □ □ □ □ □ □ □ □ □ □           | 2            |
| Permitir editar<br>0 Minutos 3                      |                                                 | đ            |
| Cursos<br>Fundamentos POO ₽<br>PROGRAMACIÓN 1       | Seleccionar Curso<br>al que pertenecerá el foro | Guardar<br>🗸 |
|                                                     |                                                 |              |

Figura 60. Crear Foros.

• Crear un nuevo curso. Esta opción permite crear cursos para la plataforma.

|                                                                                                    |                                                                   |                                                 |                            |                          |                                | <u> </u>                 |                     |       |
|----------------------------------------------------------------------------------------------------|-------------------------------------------------------------------|-------------------------------------------------|----------------------------|--------------------------|--------------------------------|--------------------------|---------------------|-------|
| ursos                                                                                                    | Eoros                                                             | Matricular                                      | Herramientas por Defecto   | Menú Lateral por Defecto | Autoinscripción al registrarse | Crear un Nuevo Curso 🛛 🖻 | Copias de seguridad | Categ |
| erramie                                                                                                    | intas de ayu                                                      | da al estudiante                                |                            |                          |                                |                          |                     |       |
| Pro                                                                                                    | piedades                                                          |                                                 |                            |                          |                                |                          |                     |       |
|                                                                                                    |                                                                   |                                                 |                            |                          | 2                              |                          |                     |       |
| Instru                                                                                                    | uctor                                                             |                                                 |                            |                          |                                |                          |                     |       |
| van                                                                                                    | -                                                                 |                                                 |                            |                          |                                |                          |                     |       |
| Titul                                                                                                    | 0                                                                 |                                                 |                            | ~                        | Decembral de de l              | C                        |                     |       |
| RO                                                                                                    | GRAMACI                                                           | ÓN 1                                            |                            |                          | Descripcion del                | Curso                    |                     |       |
|                                                                                                    |                                                                   |                                                 |                            | -                        |                                |                          |                     |       |
| diom                                                                                                    | a principal                                                       |                                                 |                            |                          |                                |                          |                     |       |
| Espa                                                                                                    | noles                                                             | <u> </u>                                        |                            |                          |                                |                          |                     |       |
| escr                                                                                                    | ipción                                                            |                                                 |                            |                          |                                |                          |                     |       |
| Feta                                                                                                    | materi                                                            | a es el p                                       | aso inicial en e           | l diseño de algori       | tmos, permitiendo re           | solver problemas c       | on el uso del       | -     |
|                                                                                                    |                                                                   | como herr.                                      | amienta. Los est           | udiantes desarroll       | arán la habilidad pa           | ira                      | omplomentaria       | -     |
| zomp                                                                                                    | utador                                                            |                                                 |                            | depen erectuarse p       | ara arcanzar un obje           | civo. como parte c       | ompiementalia       |       |
| comp                                                                                                    | utador<br>ubrir 1                                                 | a secuenc                                       | ia ao pasos que            |                          |                                |                          |                     |       |
| comp<br>desc                                                                                                    | utador<br>ubrir 1<br>re del Dire                                  | a secuenc.<br>ctorio del Cu                     | rso                        |                          |                                |                          |                     |       |
| comp<br>desc<br>lomb                                                                                                    | utador<br>ubrir 1<br>re del Dire                                  | a secuenc                                       | rso                        |                          |                                |                          |                     |       |
| iomp<br>lesc<br>lomb<br>Pl<br>Pued                                                                                                    | utador<br>ubrir 1<br>re del Dire<br>e contener                    | a secuenc<br>ctorio del Cu<br>sólo letras, nú   | rso<br>meros y guión bajo. |                          |                                |                          |                     |       |
| comp<br>desc<br>Nomb<br>P1<br>Pued                                                                                                    | utador<br>ubrir 1<br>re del Dire<br>e contener                    | a secuenc<br>ectorio del Cu<br>sólo letras, nú  | rso<br>meros y guión bajo. |                          |                                |                          |                     |       |
| comp<br>desc<br>lomb<br>P1<br>Pued                                                                                                    | e contener<br>oria                                                | a secuenc<br>ctorio del Cu<br>sólo letras, núr  | rso<br>meros y guión bajo. |                          |                                |                          |                     |       |
| iomb<br>Plesc<br>Plesc<br>P | utador<br>ubrir 1<br>re del Dire<br>e contener<br>oria<br>RRERA E | a secuenc<br>ectorio del Cu<br>sólo letras, núr | rso<br>meros y guión bajo. |                          |                                |                          |                     |       |

Figura 61. Crear nuevo curso.

- Matricular. Esta pestaña permite matricular a los usuarios en los cursos.
- Herramientas por defecto. Permite seleccionar las herramientas que se utilizan en los cursos.

| Herramientas por Defecto                     |                                                   |                                    |
|----------------------------------------------|---------------------------------------------------|------------------------------------|
| Cursos Foros Matricular Herramientas por Def | ecto F Menú Lateral por Defecto Autoinscripción a | I registrarse Crear un Nuevo Curso |
| Sección                                      | Localización                                      | Orden                              |
| Chat                                         | Navegación Principal I Inicio                     | Mover Abajo                        |
| Glosario Herramientas                        | Navegación Principal M Inicio                     | Mover Arriba Mover Abajo           |
| Lista de Lecturas                            | Navegación Principal M Inicio                     | Mover Arriba Mover Abajo           |
| Pruebas y Tareas                             | Navegación Principal M Inicio                     | Mover Arriba Mover Abajo           |
| Blogs                                        | Navegación Principal M Inicio                     | Mover Arriba Mover Abajo           |
| Exportar contenido                           | Navegación Principal M Inicio                     | (Mover Arriba) (Mover Abajo)       |
| Mis Exámenes y Encuestas                     | 🗹 Navegación Principal 🗹 Inicio                   | Mover Arriba) Mover Abajo          |
| Encuestas                                    | 🗹 Navegación Principal 🗹 Inicio                   | (Mover Arriba) Mover Abajo         |
| Foros                                        | 🗹 Navegación Principal 🗹 Inicio                   | (Mover Arriba) Mover Abajo         |
| Tarea en Dropbox                             | 🗹 Navegación Principal 🗹 Inicio                   | (Mover Arriba) Mover Abajo         |
| Mi Seguimiento                               | 🗹 Navegación Principal 🗔 Inicio                   | (Mover Arriba)                     |
| Almacén de Archivos                          | 🗆 Navegación Principal 🗵 Inicio                   |                                    |
| Enlaces                                      | 🗆 Navegación Principal 🗖 Inicio                   |                                    |
| Preguntas Frecuentes (FAQ)                   | Navegación Principal                              | Lugar disponible                   |
| Grupos                                       | 🗆 Navegación Principal 🗖 Inicio                   | 0                                  |
| Herramientas del Estudiante                  | Navegación Principal Dinicio                      |                                    |
| Networking                                   | 🗆 Navegación Principal 🗖 Inicio                   |                                    |
| Galería fotográfica                          | 🗆 Navegación Principal 🗖 Inicio                   |                                    |
| Calendario                                   | Navegación Principal Dinicio                      |                                    |
| Directorio                                   | Navegación Principal Dinicio                      |                                    |

Figura 62. Herramientas del entorno.

• Menú lateral por defecto. Permite mostrar las opciones que aparecen en el menú lateral de los cursos.

| enú Lateral por Defecto,            | Administración1                                                                |    |
|-------------------------------------|--------------------------------------------------------------------------------|----|
| Cursos Foros Matricular             | Herramientas por Defecto 🕞 Autoinscripción al registrarse Crear un Nuevo Curso |    |
| Copias de seguridad Categorías      | Herramientas de ayuda al estudiante                                            |    |
| Elija que elementos desea mostrar   | en el menú lateral.                                                            |    |
| Menú Global                         |                                                                                |    |
| Calendario                          | Seleccionar las herramientas                                                   |    |
| Hilos del foro                      |                                                                                |    |
| Usuarios conectados                 | 🖬 necesarias                                                                   |    |
|                                     |                                                                                |    |
| Manú Clabal                         |                                                                                |    |
| Temas Relacionados                  |                                                                                |    |
| Buscar                              |                                                                                |    |
| Glosario                            | 3                                                                              |    |
| Hilos del foro                      |                                                                                |    |
| Usuarios conectados<br>Encuesta     |                                                                                | -  |
| Networking                          | Ourseland Ourseland                                                            |    |
| Calendario                          | Guardar Cancer                                                                 | ar |
| Búsqueda Google                     |                                                                                |    |
| Herramientas de ayuda al estudiante | Traducir a: English   Español ES   Português (Brasil)                          |    |

Figura 63. Menú por defecto.

- Copias de seguridad. Permite sacar copias de seguridad de los cursos.
- Categorías (de cursos). Permite gestionar las categorías para los cursos. Para crear una categoría dar clic en el botón "Crear Categoría".

| Ca | tegorías Administración                     |             |      |
|----|---------------------------------------------|-------------|------|
|    | Categorías 🕅 Crear Categoría                |             |      |
| ľ  | Nombre                                      | Emparentado | Tema |
|    | C CARRERA DE INGENIERÍA TEXTIL              | GRADO       |      |
|    | CARRERA DE SISTEMAS COMPUTACIONALES         | GRADO       |      |
|    | CARRERA ELECTRÓNICA Y REDES DE COMUNICACIÓN | GRADO       |      |
|    | <sup>©</sup> GRADO                          |             |      |
|    | Editar Borrar Opciones de gestión           |             |      |

Figura 64. Categoría cursos.

• Herramientas de ayuda al estudiante.

Permite configurar las herramientas para la ayudar a la formación del estudiante.

| Cursos       Force       Matricular       Herramentas por Defecto       Autoinscripción al resistrarse       Crear un Nuevo Curso         Copies de securidad       Categorías       Herramientas de ayuda al estudiante       Image: Comparison of the comparison of the comparison of | rramientas de ayuda al            | estudiante               |                          |                                |                      |
|----------------------------------------------------------------------------------------------------|-----------------------------------|--------------------------|--------------------------|--------------------------------|----------------------|
| Copies de securidad       Castocias       Herramientas de ayuda al estudiante         Herramientas de ayuda al estudiante       Modificar URL de las herramientas de aprendizaje a continuación. Dejar en blanco para desactivar.         Enciclopedia       [http://www.wikipedia.org       Dirección de las herramientas         Diccionario       [http://dictionary reference.com/       Dirección de las herramienta         Hutas       [http://maps.google.ca/       Catcutadora         [http://www.sizulateforfree.com/       Tomando nota       [http://www.sizulateforfree.com/         [http://www.sizulateforfree.com/       Tomando nota       [http://www.sizulateforfree.com/         [http://www.sizulateforfree.com/       Tomando nota       [http://www.sizulateforfree.com/         [http://www.sizulateforfree.com/       [http://www.sizulateforfree.com/       [http://www.sizulateforfree.com/         Intp://www.sizulateforfree.com/       [http://www.sizulateforfree.com/       [http://www.sizulateforfree.com/         Intp://www.sizulateforfree.com/       [http://www.sizulateforfree.com/       [http://www.sizulateforfree.com/         Intp://www.sizulateforfree.com/       [http://www.sizulateforfree.com/       [http://www.sizulateforfree.com/         Intp://www.sizulateforfree.com/       [http://www.sizulateforfree.com/       [http://www.sizulateforfree.com/         Intp://www.sizulateforfree.com/       [http://www.sizulateforfree.com/                                                                                                    | Cursos Foros Matricular           | Herramientas por Defecto | Menú Lateral por Defecto | Autoinscripción al registrarse | Crear un Nuevo Curso |
| Herramientas de ayuda al estudiante         Modificar URL de las herramientas de aprendizaje a continuación. Dejar en blanco para desactivar.         Enciclopedia<br>(http://www.kipedia.org         Diccionario<br>(http://dictionary.reference.com/         Tesarro         (http://maps.google.ca/         Calcutadora         (http://www.calculateforfree.com/         Tomando nota         (http://www.aypwip.org/webnote/         Abaco         (http://www.andarintools.com/abacus.html                                                                                                    | Copias de seguridad Categorías    | Herramientas de ayuda    | al estudiante 📧          |                                |                      |
| Modificar URL de las herramientas de aprendizaje a continuación. Dejar en blanco para desactivar.         Enciclopedia<br>(http://www.wibpedia.org         Diccionario<br>(http://dictionary.reference.com/         Tesauro<br>(http://linaps.google.ca/         Calculadora<br>(http://www.calculateforfree.com/         Tomando nota<br>(http://norg.gorg/webnole/         Abaco<br>(http://www.madarintools.com/abacus.html                                                                                                    | Herramientas de ayuda al estud    | iante                    |                          |                                |                      |
| Enciclopedia Inttp://www.wikipedia.org Diccionario Inttp://dictionary.reference.com/ Tesauro Inttp://hesaurus.reference.com/ Atlas Inttp://may google.ca/ Calculatora Inttp://www.calculateforfree.com/ Calculatora Inttp://www.calculateforfree.com/ Calculatora Inttp://www.andarintools.com/abacus.html                                                                                                    | Modificar URL de las herramienta  | as de aprendizaje a cor  | ntinuación. Dejar en bla | inco para desactivar.          |                      |
| http://www.wikipedia.org Diccionario http://tictionary.reference.com/ Tesauro http://thesaurus.reference.com/ Attas http://thesaurus.reference.com/ Calculadora http://www.calculateforfree.com/ Calculadora http://www.calculateforfree.com/ Calculadora http://www.calculateforfree.com/ Calculadora http://www.mandarintools.com/abacus.html                                                                                                    | Enciclonedia                      |                          |                          |                                |                      |
| Diccionario http://dictionary.reference.com/ Tesauro http://hesaurus.reference.com/ Attas http://hesaurus.reference.com/ Attas http://www.calculateforfree.com/ Calculadora http://www.calculateforfree.com/ Tomando nota http://www.andarintools.com/abacus.html Dirección de las herramient                                                                                                    | http://www.wikipedia.org          |                          |                          |                                |                      |
| http://dictionary.reference.com/         Tesarro         http://dictionary.reference.com/         Atlas         intp://maps.google.ca/         Calcutadora         http://www.calculateforfree.com/         Tomando nota         http://www.mandarintools.com/abacus.html                                                                                                    | Diccionario                       |                          |                          |                                |                      |
| Tesario         http://thesaurus.reference.com/         Attas         http://maps.google.ca/         Calculadora         http://www.calculateforfree.com/         Tomando nota         http://www.andarintools.com/abacus.html                                                                                                    | http://dictionary.reference.com/  |                          |                          |                                |                      |
| http://thesaurus reference.com/         Atlas         Intp://spagoogle.ca/         Calculadora         Intp://www.calculateforfree.com/         Tomando nota         Intp://www.andarintools.com/abacus.html                                                                                                    | Tesauro                           |                          |                          |                                |                      |
| Attas http://maps.google.ca/ Calculadora http://www.calculateforfree.com/ Tomando.nota http://www.apwip.org/webnote/ Äbaco http://www.mandarintools.com/abacus.html                                                                                                    | [http://thesaurus.reference.com/  |                          |                          | Dirección de                   | las horramionta      |
| http://maps.google.ca/<br>Calculatora<br>http://www.calculateforfree.com/<br>Tomando.nota<br>http://www.aypwip.org/webnote/<br>Ábaco<br>http://www.mandarintools.com/abacus.html                                                                                                    | Atlas                             |                          | _ 15⁄                    | Direction de                   | as nerrannenta       |
| Calculadora  http://www.calculateforfree.com/ Tomando nota  http://www.aypwip.org/webnote/ Äbaco  http://www.mandarintools.com/abacus.html                                                                                                    | [http://maps.google.ca/           |                          |                          |                                |                      |
| http://www.calculateforfree.com/ Tomando nota Inttp://www.gypwip.org/webnote/ Abaco Inttp://www.mandarintools.com/abacus.html                                                                                                    | Calculadora                       |                          |                          |                                |                      |
| Tomando nota<br>http://www.aypwip.org/webnote/<br>Äbaco<br>http://www.mandarintools.com/abacus.html                                                                                                    | http://www.calculateforfree.com/  |                          |                          |                                |                      |
| http://www.aypwip.org/webnote/<br>Abaco<br>http://www.mandarintools.com/abacus.html                                                                                                    | Tomando nota                      |                          |                          |                                |                      |
| Abaco<br>http://www.mandarintools.com/abacus.html                                                                                                    | http://www.aypwip.org/webnote/    |                          |                          |                                |                      |
| http://www.mandarintools.com/abacus.html                                                                                                    | Ábaco                             |                          |                          |                                |                      |
| Cuardea Coase                                                                                                    | http://www.mandarintools.com/abac | :us.html                 |                          |                                |                      |
| Guardar Gane                                                                                                    |                                   |                          |                          |                                | Guardar Cancela      |

Figura 65. Herramientas de ayuda para el estudiante.

## PARCHEAR

Esta opción permite instalar modificaciones a la plataforma para dar solución a algún tipo de inconveniente que se encuentre en ella.

| nici<br>Pa | •<br>rch     | Galería fotográfi<br> | a Terramenta externat                                                                    | ación           | Cursos Parci  | hear Mo    | dulos Preferencias del Sistema   |
|------------|--------------|-----------------------|------------------------------------------------------------------------------------------|-----------------|---------------|------------|----------------------------------|
|            |              | Parchear 🗉 👖          | Ais Parches Crear Parche                                                                 |                 |               |            |                                  |
| ſ          | A            | Tutor Parche ID       | Descripción                                                                              | Estado          | Disponible pa | ra Autor F | Fecha de Instalación Ver mensaje |
|            | ଁ ୦୦         | 001                   | Important security fix. Fixes<br>email confirmation file<br>vulnerability. (5516)        | No<br>Instalado | public        |            |                                  |
|            | ଁ ୦୦         | 002                   | Removes the fail to connect<br>to GitHub message when<br>installing patches. 5518        | No<br>Instalado | public        | ⇔          | Parches disponibles              |
|            | ଁ ୦୦         | 003                   | 5533: Corrects failure to<br>move files in the filemanager                               | No<br>Instalado | public        |            |                                  |
|            | ୦ <b>୦</b> ୦ | 004                   | Fixes problem with email to<br>instructor when a private<br>course has notify instructor | No<br>Instalado | public        |            |                                  |

Figura 66. Opción Parchear.

# MÓDULOS.

Esta opción permite gestionar los módulos instalados en la plataforma.

| cio Galería fotográfica Herramientas exter                                                                | rnas Usuario    | s Cursos     | Parch | ear Módulos Preferencias del Siste | ema          |
|----------------------------------------------------------------------------------------------------|-----------------|--------------|-------|------------------------------------|--------------|
| odulos Admi                                                                                               | nistració       | n            |       | Û                                  |              |
| Módulos     Instalar Módulos       33 Resultados Encontrados       Tipo       □ Base IZ Estándar IZ Extra |                 |              |       | busqueda de módulo                 | )S           |
| Ractivado IP Desactivado IP Faltante/Perdic                                                               | lo 🗹 Desinstala | do parcialme | ente  | Módulos instalado                  | os<br>Filtro |
| Nombre del Módulo                                                                                         | Tipo            | Estado       | Cron  | Nombre del directorio              |              |
| Almacen de Archivos                                                                                       | Estandar        | Activado     | -     | _standard/file_storage/            |              |
| Anuncios<br>Arabivo del Foro                                                                              | Estandar        | Activado     | -     | standard/announcements/            |              |
| Blogs                                                                                                    | Estándar        | Activado     |       | _standard/blogs/                   |              |
| Búsqueda en repositorio de AContent                                                                       | Estándar        | Activado     |       | _standard/tile_search/             |              |
| Búsqueda Google                                                                                           | Estándar        | Activado     | -     | standard/google_search/            |              |
| Calendario Ver "Leame"                                                                                    | Estándar        | Activado     | -     | standard/calendar/                 |              |
| Chat                                                                                                    | Estándar        | Activado     | -     | standard/chat/                     |              |
|                                                                                                    |                 |              |       |                                    |              |
| Directorio                                                                                                | Estándar        | Activado     | -     | standard/directory/                |              |

Figura 67. Gestionar módulos.

Para instalar un módulo dar clic en la opción "Instalar Módulos" y seleccionar el módulo deseado y luego clic en "Instalar"

| Instalar Módulos                                                                                                    |                                                                                                    |                                    |         |                   |                 |                 |  |  |
|----------------------------------------------------------------------------------------------------|----------------------------------------------------------------------------------------------------|------------------------------------|---------|-------------------|-----------------|-----------------|--|--|
| Módulos Instalar Módulos R                                                                                                    |                                                                                                    |                                    |         |                   |                 |                 |  |  |
| Subir un archivo zip para instalar el módulo:<br>Examus: To an la seccondo inglé activo:<br>Institución de la seccondo inglé activo:                                                                                                    |                                                                                                    |                                    |         |                   |                 |                 |  |  |
| lo modules available to install                                                                                                    |                                                                                                    |                                    |         |                   |                 |                 |  |  |
| Algunos módulos más antiguos, aunque no todos, tendrán que ser actualizados para trabajar con Alfutor 22 y superiores. Ellos se ponen a disposición para que los que deseen<br>utilizarlos puede actualizar el código, que por lo general consiste en reemplazar las funciones de base de datos mysqi con las nuevas funciones de base de datos queryOB (), consulte la <u>documentación de desarrolladores</u> . Esté seguro de subir los módulos actualizados de nuevo al sitio <u>Módulos Alfutor</u> . Además de<br>recibir el crédito, la presentación de los módulos es la manera más rápida para aumentar su puntuación como colaborador en Alfutor. |                                                                                                    |                                    |         |                   |                 |                 |  |  |
| 22 Filtro                                                                                                    | ver los modulos probados con versiones                                                                                                    | especificas de Alutor<br>Módulos s | in in   | stalar            |                 |                 |  |  |
| Nombre del Módulo                                                                                                    | D                                                                                                    | escripción                         | Versión | última Prueba cor | Contenedores    | Instalado       |  |  |
| ○ ATutor Course Seats                                                                                                    | For use with ATutor 2.2+. This module allows ATutor administrators to set enrollment<br>limits on courses. It inserts a Course Seats tab in the admin's Courses submenu where<br>course seats are managed, and when integrated with the Payments Module, insert a<br>Course Seats tab in the instructor's enrollment submenu, where additional course<br>seats can be nurphased.           |                                    |         | 2.2               | ATutor          | No<br>Instalado |  |  |
| ○ ATutor Helpme                                                                                                    | For use with ATues 2.2s. This module presents a series of messages to help new<br>instructors and administrators tasm the basic heaters of ATutors and usidy become<br>proficient users. Administrator can enable and disable the module and modify the help 0.2 2.2 <u>Allstor</u><br>messages to their needs.                                                                            |                                    |         | ATutor            | No<br>Instalado |                 |  |  |
| ○ ATutor Payments                                                                                                    | messages to their needs.<br>For use with Afriter 22 This module allows for payment of course fees, and<br>automated enrollment when payments are received. It currently supports <u>MinePay</u> , 1.8 2.2 <u>Allutor</u><br><u>PayPal</u> , <u>Beanstream</u> , <u>Moneris Canada or Moneris USA</u> . New features in this release<br>include support for the Alitur Course Seats module. |                                    |         |                   |                 | No<br>Instalado |  |  |

Figura 68. Instalar módulos.

## PREFERENCIAS DEL SISTEMA

Esta pestaña permite realizar configuraciones globales de todo el entorno.

Página principal de Preferencias del Sistema. Esta página muestra todas las opciones de configuración de la plataforma.

| Galeria fotografica Herremientas externas Usuarios Cursos Per                                              | ofeen Modulos Preferencias del Sistema                          |
|----------------------------------------------------------------------------------------------------|-----------------------------------------------------------------|
| Preferencias del Sistema Administración                                                                    | Û                                                               |
| Preferencias del Sistema R Idomas Temas Euente de noticias C<br>Configurar-Cron                            | Configuración de AContent Clave Google Error Logging Networking |
| Nombre del Sitio<br>Entorno Dinámico de Aprendizaje para Invide<br>URL de Inicio                           | <br>۲<br>Menú de configuraciór                                  |
| https://www.atutorspaces.com<br>Idioma por defecto<br>Español ES<br>*Email de Contacto<br>[ivcsl@gmail.com | C)<br>Opciones principales del entorno                          |
| Zona horaria (la fecha y hora a continuación debe coincidir con la hora local)<br>1-6                      |                                                                 |
| 10485760 Bytes                                                                                             |                                                                 |

Figura 69. Preferencias principales del entorno.

• **Preferencias del sistema.** Las preferencias del sistema permiten gestionar las configuraciones globales de la plataforma.

| Preferencias del Sistema 🗉 Idiomas Temas Fuente de noticias Co                 | onfig |  |  |  |  |  |  |  |
|--------------------------------------------------------------------------------|-------|--|--|--|--|--|--|--|
| <u>Configurar Cron</u>                                                         |       |  |  |  |  |  |  |  |
| *Nombre del Sitio                                                              |       |  |  |  |  |  |  |  |
| Entorno Dinámico de Aprendizaje para Invide                                    |       |  |  |  |  |  |  |  |
| URL de Inicio                                                                  |       |  |  |  |  |  |  |  |
| https://www.atutorspaces.com                                                   |       |  |  |  |  |  |  |  |
| ldioma por defecto                                                             |       |  |  |  |  |  |  |  |
| Español ES                                                                     |       |  |  |  |  |  |  |  |
| *Email de Contacto                                                             |       |  |  |  |  |  |  |  |
| ivcal@gmail.com                                                                |       |  |  |  |  |  |  |  |
|                                                                                |       |  |  |  |  |  |  |  |
| Zona horaria (la fecha y hora a continuación debe coincidir con la hora local) |       |  |  |  |  |  |  |  |
| -6 <u></u> 2015-02-10 23:50:48                                                 |       |  |  |  |  |  |  |  |
| Tiempo de espera de la sesión (Por defecto: 20 minutos)                        |       |  |  |  |  |  |  |  |
| 20 minutos                                                                     |       |  |  |  |  |  |  |  |
| Tamaño Máximo de Archivo (Por defecto: 10485760)                               |       |  |  |  |  |  |  |  |
| 10485760 Bytes                                                                 |       |  |  |  |  |  |  |  |

Figura 70. Preferencias del entorno.

• Idiomas. Esta opción permite gestionar e instalar los idiomas disponibles para la plataforma. Para importar un idioma dar clic en la opción "Importar" y seleccionar el idioma de su preferencia.

| Idiomas Administración<br>Idiomas Editor Iraducir Herramientas de los idiomas                   |                     |       |       |  |  |  |  |
|-------------------------------------------------------------------------------------------------|---------------------|-------|-------|--|--|--|--|
| Nombre de Idioma traducido Nombre del idioma en Inglés Código del Idioma Conjunto de caracteres |                     |       |       |  |  |  |  |
| C English                                                                                       | English             | en    | utf-8 |  |  |  |  |
| Español ES                                                                                      | Spanish ES          | es-es | utf-8 |  |  |  |  |
| Português (Brasil)                                                                              | Portuguese (Brazil) | pt-br | utf-8 |  |  |  |  |
| Exportar Borrar                                                                                 |                     |       |       |  |  |  |  |
| Traducir a: English   Español ES   Portugués (Brasil)                                           |                     |       |       |  |  |  |  |

Figura 71. Idiomas disponibles en el entorno.

| Importar                                                                                                    | 1                      | Admini            | stración                       |                        |                   |  |  |          |
|----------------------------------------------------------------------------------------------------|------------------------|-------------------|--------------------------------|------------------------|-------------------|--|--|----------|
|                                                                                                    | Importar 🗉             | Editor Traducir   |                                |                        |                   |  |  |          |
| Después de descargar un nuevo ldioma desde el Sitio Web de Atutor.ca, utilice el botón del navegador para localizarlo en el sistema<br>de archivos de su ordenador, presione "Importar" para descargar el archivo e instalarlo en ATutor. (Nota: Los archivos de idioma<br>pueden requerir de cierto tiempo para ser importados, dependiendo de la velocidad de conexión a Internet que disponga, y la<br>potencia de su servidor Web. Por favor, tenga paciencia.) |                        |                   |                                |                        |                   |  |  |          |
| Importar un idio                                                                                                    | ma nuevo               |                   |                                |                        |                   |  |  |          |
| Examinar No se                                                                                                    | ha seleccionado ningi  | ún archivo.       |                                |                        |                   |  |  |          |
|                                                                                                    |                        |                   |                                |                        |                   |  |  | Importar |
| Importar un io                                                                                                    | dioma directan         | nente desde la we | b de Atutor.ca.                |                        |                   |  |  |          |
| Arabic - Arabi                                                                                                    | C                      | 2                 |                                |                        |                   |  |  | 3        |
| Arabic - Arabic<br>German (CH)<br>Russian - Pyc                                                                                                    | - Deutsch (CH)<br>ский |                   |                                |                        |                   |  |  | Importar |
| Ukrainian - Ук                                                                                                    | раїнська               |                   | Traducir a: <u>English</u>   E | Español ES   <u>Po</u> | ortuguês (Brasil) |  |  |          |

Figura 72. Importar idioma a la plataforma.

• **Temas.** Esta opción permite gestionar los temas y aspecto visual de la plataforma.

| Temas                                                                  |                                                                 | Administ               | ración                                 |                                                                                                    |                                                                                               |                                                                                                    |
|------------------------------------------------------------------------|-----------------------------------------------------------------|------------------------|----------------------------------------|----------------------------------------------------------------------------------------------------|-----------------------------------------------------------------------------------------------|----------------------------------------------------------------------------------------------------|
| <b>Temas</b>                                                           | E Instalar Temas                                                | Logotipo personalizado | 2                                      |                                                                                                    |                                                                                               |                                                                                                    |
| Importar 1<br>Subir un tem<br>Examinar. No<br>O, especifiqu<br>http:// | ema<br>a<br>se ha seleccionado ningún an<br>e una URL a un tema | chiro.                 |                                        | Busqueda de                                                                                                    | e temas                                                                                       | Importar                                                                                                    |
| Temas para co                                                          | omputadoras de e                                                | escritorio             | í                                      | → Temas dispor                                                                                                    | nibles                                                                                        |                                                                                                    |
| Título                                                                 | Estado Versió                                                   | n Nombre del dire      | ectorio                                | Descrip                                                                                                    | ción                                                                                          | Captura de pantalla del 1                                                                                                    |
| ି ATutor                                                               | Activado 2.2                                                    | default/               | This<br>delet<br>do no<br>comp<br>them | is the default ATutor t<br>ted as other themes ir<br>ot alter this theme dire<br>plicate upgrading. Inst<br>te derived from this or | heme and cannot be<br>herit from it. Please<br>ectly as it would<br>tead, create a new<br>ne. | Course Server<br>Intro to ATutor<br>Course Home My Te<br>Magnetic Server So Aliter > Course<br>My Start Page > Intel to Aliter > Cours |
| C ATutor 1.5                                                           | Activado 2.2                                                    | default15/             | This                                   | is the 1.5 series defau                                                                                                    | ilt theme.                                                                                    | an an an an an an an an an an an an an a                                                                                               |

Figura 73. Temas de la plataforma.

Para seleccionar el tema para la plataforma es necesario seleccionar el tema y luego dar clic en la opción "Establecer por defecto Tema de Escritorio".

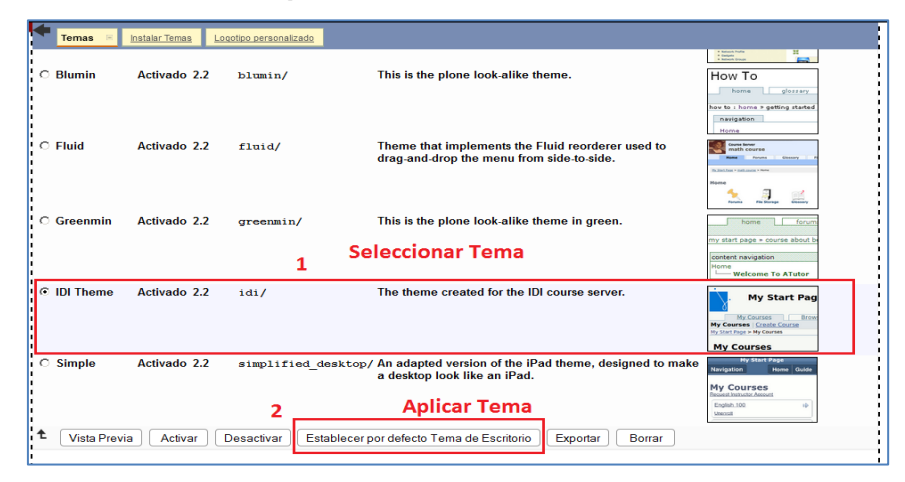

Figura 74. Selección del tema de la plataforma

# MANUAL DE USUARIO DEL INSTRUCTOR.

Las herramientas disponibles para el instructor son amplias y se accede a ellas, desde la pestaña Administrar.

Las funciones más importantes giran en torno a la creación de cursos y manejo de funciones para su gestión, funciones en las cuales centraremos las explicaciones.

Se explica las funciones principales relacionadas con la creación, configuración y edición de contenidos de un curso y evaluación (exámenes y encuestas, tareas y cuaderno de calificaciones) y otras herramientas relacionadas con el manejo de los cursos.

#### Crear un nuevo curso.

Al registrarse como instructor en la plataforma, en la página de inicio tendrá la opción de Crear un Nuevo Curso.

| Curso         Instructor         Estado         Atajos           Fundamentos POO<br>Categoria: CARRERA ELECTRÓNICA Y REDES DE COMUNICACIÓN         Ivan Caluguillin<br>Instructor         Instructor | Mis Cursos              | 2 Mis                                                  |           |                  | Mi Página de Inicio                                        | s Cursos Alexandro p<br>- ① |
|----------------------------------------------------------------------------------------------------|-------------------------|--------------------------------------------------------|-----------|------------------|------------------------------------------------------------|-----------------------------|
| Fundamentos POO<br>Categoría: CARRERA ELECTRÓNICA Y REDES DE COMUNICACIÓN         Ivan Caluguillin         Instructor                                                                                |                         | Atajos                                                 | stado     | Instructor       |                                                            | Curso                       |
|                                                                                                    | •                       |                                                        | nstructor | lvan Caluguillin | <u>s poo</u><br>Rrera electrónica y redes de comunicación  | Programación                |
| PROGRAMACIÓN 1<br>Categoria: CARRERA ELECTRÓNICA Y REDES DE COMUNICACIÓN Instructor • Evaluación final d                                                                                             | parcial<br>1 curso<br>I | Evaluación primer parcia     Evaluación final del curs | nstructor | lvan Caluguillin | CIÓN <u>1</u><br>RRERA ELECTRÓNICA Y REDES DE COMUNICACIÓN | PROGR<br>Categor            |

Figura 75. Creación de cursos por parte del Instructor.

Llenar campos requeridos.

| orear arrive                                                                         | io Curso 🗉                                       |
|--------------------------------------------------------------------------------------|--------------------------------------------------|
| Propiedades                                                                          |                                                  |
| * Título                                                                             |                                                  |
| Computación Básica                                                                   |                                                  |
| ,<br>Idiama principal                                                                |                                                  |
| Español ES                                                                           |                                                  |
|                                                                                      |                                                  |
| Descripción                                                                          |                                                  |
| Curso de computac                                                                    | ión Básica para personas con deficiencia visual. |
|                                                                                      |                                                  |
|                                                                                      |                                                  |
|                                                                                      |                                                  |
| Nombre del Directorio d                                                              | al Curso                                         |
| Nombre del Directorio d<br>Biblioteca_UTN                                            | el Curso                                         |
| Nombre del Directorio d<br>Biblioteca_UTN<br>• Puede contener sólo letr              | el Curso                                         |
| Nombre del Directorio d<br>Biblioteca_UTN<br>• Puede contener sólo letr              | el Curso                                         |
| Nombre del Directorio d<br>Biblioteca_UTN<br>• Puede contener sólo letr<br>Categoría | al Curso                                         |

Figura 76. Opciones creación del curso Parte 1.

| Exporta                                                                                                    | ar contenido                                                                                                    |
|----------------------------------------------------------------------------------------------------|----------------------------------------------------------------------------------------------------|
| C No dis                                                                                                    | sponible para todas las páginas.                                                                                                    |
| C Dispo                                                                                                    | onible sólo para las páginas principales                                                                                                 |
| Dispo     Dispo     Dispo | onible en todas las páginas                                                                                                    |
| Sindica                                                                                                    | ir novedades                                                                                                    |
| C Activa                                                                                                    | ar sindicación de anuncios mediante RSS                                                                                                  |
| @ Desac                                                                                                    | ctivar sindicalización de anuncios                                                                                                    |
| Acceso                                                                                                    |                                                                                                    |
| C Públ                                                                                                    | lico: Disponible para todos los usuarios registrados o no en ATutor. No se requiere nombre de usuario. La inscripción es opcional.       |
| · Prote                                                                                                    | egido: Disponible sólo para usuarios registrados en ATutor. Se requiere nombre de usuario. La Inscripción es opcional.                   |
| · Priva                                                                                                    | do: Disponible sólo para usuarios con cuenta en ATutor, y aprobación de la inscripción por parte del instructor. Se requiere registrar e |
| inscribi                                                                                                    | irse.                                                                                                    |
| Envia                                                                                                    | rme un Email cuando nuevas inscripciones requieran aprobación.                                                                           |
| Cculta                                                                                                    | ar este curso en la lista de cursos navegables.                                                                                          |
| Fecha d                                                                                                    | de liberación                                                                                                    |
| · Dispe                                                                                                    | onible inmediatamente                                                                                                    |
| C Liber                                                                                                    | ración sobre 1 💌 Enero 💌 2015 💌 en 0 💌 24hr                                                                                              |
| Fecha F                                                                                                    | Final                                                                                                    |
| C Sin fe                                                                                                    | echa final                                                                                                    |
| · Final                                                                                                    | liza el 5 • Mayo • 2015 • en 0 • : 0 • 24hr                                                                                              |
| Camb                                                                                                    | ine a differentieved                                                                                                    |
| Camb                                                                                                    | har a concervisual                                                                                                    |

Figura 77. Opciones creación del curso Parte 2

| annanidaa al      |             | a annutration      | hanfaa ma |             | ann limit | and a minu | -1                           |                         | - |
|-------------------|-------------|--------------------|-----------|-------------|-----------|------------|------------------------------|-------------------------|---|
| envenigos ai      | curso d     | e computation      | basica pa | ra personas | CON TIMIC | acion visu | d1.                          |                         |   |
|                   |             |                    |           |             |           |            |                              |                         |   |
|                   |             |                    |           |             |           |            |                              |                         |   |
|                   |             |                    |           |             |           |            |                              |                         |   |
|                   |             |                    |           |             |           |            |                              |                         |   |
|                   |             |                    |           |             |           |            |                              |                         |   |
|                   |             |                    |           |             |           |            |                              |                         |   |
|                   |             |                    |           |             |           |            |                              |                         |   |
|                   |             |                    |           |             |           |            |                              |                         |   |
|                   |             |                    |           |             |           |            |                              |                         |   |
|                   |             |                    |           |             |           |            |                              |                         |   |
|                   |             |                    |           |             |           |            |                              |                         |   |
|                   |             |                    |           |             |           |            |                              |                         |   |
|                   |             |                    |           |             |           |            |                              |                         |   |
| tonido Inicial    |             |                    |           |             |           |            |                              |                         |   |
| nternido inicial  |             |                    |           |             |           |            |                              |                         |   |
|                   | contonido : | foro básicos       |           |             |           |            |                              |                         |   |
| sar un anuncio, i | contenido   | TOTO Dasicos.      |           |             |           |            |                              |                         |   |
|                   |             |                    |           |             |           |            |                              |                         |   |
|                   |             | -                  |           |             |           |            |                              |                         |   |
|                   |             |                    |           |             |           |            |                              |                         |   |
| to Opcional sobr  | e Copyrigh  | t (Derechos de Aut | or)       |             |           |            |                              |                         |   |
|                   |             |                    |           |             |           | Subir Ico  | no para el Curso             |                         |   |
| nginel)###        |             |                    |           |             |           | Examinar,  | No se ha seleccionado nincún | achive. (gif, ipg, png) |   |
| engine.           | ipg         | <u> </u>           |           |             |           |            |                              | 19                      |   |
|                   |             |                    |           |             |           |            |                              |                         |   |
|                   |             |                    |           |             |           |            |                              |                         |   |

Figura 78. Opciones creación del curso Parte 3

Datos de creación de un curso se describen a continuación:

- Título: Colocar el nombre del Curso.
- Idioma principal: Idioma del curso.
- **Descripción:** Realizar una breve descripción del curso.
- Nombre del Director del Curso: Escribir el nombre del director del curso.
- **Categoría:** Seleccionar el tipo de categoría del curso, por materia o carrera.

• **Exportar contenido:** se tiene las siguientes opciones:

- $\checkmark$  No disponible para todas las páginas.
- ✓ Disponible sólo para las páginas principales.
- ✓ Disponible en todas las páginas.
- Sindicar novedades: Opciones para agregar anuncios en el curso.

- ✓ Activar sindicación de anuncios mediante RSS
- ✓ Desactivar sindicalización de anuncios
- Acceso: Se tiene los siguientes privilegios para acceder a los cursos.

✓ Público: Disponible para todos los usuarios registrados o no en ATutor. No se requiere nombre de usuario. La inscripción es opcional.

✓ Protegido: Disponible sólo para usuarios registrados en ATutor. Se requiere nombre de usuario. La Inscripción es opcional.

✓ Privado: Disponible sólo para usuarios con cuenta en ATutor, y aprobación de la inscripción por parte del instructor. Se requiere registrar e inscribirse. Para los cursos creados con el carácter Privado se tiene las opciones: "Enviarme un Email" y "Ocultar este curso en la lista de cursos navegables".

- ✓ Fecha de liberación: Se indica la fecha y hora de duración del curso.
- ✓ Banner: Se describe un resumen de bienvenida al curso.
- ✓ **Contenido Inicial:** Se selecciona el tipo de contenido inicial del curso.
- ✓ Subir Icono para el Curso: Se puede seleccionar un icono para imagen del curso, de formato (gif, jpg, png).

Una vez ingresado los datos se mostrará una ventana con el curso recién creado y los diferentes menús.

Para activar las funciones del curso se tiene que activar la opción de "Gestionar", inmediatamente se expande un menú que tiene las siguientes opciones.

| ágina de Inicio > <u>Computación E</u>            | Básica > Menú Principal del (<br>Rominator | Computaci                   | ión Básica                             |                 | 2                                              |
|---------------------------------------------------|--------------------------------------------|-----------------------------|----------------------------------------|-----------------|------------------------------------------------|
| Menú Pr <del>incipal (</del><br>Bienvenidos al cu | <del>let Curso</del><br>rso de computa     | Crear Co<br>ción basica par | ontenido Propiedad<br>a personas con I | les Herramienta | as del Curso<br>CONTENIDO<br>Menú Principal de |
|                                                   | 3                                          |                             | A+                                     | <b>6</b>        |                                                |
| Chat                                              | Glosario                                   | Lista de<br>Lecturas        | Pruebas y<br>Tareas                    | Blogs           | Exportar<br>contenido                          |

✓ Crear Contenido, Propiedades, Herramientas del curso y Añadir anuncio.

Figura 79. Activar edición de contenido.

El curso, de momento, está vacío. Lo primero que se hará será "rellenar" los contenidos del curso (Navegación de Contenidos) con temas o secciones y cada uno de esos temas podrá tener a su vez contenidos (archivos pdf, Word, multimedia, etc.)

Es aconsejable que todos los documentos que se vaya a incluir en el contenido del curso (presentaciones ppt, documentos pdf, documentos word, vídeos, fotografías, se los "cargue" primero en el Administrador de Archivos.

#### Administrador de Archivos

"Es importante no confundir el Administrador de Archivos con el Almacén de Archivos. En el primero se cargan los archivos que se van a incluir en los contenidos del curso. En el segundo se cargan los archivos que queremos poner a disposición de los alumnos del curso. A los primeros no tienen acceso directo los alumnos. Los archivos que se van a incluir en los contenidos del curso siempre se descargan en el Administrador de Archivos, no en el Almacén de Archivos."

Al Administrador de Archivos se accede desde la pestaña Administrar del menú principal de navegación del curso (Administrar/Administrador de Archivos).

La pestaña Administrar es a través de la cual los instructores de los cursos gestionan todas las funcionalidades disponibles para los estudiantes.

| o Li | sta de Lecturas Pruebas y Tareas Blogs  | Mis Exámenes y Encuestas                                                                                                    | Foros Administrar                                                                                                    |
|------|-----------------------------------------|----------------------------------------------------------------------------------------------------|----------------------------------------------------------------------------------------------------|
|      | omputación Básica                       |                                                                                                    |                                                                                                    |
| Ad   | ministrar                               |                                                                                                    |                                                                                                    |
|      | Administrador de Archivos : Creer Nuevo | Anuncios : Añadir Anuncio                                                                                                    |                                                                                                    |
|      | Archiva                                 |                                                                                                    |                                                                                                    |
|      | Chat : Inician/Detenser Transcription   |                                                                                                    | : <u>Organizar el</u><br>en repositorio de AContent Uso                                                                                                    |
|      |                                         | Service in a second second sec | ALL DECONTONING AND A MODIFICATION AND A MODIFICATION AND A MO |

Figura 80. Acceso al Administrador de Archivos desde el menú de navegación principal del curso.

Al ingresar a la pestaña Administrador de Archivos, se expande la siguiente pantalla en donde se puede cargar y crear contenido. Además se tiene las opciones del curso como crear más páginas y editar.

| Navegación de Contenidos                     | <b>Computación Básica</b>                                                    |                           |
|----------------------------------------------|------------------------------------------------------------------------------|---------------------------|
| Calendario E                                 | Administrador de Archivos                                                    | Crear contenido<br>"Html" |
| February 2015                                | Añadir Archivo o Carpeta                                                     | Crear carpeta             |
| 1 2 3 4 5 6 7                                | Para crear una carpeta, introduzca su nombre aquí:                           | almacenar contenido       |
| 8 9 10 11 12 13 14                           | Truco: Que séa corto y sin espacios.                                         |                           |
| 15 16 17 18 19 20 21<br>22 23 24 25 26 27 28 | Crear una Carpeta                                                            | Cargar contenido          |
|                                              |                                                                              |                           |
|                                              | Crear un archivo nuevo O Subir archivos Examinar. No se ha seleccionado ning | gún archivo. Cargar       |
| Entradas del foro                            | Traducir e: English   Español 52   Português (Pracil)                        |                           |

Figura 81 .Opciones para crear y cargar contenido en las páginas del curso.

## Cargar contenido.

Para cargar archivos al sistema, ingresar en Subir archivos, examinar el archivo a subir, seleccionar el archivo, pulsar en "Abrir y a continuación hacer clic en el botón "Cargar".

El Administrador de Archivos no admite archivos que superen los 20MB, para lo cual se debe deshabilitar la casilla para subir archivos múltiples, de lo contrario habrá problemas para cargar archivos pesados.

| 😜 Carga de archivos      |                                                                 |                       | ×            |
|--------------------------|-----------------------------------------------------------------|-----------------------|--------------|
| 😋 🕞 🗸 🔻 Material Curs    | ;05 ▼ -                                                         | Buscar Material Cu    | rsos 🔎       |
| Organizar 👻 Nueva carp   | eta                                                             | -                     |              |
| 🔺 Favoritos 🔺            | Nombre ^                                                        | Fecha de modificación | Tipo         |
| Escritorio               | I AUTOEVALUACIONES                                              | 12/02/2015 11:22      | Carpeta de a |
| litios recientes         | L MODULO 1                                                      | 12/02/2015 11:27      | Carpeta de a |
| Pibliotococ              | 👢 MODULO 2                                                      | 12/02/2015 11:22      | Carpeta de a |
|                          | 👢 MODULO 3                                                      | 12/02/2015 11:22      | Carpeta de a |
| S Imágenes               | 👢 MODULO 4                                                      | 12/02/2015 11:22      | Carpeta de a |
| 🜛 Música                 | 🖭 Ejercicios de repaso excel                                    | 13/01/2015 9:36       | Documento    |
| 🔍 Vídeos                 | Ejercicios de repaso Word                                       | 13/01/2015 9:35       | Documento    |
|                          | Ejercicios de repaso comun                                      | 13/01/2015 9:39       | Documento    |
| Equipo                   | (2)                                                             |                       |              |
| Disco local (D:)         |                                                                 |                       |              |
| 🥧 Disco extraíble (F:) 💌 |                                                                 |                       | •            |
| Nombi                    | re: Ejercicios de repaso comun                                  | Todos los archivos    | -            |
|                          |                                                                 |                       |              |
|                          | 3                                                               |                       |              |
| un archivo nuevo         | ubir archivos<br>xaminar. No se ha seleccionado ningún archivo. | Cargar 4              |              |
|                          |                                                                 |                       |              |

Figura 82. Pasos para cargar contenido.

Una vez cargados los archivos necesarios para elaboración del curso, se puede constatar en la parte inferior de administración de archivos, también se observa el tamaño

disponible para el curso, si se necesita más espacio solicitar al administrador de la plataforma.

| Ruta a | l directo | prio actual: Inicio             |                       |            |
|--------|-----------|---------------------------------|-----------------------|------------|
| Γ      |           | Nombre                          | Fecha                 | Tamaño     |
|        |           | <u>1.htm</u> 🦅                  | 2015-02-12 12:05      | 25.76 Kb   |
| Γ      |           | Ejercicios_de_repaso_Word.docx  | 2015-02-12 11:26      | 37.35 Kb   |
| Γ      |           | Ejercicios_de_repaso_comun.docx | 2015-02-12 11:46      | 34.45 Kb   |
|        | 7         | EQUIPOS_Y_DISPOSITIVOS.pdf      | 2015-02-12 12:33      | 192.82 Kb  |
|        | C         | index.html 🍞                    | 2015-02-12 10:30      | 1 <u>B</u> |
|        | 7         | Metodologia-Pacie.pdf           | 2015-02-12 12:30      | 1.69 MB    |
| Reno   | mbrar     | Borrar Mover                    |                       |            |
|        |           |                                 | Total del Directorio: | 1.97 MB    |
|        |           |                                 | Total del curso:      | 1.97 MB    |
|        |           |                                 | Curso Disponible:     | 98.03 MB   |

Figura 83. Archivos disponibles para el curso.

#### Crear nuevo archivo HTML

Desde el Administrador de archivos (Administrador de Archivos/Crear Nuevo Archivo) se puede crear archivos html, al guardarlo se almacenan directamente en el Administrador de Archivos.

#### Edición y creación de contenido.

Una vez cargado los archivos en el Administrador de Archivos.

Ingresar a Administrar  $\rightarrow$  Contenido/Crear Contenido.

|    | Lista de Lecturas      | Pruebas y Tareas     | Blogs       | Mis Exámenes y Encuestas                           | Foros             | Administrar |
|----|------------------------|----------------------|-------------|----------------------------------------------------|-------------------|-------------|
|    |                        |                      |             |                                                    |                   | (1)         |
|    | Computac<br>Gestioners | ión Básica           |             |                                                    |                   | e           |
| Ac | lministrar             |                      |             |                                                    |                   |             |
|    | Administra             | ndor de Archivos :   | Crear Nuevo | Anuncios : Añadir Anuncio                          |                   |             |
|    | Archivo                | etener Transcripción |             | Contenido                                          | qanizar <u>el</u> |             |
|    |                        |                      |             | contenido ImportarExportar Contenido Búsqueda en m | epositorio de AC  | ontent Uso  |

Figura 84. Pasos para ingresar a creación/edición de contenido.

## Creación de contenido.

Una vez en la opción "Crear contenido", se procede a editar los campos importantes.

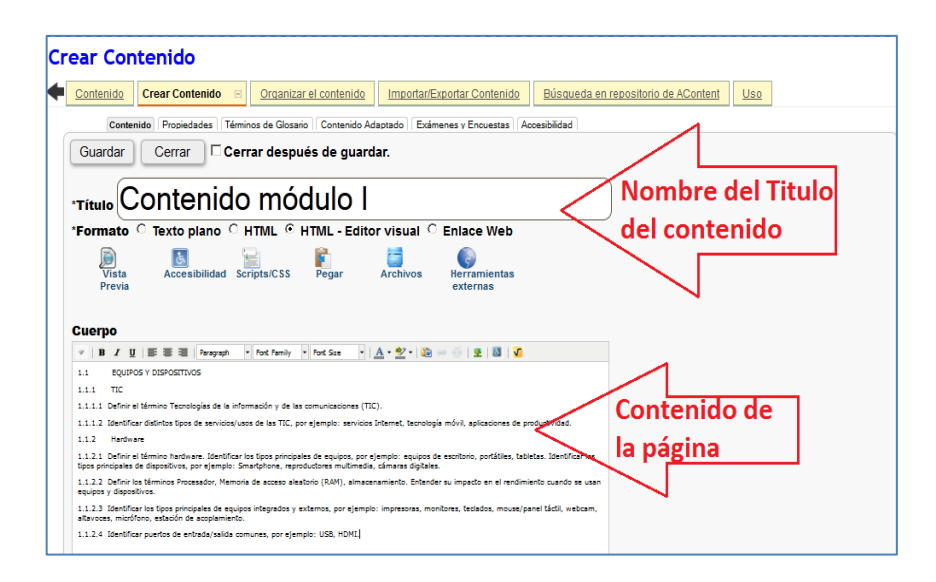

#### Figura 85. Creación de contenido

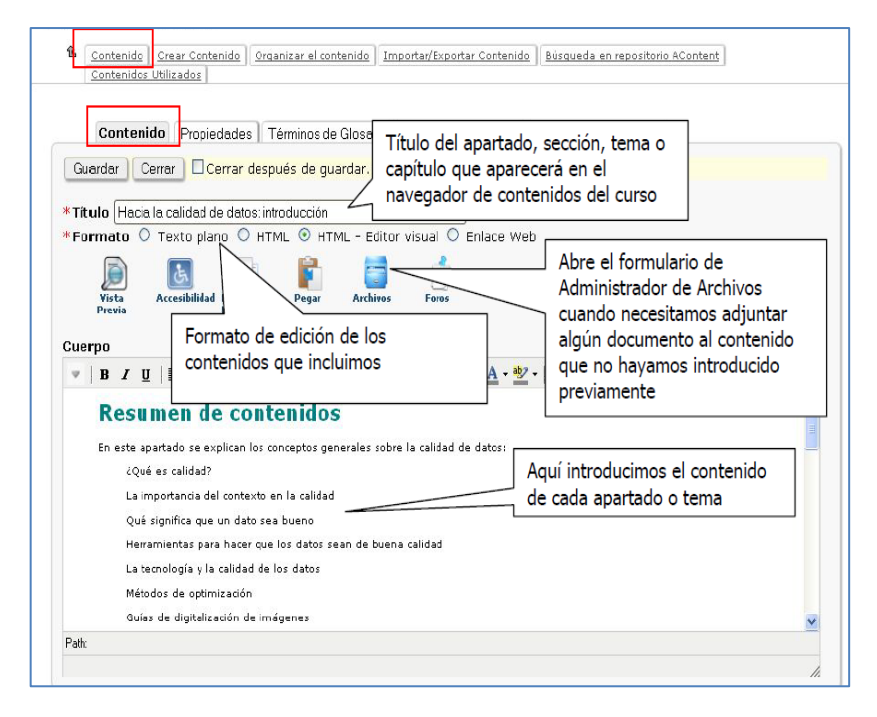

Figura 86. Pantalla principal de edición de contenidos.

#### Formato de los contenidos.

El contenido se puede introducir como texto plano o en formato HTML. Al elegir la opción HTML tiene la posibilidad de Cambiar a editor visual, que es una herramienta que facilita la inclusión del contenido en este formato.

| <u>Contenido</u>              | Crear Contenido  | o 🗉 <u>Organ</u>             | izar el contenid        | o Importar   | /Exportar Conter | nido Bi       | úsqueda en repositorio de AContent |
|-------------------------------|------------------|------------------------------|-------------------------|--------------|------------------|---------------|------------------------------------|
| Contenido                     | Propiedades Térr | minos de Glosario            | Contenido Ada           | ptado Exámer | ies y Encuestas  | Accesibilidad | J                                  |
| Guardar                       | Cerrar           | Cerrar despu                 | iés de guar             | dar.         |                  |               |                                    |
| *Título                       |                  |                              |                         |              |                  |               |                                    |
|                               |                  |                              |                         |              |                  |               | ormato de edició                   |
| *Formato                      | • Texto plano C  | HTML OH                      | TML - Editor v          | /isual C En  | lace Web         | j Fo          | ormato de edició                   |
| *Formato (<br>Dista<br>Previa | • Texto plano C  | CHTML OH<br>E<br>Scripts/CSS | TML - Editor v<br>Pegar | visual C En  | lace Web         | j Fo<br>d     | ormato de edició<br>e contenido.   |

Figura 87. Formatos de edición de contenido.

Texto plano: Se ingresa solo texto.

Seleccionar "Formato" →Texto plano.

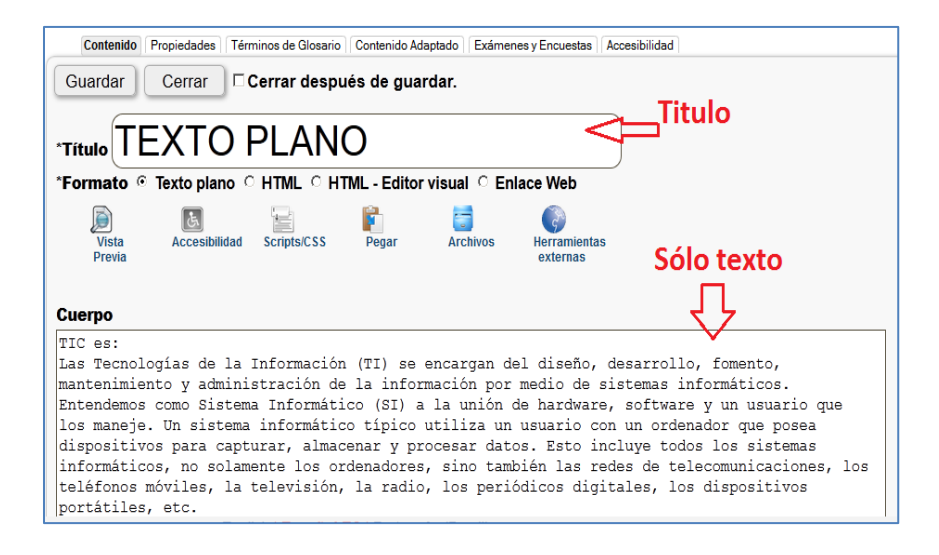

Figura 88. Contenido en Texto Plano-Formatos

**HTML:** Se crea contenido en código HTML. Se puede colocar enlaces de videos HTML, texto HTML, enlaces HTML, etc. Ejemplo de insertar video.

#### ✓ Insertar video de YouTube.

Ingresar a la página web del video seleccionado.

Presionamos compartir  $\rightarrow$ Insertar  $\rightarrow$  Copiar código HTML.

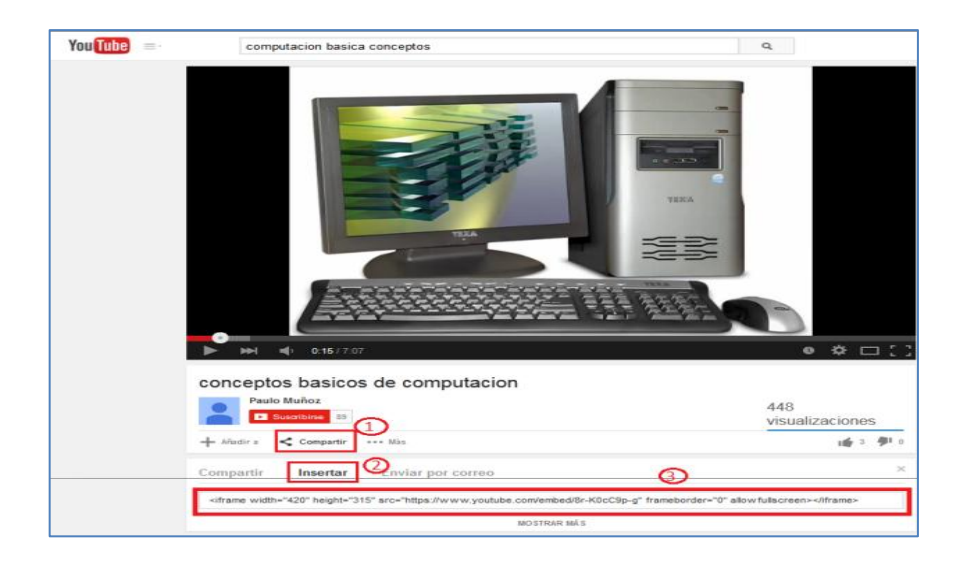

Figura 89. Seleccionar código de video en formato HTML.

| Contenido                            | Propiedades             | Términos de Glosario           | Contenido Adaptado         | Exámenes y Encuestas           | Accesibilidad      |     |
|--------------------------------------|-------------------------|--------------------------------|----------------------------|--------------------------------|--------------------|-----|
| Guardar                              | Cerrar                  | □ Cerrar despu                 | iés de guardar.            |                                | Título del         |     |
| *Título H                            | TML                     | (Video (                       | Comput                     | ación) <                       | contenido.         | _   |
| *Formato                             | Texto plan              | o <mark>⊙ HTML</mark> ⊂ H1     | ML - Editor visua          | I O Enlace Web <               | 🄁 Formato HTM      | /1L |
| Vista<br>Previa                      | Accesibili              | lad Scripts/CSS                | Pegar Arc                  | chivos Herramienta<br>externas | Código HTML        |     |
| Cuerpo                               |                         |                                |                            |                                |                    | ]   |
| <iframe wi<br="">frameborde</iframe> | dth="420"<br>er="0" all | height="315"<br>owfullscreen>< | src="https://v<br>/iframe> | ww.youtube.com/                | embed/8r-K0cC9p-g" |     |

Figura 90. Ingreso de contenido HTML al curso (Video Youtube).

Para visualizar ir al Contenido del curso y seleccionar el Tema.

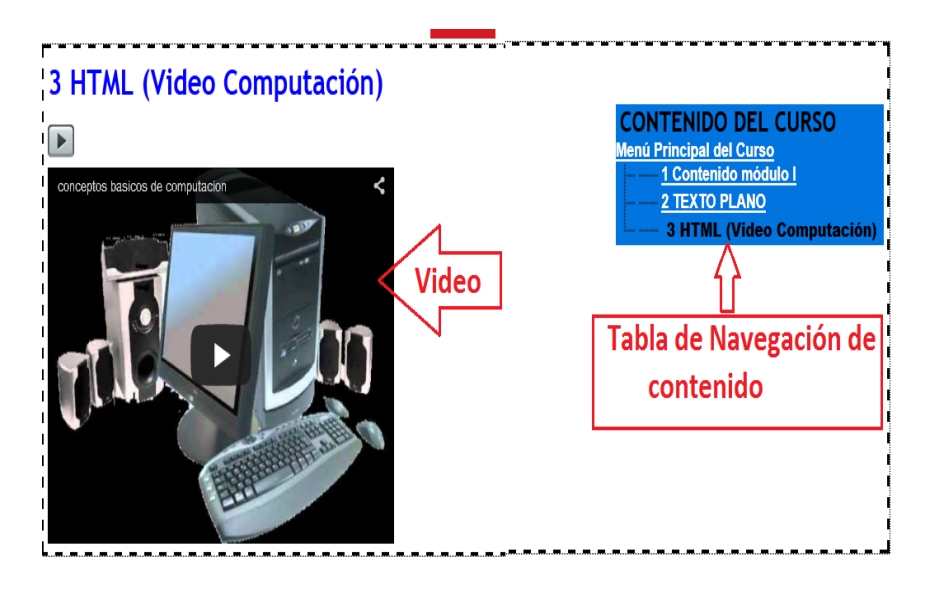

Figura 91. Ejemplo de inserción de contenido HTML (Video Youtube)

**HTML-Editor Visual:** En este formato de edición de contenido HTML se puede insertar Texto, imágenes, videos, enlaces, etc. El editor lo convierte en código HTML. Posee herramientas de edición que facilitan el agregar contenido como tamaño, color, etiquetas, tags, etc.

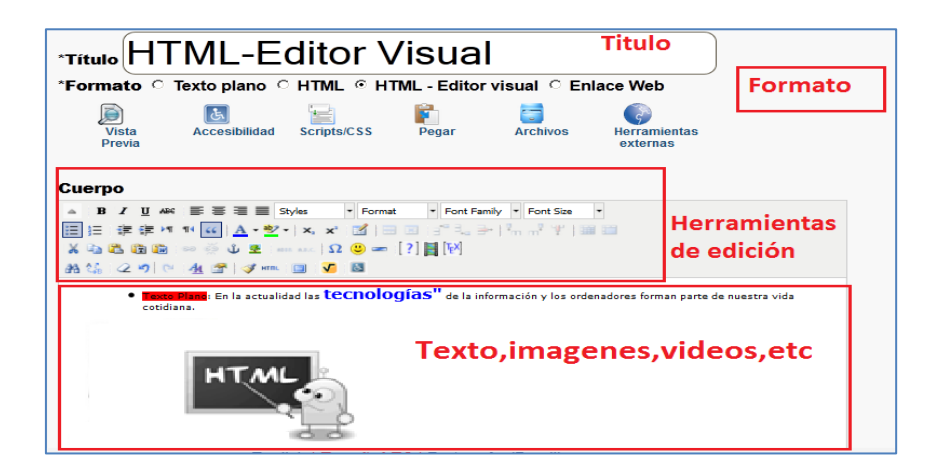

Figura 92. Editor Visual-HTML.

## Insertar Imágenes al contenido.

Se realiza copiando la ruta completa de la imagen, luego pulsar sobre "Insert/Edit Imagen" y completar los datos solicitados como URL, descripción y titulo.

| Augus                                                                                                    | 7                                                                                   | Insert/Edit Image                                                                                                    | X   |
|----------------------------------------------------------------------------------------------------|-------------------------------------------------------------------------------------|----------------------------------------------------------------------------------------------------|-----|
| Cuerpo<br>B Z U AR E E E Styles Paragraph Economic Font Size<br>E E F R R V V ( A V - X, X - V - V - V - V - V - V - V - V - V - | General Appearance<br>General<br>Image URL<br>Image Description<br>Title<br>Preview | InsertEdit Image ce Advance https://encrypted-tbn0.gstatic.com/images?q=tbn imagen Logo HTML LOGO HTML Datos de la imágen |     |
| <u>م</u>                                                                                                    | Update                                                                              | Can                                                                                                    | cel |

Figura 93. Insertar imagen con HTML-Editor visual

También se puede pegar el código HTML de la imagen, directamente en el editor.

## Publicación y Accesibilidad del contenido

Ya creado el contenido, se procede a ir a la opción "Propiedades" en donde se configura uno de los parámetros más importantes la **fecha de publicación del contenido**.

| Crear Contenido                                                                                                    |  |  |  |  |  |  |
|----------------------------------------------------------------------------------------------------|--|--|--|--|--|--|
| Contenido     Crear Contenido     Organizar el contenido     Importar/Exportar Contenido     Búsqueda en repositorio de AContent     Uso     1                                                                                |  |  |  |  |  |  |
| Contenido Propiedades Téminos de Glosario Contenido Adaptado Exámenes y Encuestas Accesibilidad                                                                                                    |  |  |  |  |  |  |
| Se han realizado cambios desde que se guardó por última vez. Guardar Cerrar Cerrar después de guardar.<br>Fecha de liberación Guardar Cambios alt-s<br>1 v Febrero v 2015 v en 18 v; 0 v 24hr Aplicar a todas las subpáginas. |  |  |  |  |  |  |
| Palabras clave 2                                                                                                    |  |  |  |  |  |  |

Figura 94. Publicación de contenido.

Luego proceder a comprobar la accesibilidad de página creada a través de la opción de "Accesibilidad", para lo cual se selecciona la página y luego comprobar accesibilidad.

| Principal | del (    | Curs  | )<br>ódu  | lo IÞ    |     |          | - |                                                                                  |                  |
|-----------|----------|-------|-----------|----------|-----|----------|---|----------------------------------------------------------------------------------|------------------|
|           |          |       |           |          |     |          |   | Crear Contenido                                                                  |                  |
| enda      | rio      |       |           |          |     |          | Ξ | Contenido Crear Contenido E Organizar el contenido Importar/Exo                  | ortar Contenido  |
| •         | • to     | day P | brua      | ry 201   | 5   |          |   | Búsqueda en repositorio de AContent Uso                                          |                  |
| Sun<br>1  | Mon<br>2 | Tue 3 | //ed<br>4 | Thu<br>5 | Fri | Sat<br>7 |   |                                                                                  |                  |
|           | -        | Ŭ     |           | Ŭ        | 1   |          |   | Contenido Propiedades Términos de Glosario Contenido Adaptado Exámenes y Encuest | as Accesibilidad |
| 8         | 9        | 10    | 11        | 12       | 13  | 14       |   | Guardar Corrar Corrar después de guardar                                         |                  |
| 15        | 16       | 17    | 18        | 19       | 20  | 21       |   | Guardan Centar después de guardar.                                               |                  |
| 22        | 23       | 24    | 25        | 28       | 27  | 28       |   | Result: PASS                                                                     |                  |
|           |          |       | 4         | 5        | 6   |          |   | Guides: WCAG 2.0 (Level AA)(link opens in a new window)                          |                  |
|           |          |       |           |          |     | 14       |   | Penerte de Accesibilidad previste per ATRC Web Accessibil                        | ity Cheeke       |

Figura 95. Verificación de la accesibilidad de la página.

Finalmente se puede observar la página creada y el índice del curso.

| 1 Contenido módulo I <= Título                                                                                                    |                                                                                                    |
|----------------------------------------------------------------------------------------------------|----------------------------------------------------------------------------------------------------|
| 1.1       EQUIPOS Y DISPOSITIVOS       Cuerpo del contenido         1.1.1       TIC         1.1.1.1       Definir el término Tecnologías de la información y de las comunicaciones (TIC).         1.1.1.2       Identificar distintos tipos de servicios/usos de las TIC, por ejemplo: servicios Internet, tecnología móvil, aplicaciones de productividad.         1.1.2       Hardware | CONTENIDO DEL<br>CURSO<br>Menú Principal del Curso<br>1 Contenido módulo I<br>C<br>Indice de contenido<br>del Curso |
| 1.1.2.1 Definir el término hardware. Identificar los tipos<br>principales de equipos, por ejemplo: equipos de escritorio,<br>portátiles, tabletas. Identificar los tipos principales de<br>dispositivos, por ejemplo: Smartphone, reproductores<br>multimedia. cámaras digitales.                                                                                                    |                                                                                                    |

Figura 96. Contenido e índice del curso.

## Palabras a añadir al Glosario.

Dentro del contenido se pueden especificar las palabras que van a formar parte del Glosario.

Se puede hacer manualmente poniendo los códigos: [?] Palabra que queremos incluir en el glosario[/?], Ejemplo: [?]Información [/?]; o a través del icono [?] situado en la barra de herramientas del editor de texto y que añade automáticamente dicho código sobre el texto seleccionado de la pantalla de edición de contenidos.

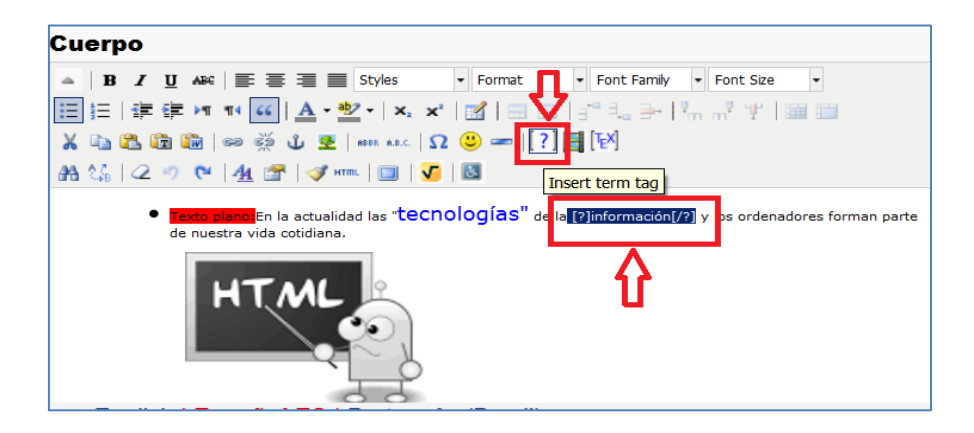

Figura 97. Insertar término para el Glosario al Texto.

| Contenido Propieda   | ades 🔎 Términos de Glosario 🖉 centendo Adaptado   Exámenes y Encuestas                                                                                                    |
|----------------------|----------------------------------------------------------------------------------------------------|
| Se han realizado can | bios desde que se guardó por última vez. Guardar                                                                                                    |
| Cerrar Cerrar        | después de guardar.                                                                                                    |
| Nuevo! Término:      | información <= 2                                                                                                    |
| Definición:          | La información es un conjunto<br>organizado de datos procesados, que<br>constituyen un mensaje que cambia el<br>estado de conocimiento del sujeto o<br>sistema que recibe dicho mensaje. |

Figura 98. Pasos para insertar definición del Glosario de términos.

También se pueden agregar palabras al glosario desde Administrar/Glosario/Agregar un Término al Glosario.

**Enlaces a contenido anterior y posterior.** Es muy útil pues se puede hacer el uso del código [pid] para ir al enlace con contenido anterior, y [nid] para ir al enlace con contenido posterior, se puede establecer links entre las páginas de contenido.

En el editor visual de HTML se escribe el nombre del enlace, por ejemplo "Siguiente tema", seleccionándolo *y* haciendo clic en Insertar/Editar link. En el editor que aparece en el link poner el código correspondiente al contenido anterior o posterior.

| *Formato 🗢 Texto plano 🗢 HTM                                                                                                    | AL O HIML - Editor visual O Enlace Web                                  |
|----------------------------------------------------------------------------------------------------|-------------------------------------------------------------------------|
| Vista Accesibilidad Scri<br>Previa                                                                                              | General Popup Events Advanced pts/CSS General Properties Link URL [pid] |
| Cuerpo                                                                                                    | Target Open In This Window/Frame                                        |
| ▲     B     I     II     ABC     III     IIII     Styles       IIII     IIII     IIIII     IIIIIIIIIIIIIIIIIIIIIIIIIIIIIIIIIIII | Para     Class focusbox     T                                           |
| X 日本 (1) (1) (1) (1) (1) (1) (1) (1) (1) (1)                                                                                    |                                                                         |
| • Texto plano: En la actualidad las *techo                                                                                      | logías" ·                                                               |
| HTML                                                                                                    | Insert                                                                  |

Figura 99. Editor de contenido para link de avance o retroceso de contenidos.

**Multimedia.** Para incluir material multimedia, es necesario usar el código [media] nombre del archivo de material multimedia previamente cargado en el Administrador de Archivos [/media]. Si cargamos directamente el archivo desde el Administrador de Archivos en el Editor Visual el sistema añade el código de forma automática, sin necesidad de ponerlo nosotros de forma manual. Los formatos aceptados en ATutor son mpeg, mov, wmv, flv, swf, mp3, wav, ogg, mid. Se puede añadir el código directamente haciendo clic sobre el icono III en la barra de herramientas del editor de contenido. Ejemplo: Inserción de video de YouTube:

#### • [media|640|480]http://www.youtube.com/watch?v=akQtuSrr8jg[/media]

**Propiedades.** En esta pestaña se puede definir la fecha a partir de la cual será visible el contenido para los alumnos, asignar palabras clave al tema, útil para las búsquedas dentro de la plataforma y definir temas relacionados con el tema en el que se está trabajando.

| Crear Contenido                                                                                                    |  |  |  |  |
|----------------------------------------------------------------------------------------------------|--|--|--|--|
| Contenido     Crear Contenido     Organizar el contenido     Importar/Exportar Contenido     Búsqueda en repositorio de AContent     Uso |  |  |  |  |
| Contenido     Propiedades     Téminos de Glosario     Contenido Adaptado     Exámenes y Encuestas     Accesbilidad                       |  |  |  |  |
| Se han realizado cambios desde que se guardó por última vez Guardar Cerrar Cerrar después de guardar.                                    |  |  |  |  |
| 1 ▼ Febrero ▼ 2015 ▼ en 18 ▼:0 ▼ 24hr Aplicar a todas las subpáginas.                                                                    |  |  |  |  |
|                                                                                                    |  |  |  |  |
| i                                                                                                    |  |  |  |  |

Figura 100. Pestaña Propiedades, dentro de la función de Editar Contenido.

**Términos del Glosario.** En la pestaña, se definen los términos que previamente se ha seleccionado, ya se explicó en el tema "Palabras a añadir al Glosario".

**Contenido adaptado.** A través de esta pestaña se puede caracterizar el tipo de recurso añadido al curso (auditivo, textual o visual) y elegir, si se desea, un archivo alternativo para los usuarios con algún tipo de discapacidad (por ejemplo para usuarios invidentes un archivo de sonido frente a una presentación ppt).

Para cada recurso se especifica el tipo de recurso de que se trata en Tipo de recurso y en Alternativas se hace clic en el botón que corresponda para añadir el tipo de recurso alternativo. Aparecerá debajo del archivo original el archivo alternativo. En la página de visualización de los contenidos aparecerá un icono a la derecha del recurso con alternativa que indicará que existe una alternativa a ese contenido.

| Contenido Propiedades Términos de Glosario Contenido Adaptado Exámenes y Encuestas Accesibilidad<br>Guardar Cerrar Cerrar después de guardar. |                                                                     |        |                                       |        |                    |
|----------------------------------------------------------------------------------------------------|---------------------------------------------------------------------|--------|---------------------------------------|--------|--------------------|
| Pecureo original                                                                                                    | Alternativas                                                        |        |                                       | as     |                    |
| Recuiso original                                                                                                    |                                                                     | Texto  | Audio                                 | Visual | Lenguaje de Signos |
| https:///stewart.swf                                                                                                    | <ul> <li>✓ Auditiva</li> <li>☐ Textual</li> <li>☐ Visual</li> </ul> | Añadir | <u>notify.mp3</u><br><mark>⊯</mark> ⊯ | Añadir | Añadir             |
|                                                                                                    |                                                                     |        |                                       |        |                    |

Figura 101. Insertar Contenido adaptado (Audio)

#### Exámenes y Encuestas.

En la pestaña se añade si lo cree oportuno, ejercicios o exámenes al tema que están desarrollando. Para lo cual se debe crear el banco de preguntas y el contenedor en este caso el examen, a continuación se explica cómo realizar.

## **CREACIÓN DE CONTENIDO PARA EVALUACIÓNES**

La plataforma permite crear evaluaciones, encuestas para conocer los conocimientos adquiridos. Esta tarea la pueden realizar los usuarios: Administradores e instructores y lo pueden realizar de la siguiente manera:

1. Dirigirse a la pestaña "Administrar"  $\rightarrow$  luego clic en la opción "Base de datos de Preguntas".

|                                                                                                    | and a second second second second second second second second second second second second second second second |                            |  |  |  |  |
|----------------------------------------------------------------------------------------------------|----------------------------------------------------------------------------------------------------|----------------------------|--|--|--|--|
| Lista de Lecturas Pruebas y Tareas Blogs Administrar<br>xámenes y Encuestas > Base de Datos de Preguntas |                                                                                                    |                            |  |  |  |  |
|                                                                                                    | OGRAMACIÓN 1                                                                                                   |                            |  |  |  |  |
| Base de Datos de Pro                                                                                     | eguntas                                                                                                    |                            |  |  |  |  |
| Exámenes y Encuestas                                                                                     | Crear Exámen/Encuesta                                                                                          | Base de Datos de Preguntas |  |  |  |  |
| Categorías de Preguntas                                                                                  |                                                                                                    |                            |  |  |  |  |
| Crear Nueva Pregunta                                                                                     | )                                                                                                    |                            |  |  |  |  |
| Crear Nueva Pregunta                                                                                     |                                                                                                    |                            |  |  |  |  |
| Coincidencia (Gráfico) 📥                                                                                 |                                                                                                    |                            |  |  |  |  |
| Coincidencia (Simple)                                                                                    |                                                                                                    |                            |  |  |  |  |
| Likert                                                                                                   |                                                                                                    |                            |  |  |  |  |
| Ordenar                                                                                                  |                                                                                                    |                            |  |  |  |  |
| Respuesta Abierta                                                                                        |                                                                                                    |                            |  |  |  |  |
| Respuesta Múltiple                                                                                       |                                                                                                    |                            |  |  |  |  |
| Respuesta única                                                                                          |                                                                                                    |                            |  |  |  |  |

Figura 102.Creacion de contenido.

 Luego se selecciona el tipo de pregunta y el tipo de respuesta que se debe esperar. → Crear

| Crear Nueva Pregunta                                        |       |
|-------------------------------------------------------------|-------|
| Crear Nueva Pregunta                                        |       |
| Coincidencia (Gráfico) 🖆<br>Coincidencia (Simple)<br>Likert |       |
| Ordenar<br>Respuesta Abierta                                |       |
| Respuesta Múltiple<br>Bespuesta única                       |       |
| Verdadero o Falso                                           |       |
|                                                             | Crear |
|                                                             |       |
|                                                             |       |
| Importar Preduntas                                          | ı     |

Figura 103. Tipo de pregunta contenido.

#### Existen diferentes tipologías de preguntas:

✓ **Likert.** Se requiere que el alumno elija la respuesta entre una escala que se proporciona.

✓ Coincidencias (gráfica y simple). Requieren que el alumno empareje conceptos.

✓ Respuesta múltiple. Requiere que el alumno responda a una cuestión seleccionando entre dos o más respuestas, de las cuales varias pueden ser correctas.

✓ **Respuesta única.** Requiere que el alumno responda a una cuestión seleccionando entre varias respuestas de las cuales sólo una respuesta es correcta.

✓ Respuesta abierta. Requiere que el alumno introduzca texto como respuesta.

 ✓ Ordenar. Requieren que el alumno responda a una pregunta ordenando los términos o conceptos de una forma correcta.

✓ Verdadero/Falso. Requiere que el alumno especifique si una afirmación es verdadera o falsa.

3. Llenar los campos requeridos de la pregunta, con su respectiva categoría, el tipo de respuesta y limitación de la misma. A continuación los campos a llenarse. Ya completo clic en "Guardar".

| Respuesta Abierta                                                                                                    |
|----------------------------------------------------------------------------------------------------|
| -Categoria                                                                                                    |
|                                                                                                    |
| Conocimiento general                                                                                                    |
| *Pregunta ( <u>Editor</u> )                                                                                                    |
| ¿Qué entiende por Programación?                                                                                                    |
|                                                                                                    |
|                                                                                                    |
|                                                                                                    |
|                                                                                                    |
|                                                                                                    |
| Tamaño de la Poenuerta                                                                                                    |
|                                                                                                    |
|                                                                                                    |
|                                                                                                    |
|                                                                                                    |
|                                                                                                    |
|                                                                                                    |
| Reference in the second of the second                                                                                                    |
|                                                                                                    |
| un ienguaje de programmacion es un ienguaje formai disenado para expresar procesos que pueden ser lievados a cabo por<br>ménuinas como las computadoras. |
|                                                                                                    |
|                                                                                                    |
|                                                                                                    |
| Contenido Correctivo (Editor)                                                                                                    |
| Introduzca la información para presentar a los estudiantes que respondan a esta pregunta de forma incorrecta.                                            |
|                                                                                                    |
|                                                                                                    |

Figura 104.Contenido creación de pregunta.

4. Creadas la base de datos de preguntas ya sea de selección, verdadero/falso, abierta, etc. Ubíquese a la pestaña "Administrar" → luego clic en la opción "Crear Examen/Encuesta".

En la Primera parte se llena datos generales de la evaluación.

| Men | ú Principal del Curso                                                      | Chat Glosario Lista d     | de Lecturas Pruebas y Tar  | eas Blogs Administ      | rar |
|-----|----------------------------------------------------------------------------|---------------------------|----------------------------|-------------------------|-----|
|     | Gestoner activado                                                          | PROG                      | GRAMACIÓN 1                |                         |     |
| Cr  | ear Exámen/E                                                               | ncuesta                   |                            |                         |     |
| K   | Exámenes y Encuestas                                                       | Crear Exámen/Encuesta 🛛 🖻 | Base de Datos de Preguntas | Categorías de Preguntas |     |
|     | Crear Exámen/En<br>*Título<br>Evaluación final del<br>Descripción de la Ev | curso<br>aluación         |                            |                         |     |
|     | Esta es la eval                                                            | luación para termina      | r con el curso de Pro      | ogramación 1.           |     |

Figura 105.Datos generales.

En la segunda parte llenar datos referentes a accesibilidad para usuarios

| Enlace desde la página de Mis Cursos                                                                                                | Π |
|----------------------------------------------------------------------------------------------------|---|
| €No ⊂Sí                                                                                                    |   |
| Anérina                                                                                                    |   |
| Anonino                                                                                                    |   |
| €No ⊂Sí                                                                                                    |   |
| Permitir invitados                                                                                                    |   |
|                                                                                                    |   |
| €No ⊂Sí                                                                                                    |   |
| Mostrar formulario para recoger información del usuario                                                                             |   |
| Mostrar                                                                                                    |   |
|                                                                                                    |   |
| e Todas las preguntas en una misma pagina. O Una pregunta por pagina                                                                |   |
|                                                                                                    |   |
| Contenido Correctivo                                                                                                    |   |
| GNo mostrar el contanido correctivo a los estudiantes después de faller la prueba. C Mostrar contanido correctivo a los estudiantes |   |
|                                                                                                    |   |

Figura 106.Datos de accesibilidad.

En la tercera parte se ingresa el valor de la evaluación, los respectivos resultados mensaje de test superado o no superado, fechas, horas de inicio y fin para poder acceder.

Figura 107. Datos de la evaluación.

5. Finalmente creado el examen o encuesta, seleccionar el examen y luego pulsar en la opción "Preguntas", en esta parte se va a anexar las preguntas creadas anteriormente a la evaluación.

| Exár<br>Import                    | menes y Encues<br>ar Test                                                             | tas 🗉                     | Crear Exá           | men/Encuesta                             | Base de Datos de Pregunta                         |                 | ategorias de Pre               | eguntas    |
|-----------------------------------|---------------------------------------------------------------------------------------|---------------------------|---------------------|------------------------------------------|---------------------------------------------------|-----------------|--------------------------------|------------|
| Seleccionar                       | Seleccionar paquete de tests para cargar<br>Seleccionar archivo. No se eligió archivo |                           |                     |                                          |                                                   |                 |                                |            |
|                                   |                                                                                       |                           |                     |                                          |                                                   |                 | In                             | nportar    |
| 2) Titulo                         | Estado                                                                                | Dispo                     | onibilidad          | Most                                     | rar resultados del test                           |                 | Enviados                       | Asignado a |
| ● Examen 2                        | En<br>Proceso!                                                                        | 16/2/19<br>hasta<br>13:00 | 5 23:00<br>18/2/15  | Una vez que<br>enviado y se<br>preguntas | e el cuestionario se ha<br>e han respondido todas | las 0<br>n      | ) Enviados,<br>) Sin<br>narcar | Todos      |
| Evaluació<br>o primer<br>parcial  | n En<br>Proceso!                                                                      | 28/1/15<br>hasta<br>9:00  | 5 3:00<br>25/2/15   | Una vez que<br>enviado y se<br>preguntas | e el cuestionario se ha<br>e han respondido todas | 3<br>las 1<br>n | SEnviados,<br>Sin<br>narcar    | Todos      |
| Evaluació<br>o final del<br>curso | n En<br>Proceso!                                                                      | 28/1/1<br>hasta<br>11:00  | 5 2:00<br>28/2/15   | Una vez que<br>enviado y se<br>preguntas | e el cuestionario se ha<br>e han respondido todas | las 0<br>n      | Enviados,<br>) Sin<br>narcar   | Todos      |
| t Editar                          | Vista Pre                                                                             | evia<br>icas              | Preguntas<br>Borrar | Exportar                                 |                                                   |                 |                                |            |

Figura 108. Pasos para iniciar el anexo de preguntas a la evaluación.

6. Seleccionar la pestaña "Añadir preguntas", luego el tipo de categoría, pulsar sobre las preguntas que se desea incluir y clic sobre el botón "Añadir a Examen/Encuesta".

| Añadir Preguntas                                                           |                                         |                   |           |
|----------------------------------------------------------------------------|-----------------------------------------|-------------------|-----------|
| ← Preguntas Añadir Preguntas 🗉 1                                           |                                         |                   |           |
| Categoria<br>Categoria<br>Todas las Categorías V<br>Filtro Resetear Filtro |                                         |                   |           |
| 3                                                                          | Selección de pregunta<br>para el exámen | as                |           |
| Pregunta<br>Conocimiento general                                           |                                         | Ī                 | ipo       |
| <ul> <li>Consus propias palabras responda que es la programació</li> </ul> | ön                                      | Respue<br>Abierta | esta<br>1 |
| e Conteste que es una variable. Respue Abierta                             |                                         |                   | esta<br>1 |
| La palabra programación se define como un proceso de c                     | reación de un programa                  | Verdad            | lero o    |
| Añadir a Examen/Encuesta 4 Cancelar                                        |                                         |                   |           |

Figura 109. Pasos para añadir preguntas al examen/evaluación.

 Se despliega un mensaje "¿Desea añadir las siguientes preguntas?" presionar en el botón "Si". Luego asignar valor y orden de visualización de cada pregunta. Completado los campos requeridos clic en "Guardar".

| Pr  | egu                                | ntas                           |                                                                                                    |                                                           |                      |                        |
|-----|------------------------------------|--------------------------------|----------------------------------------------------------------------------------------------------|-----------------------------------------------------------|----------------------|------------------------|
|     | •                                  | Preguntas                      | Añadir Preguntas                                                                                                    |                                                           |                      |                        |
| Pre | egunt                              | as para l                      | Examen 2                                                                                                    |                                                           |                      |                        |
|     | Estab<br>termin<br>Puntos<br>Estat | lecer un v<br>nado, hagi<br>s: | alor en puntos para todas las pregur<br>a clic en "guardar".<br>Opción automativa para res<br>de puntuación para todas la | itas en esta prueba. E<br>tablecer un valor<br>preguntas. | espués de que        | haya                   |
| No. | Punt                               | os Orden                       | Pregunta                                                                                                    | Tipo                                                      | Categoría            |                        |
| 1   | 3                                  | 1                              | Con sus propias palabras responda<br>que es la                                                                            | Respuesta Abierta                                         | Conocimiento general | <u>Editar   Borrar</u> |
| 2   | 3                                  | 2                              | Conteste que es una variable.                                                                                             | Respuesta Abierta                                         | Conocimiento general | <u>Editar   Borrar</u> |
| 3   | 4                                  | 3                              | La palabra programación se define<br>como un p                                                                            | Verdadero o Falso                                         | Conocimiento general | <u>Editar   Borrar</u> |
|     | Gua                                | ardar                          |                                                                                                    |                                                           |                      |                        |

Figura 110. Anexar valor y orden de visualización (Preguntas)

## Insertar examen / evaluación al curso.

1. Ingresar al curso y luego seleccionar el contenido. Presionar en "Editar contenido", dirigirse a "Exámenes y Encuestas", llenar los campos requeridos.

|                                                             | Busqueda en repositorio de AContent Uso Contentio Propiedades Terminos de Gosario Contentio Adaptato Guardar Cerrar Cerrar Cerrar después de guardar. Enlace disponible para pruebas de esta página de contenido. |
|-------------------------------------------------------------|----------------------------------------------------------------------------------------------------|
|                                                             | Incluir un mensaje que aparece junto con el enlace del test.                                                                                                    |
| alendario 🛛 🖻                                               | Iniciar Evaluación.                                                                                                    |
|                                                             | <b>₽</b>                                                                                                    |
|                                                             | Título Estado Disponibilidad Mostrar resultados del test Enviados Puntuación para aprobado A                                                                                                    |
| 10 10 1/ 18 19 20 21                                        | Una vez que el 0                                                                                                    |
| 22 23 24 25 26 27 28<br>1 2 3 4 5 6 7<br>8 9 10 11 12 13 14 | ■ Examen 2 En hasta 18/2/15 23:00 cuestionario se ha enviado Enviados, 7<br>Proceso! 3:00 y se han respondido todas 0 Sin<br>13:00 las preguntas marcar                                                           |

Figura 111. Pasos para la creación de la evaluación en el contenido del curso.

 Dependiendo de las opciones seleccionadas al crear se puede observar la evaluación, se tiene las opciones que aparezca en la página de inicio del curso o en la página del contenido.

| Mis Curso | S                                                                                    |                                                          |               |
|-----------|--------------------------------------------------------------------------------------|----------------------------------------------------------|---------------|
| Mis C     | Crear un Nuevo Curso                                                                 |                                                          |               |
|           | Curso<br><u>PROGRAMACIÓN 1</u><br>Categoría: CARRERA ELECTRÓNICA Y I<br>COMUNICACIÓN | Instructor<br>REDES DE <u>Ivan</u><br><u>Caluguillin</u> | Estado Atajos |

Figura 112. Evaluación en la página inicial del curso el curso.

Nota: Desde la versión 1.6.4 de ATutor se pueden crear prerrequisitos de acceso a secciones del contenido mediante test que es necesario superar para acceder a determinado contenido, estableciéndose por tanto, si se desea, un itinerario guiado y con prerrequisitos a través del curso.

#### Visualización de resultados y calificación de evaluaciones del curso.

Las evaluaciones creadas se pueden exportar como paquete SCORM haciendo clic en el botón "Exportar".

En el botón "Estadística" se puede obtener una relación de los resultados (en porcentaje) para cada pregunta de la evaluación seleccionada.

En el botón "Enviados", se puede ver las evaluaciones enviadas por los alumnos en donde se ingresa para calificar las preguntas en las cuales el instructor debe asignar un puntaje.

| _  |                                                                              |                                         |                                                                             |                                            |
|----|------------------------------------------------------------------------------|-----------------------------------------|-----------------------------------------------------------------------------|--------------------------------------------|
| E) | cámenes y Encuest                                                            | as                                      |                                                                             |                                            |
|    | Exámenes y Encuestas                                                         | E Crear Exámen/Encuesta                 | Base de Datos de Preguntas Categorías de Preg                               | untas                                      |
|    | Importar Test<br>Seleccionar paquete de f<br>Examinar. No se ha seleccionado | tests para cargar<br>o ningún archivo.  |                                                                             | Importar                                   |
|    | Título Estad                                                                 | lo Disponibilidad                       | Mostrar resultados del test                                                 | Enviados Asignado                          |
| 0  | Examen 2 (2) En<br>Proces                                                    | 16/2/15 23:00 hasta<br>o! 18/2/15 13:00 | Una vez que el cuestionario se ha enviado<br>respondido todas las preguntas | y se han 0 Enviados, 0 Sin Todos<br>marcar |
| •  | Evaluación primer <mark>En</mark><br>parcial <b>Proce</b> s                  | 28/1/15 3:00 hasta<br>o! 25/2/15 9:00   | Una vez que el cuestionario se ha enviado<br>respondido todas las preguntas | oyse han 3 Enviados, 1 Sin<br>marcar Todos |
| 0  | Evaluación final En<br>del curso Proces                                      | 28/1/15 2:00 hasta<br>o! 28/2/15 11:00  | Una vez que el cuestionario se ha enviado<br>respondido todas las preguntas | oyse han 1 Enviados, 0 Sin<br>marcar Todos |
| t  | Editar Vista Previa                                                          | Preguntas                               | 3 Opciones extras                                                           |                                            |

Figura 113. Opciones de Visualización y calificación de evaluaciones.

#### Organizar el contenido.

En esta pestaña se organiza y se coloca un orden los temas del curso para su visualización por los estudiantes .Los siguientes botones  $\square$ , se emplean para ubicar el tema antes o después de la ubicación seleccionada, respectivamente. El botón + se utiliza para situar el tema de trabajo como tema hijo de la ubicación seleccionada.

| Organizar el c       | ontenido        |                                                       |
|----------------------|-----------------|-------------------------------------------------------|
| - 5                  |                 |                                                       |
| Contenido Crear      | Contenido Org   | ganizar el contenido 🖃 Importar/Exportar Contenido    |
| Rúaguada en renesita | ria da ACantant |                                                       |
| Busqueda en reposito | no de Acontent  |                                                       |
| Emplee los botones   | s 🖙 v 🖻 para    | ubicar este contenido antes o después de la ubicación |
| seleccionada, resp   | ectivamente     | Ilse el botón 🛏 nara agregar este contenido como bijo |
| seleccionada, resp   | · ·             | ose el boton + para agregar este contenido como hijo  |
| de la ubicación sele | eccionada.      |                                                       |
|                      |                 |                                                       |
|                      | Mover           | Contenido                                             |
|                      |                 | Inicio                                                |
|                      |                 |                                                       |
|                      | - + •           | Eloque 0                                              |
| Botones              | r≥ <b>+</b> ⊚   | 🗏 🗁 🛄 Información                                     |
| para la ubicación    | _               |                                                       |
| de contenido del     | • •             | Guía para iniciar el curso                            |
| curso                | □ □             | Presentación del Tutor                                |
|                      | <b>→</b>        |                                                       |
|                      |                 | Presentación del curso                                |
|                      |                 |                                                       |

Figura 114. Ordenar Contenido. Organización del contenido dentro de un curso.

#### Importar/Exportar contenido.

La función de exportar contenido empaqueta en un único fichero de empaquetamiento estándar IMS1.1.3/SCORM 1.2 o como Common Cartridge (Cartucho Común) el contenido de todo el curso o de las partes que seleccionemos, con el objeto de poder trabajar con ese material fuera de la plataforma, sin necesidad de estar conectado (descomprimiendo el fichero correspondiente y abriendo el archivo index.html en cualquier navegador) o de utilizar dicho contenido en otra plataforma de e-learning que acepte paquetes SCORM o Common Cartridge. La función de Importar Contenido importa un paquete de contenido creado en otra plataforma de e-learning o en un programa específico de creación de paquetes SCORM como RELOAD (http://www.reload.ac.uk/editor.html).

| Importar/Exportar Contenido                                                                                                    |                                                                                                    |
|----------------------------------------------------------------------------------------------------|----------------------------------------------------------------------------------------------------|
| Contenido Crear Contenido Organizar el contenido Importar/Expo                                                                                                    | rtar Contenido                                                                                                 |
| Exportar contenido                                                                                                    | Abriendo PROBRAMACIN_1_inscrip X                                                                               |
| Exporta el contenido de los temas seleccionados en un únic<br>estándar IMS 1.1.3/IMS 1.1.4/SCORM 1.2. Para verlo sin cone<br>pulsar sobre el fichero index.html del paquete. El fichero 2 | I is eegdo abr:<br>PROGRAMACIN_Lins.2p<br>pot as in Roup Lar Autor<br>de Intri/Content                         |
| herramienta de e-learning estándar.                                                                                                    | 20 lé deberá barse instrumento con esse antivoz.<br>A Alvía con 22458° II. (presisterminaca)<br>Guardar antivo |
| Curso completo, o seleccione un capítulo abajo                                                                                                    |                                                                                                    |
| ି Cartucho Común                                                                                                    |                                                                                                    |
| Exportar contenido a un repositorio TILE. Se requiere una cuen     Exportar contenido adaptado "Acceso-para-Todos"                                                                        | a TILE válida.<br>3<br>Exportari Cancelar                                                                      |

Figura 115. Pasos para exportar contenido.

| Contenido Crear Contenido O                       | rganizar el contenido | Importar/Exportar Conter | nido 🖂   |                                                                                                    |
|---------------------------------------------------|-----------------------|--------------------------|----------|----------------------------------------------------------------------------------------------------|
| Búsqueda en repositorio de AContent               | Uso                   |                          |          | 1                                                                                                    |
| Importar Contenido                                |                       |                          |          |                                                                                                    |
| ·                                                 |                       |                          |          |                                                                                                    |
| al final del curso y después p                    |                       | a nueva nosición, o      | on paqu  | aregarse como un                                                                                                    |
| subtema de un tema va existe                      | nte. Si usted tiene   | la dirección Web del     | paguete  | e para importar.                                                                                                    |
| ingrese la URL para importari                     | o directamente.       |                          |          |                                                                                                    |
| Importar dentro de                                |                       |                          |          | Ubicacion<br>donde se va (2)                                                                                                    |
| Como un contenido principal, o                    | como un subconter     | iido seleccionado abaj   | • •      | a ubicar el                                                                                                    |
| ✓ Importar los test disponibles.                  |                       |                          | L        | contenido.                                                                                                    |
| <ul> <li>Disponible importación de cor</li> </ul> | ntenido adaptado "Ac  | cceso-para-Todos"        | Opcie    | ones del contenido                                                                                                    |
| 🗆 Ignorar validación                              |                       |                          | a imp    | oortar.                                                                                                    |
| Cargar un Contenido Empagueta                     | do o un Cartucho IM   | s l                      |          | (3)                                                                                                    |
| Seleccionar archivo PROGRA                        | Mms.zip               | Contenido a ir           | nportar: | - The second second sec |
|                                                   |                       | - En archivo co          | mpatibl  | e.                                                                                                    |
| o, especificar una URL para un p                  | aquete de contenido   | - Usando OKE             |          | (5)                                                                                                    |
| Imp.//                                            |                       | (4)                      |          |                                                                                                    |
|                                                   |                       |                          |          | Importar Cancelar                                                                                                    |

Figura 116. Pasos para importar contenido.

## Contenidos utilizados.

A través de esta herramienta se puede ver el listado de contenidos utilizados y se puede consultar el uso que ha hecho cada estudiante de dichos contenidos haciendo clic en Uso Específico del Estudiante, en el menú superior, o haciendo clic en Detalles.

| Jso 1<br>Uso I Uso Específico del Est | udiante R | eset Exportar           | Opciones del uso del o    | contenido.        |              |
|---------------------------------------|-----------|-------------------------|---------------------------|-------------------|--------------|
|                                       |           |                         | 1                         | Contenido de      | Curso        |
| Página                                | Visit     | as <u>Visitas única</u> | s Duración Promedio (segu | ndos) Duración to | tal Detailes |
| Video sobre la Programació            | in 39     | 2                       | 00:00:02.3846             | 00:01:33          | Detalles     |
| Evaluación del bloque                 | 19        | 3                       | 00:00:02.8421             | 00:00:54          | Detale       |
| Guía para iniciar el curso            | 13        | 3                       | 00:00:02.3076             | 00:00:30          | Detalles     |
|                                       | -         |                         |                           |                   |              |
| deo sobre la Progra                   | mación    | Reset Exports           | Detalle de visitas del    | contenido del c   | urso         |
| Nombre de Usuario                     | Visitas   | Durad                   | ción Promedio (segundos)  | Durad             | ción total   |
| arcelo caluguillin                    | 30        | 00:00:02.3666           |                           | 00:01:11          |              |
| ex Gabriel Parra                      | 9         | 00:00:02.4444           |                           | 00:00:22          |              |

Figura 117. Herramienta en la cual se puede ver el uso, tiempo y estudiante que accedido a cada parte del curso.

## Tareas

En este apartado se especifican las tareas que los alumnos o los grupos creados tienen que enviar al instructor o instructores, con posible especificación de fecha límite para la recepción. En el caso de tareas asignada a grupos el profesor tiene que asegurarse a la hora de crear el grupo que dicho grupo tenga habilitado el almacén de archivos.

Para añadir una tarea dirigirse a "Administrar" Seleccionar  $\rightarrow$  "Tareas"  $\rightarrow$  "Añadir Tarea"

| Tareas Añadir tarea Tarea en Dropbox                               |                  |
|--------------------------------------------------------------------|------------------|
| Añadir tarea (1)                                                   |                  |
| *Titulo<br>Deber 1                                                 |                  |
| Tarea para<br>Todos los estudiantes Selección para quien va asigna | ado la Tarea. 3  |
| Fecha límite                                                       |                  |
| © Fecha 28 ▼ Enero ▼ 2015 ▼ en 20 ▼: 0 ▼ 24hr                      | <b>()</b>        |
| Aceptar últimos envíos                                             | $\checkmark$     |
| <ul> <li>Siempre</li> </ul>                                        |                  |
| ි Nunca                                                            | $\sim$           |
| C Hasta 18 y Febrero y 2015 y en 8 y 50 y 24hr                     |                  |
|                                                                    | Guardar Cancelar |

Figura 118. Pantalla para crear una nueva asignación o tarea.

Para cada alumno matriculado o cada alumno del grupo al cual se aplica la tarea se crea una carpeta a la que se envía directamente el archivo de la tarea correspondiente.

#### Email del curso

Ingresar a (Administrar/Email del Curso) en donde el instructor puede enviar emails a todo el curso (asistentes, inscritos, no inscritos), a grupos, o a estudiantes que ya terminaron el curso (alumnos).

| Email del Curso                                              |   |  |
|--------------------------------------------------------------|---|--|
|                                                              | 1 |  |
|                                                              |   |  |
| O, Grupos::                                                  |   |  |
| GRUPO DE APRENDIZAJE A<br>ENTREGA DE DEBERES<br>PROGRAMACION |   |  |
| *Asunto                                                      |   |  |
| Bienvenida                                                   |   |  |
| *Cuerpo                                                      |   |  |
| Bienvenidos al curso de Programación.                        |   |  |
|                                                              |   |  |

Figura 119. Envió de E-mail

## Foros

Desde (Administrar/Foros) se crean y se gestionan los foros. También se pueden exportar foros, como archivo zip, que se pueden ver, al descomprimirse, a través de un navegador (haciendo doble clic sobre el archivo "exported\_forum.html").

| Crear un Foro Buscar<br>Crear un Foro          |                  |
|------------------------------------------------|------------------|
| *Título                                        |                  |
| Novedades del Curso.                           |                  |
| Descripción                                    |                  |
| Puede preguntar todas las novedades del curso. |                  |
|                                                |                  |
| Permitir editar 3                              |                  |
| 100 Minutos                                    | (4)              |
|                                                | Guardar Cancelar |
|                                                |                  |

Figura 120. Crear un foro

## Grupos

Desde aquí se crean grupos (Administrar/Grupos/Crear Grupos), de forma automática o manual y se les asigna las herramientas que se consideren: Almacén de archivos, blogs, foros, etc.

| Grupos Crear grupos      | )                                       |
|--------------------------|-----------------------------------------|
| Crear un solo grupo manu | Jalmente                                |
| *Tipo de Grupos          |                                         |
| Tipo Existente: GRUPO DE | APRENDIZAJE V O Nuevo Tipo:             |
|                          |                                         |
| *Título                  |                                         |
| Progamación Avanzad      |                                         |
| Decerinción              |                                         |
| Descripcion              |                                         |
| Grupo destinado a rea    | lizar Programación orientada a Objetos. |
|                          |                                         |
|                          |                                         |
| Herramientas             | <u></u>                                 |
| Almacén de Archivos      |                                         |
| I Blogs                  |                                         |
| I Foros                  |                                         |
|                          | 3                                       |
| J                        | Crear                                   |

Figura 121. Creación de grupo manual.

En la creación automática de grupos se puede especificar el número de alumnos por grupo y el número de grupos.

En la creación manual de grupos, una vez definido el grupo a crear se selecciona el grupo en la página principal de grupos y haciendo clic en "Miembros" se selecciona para cada alumno el grupo al que le queremos asignar.

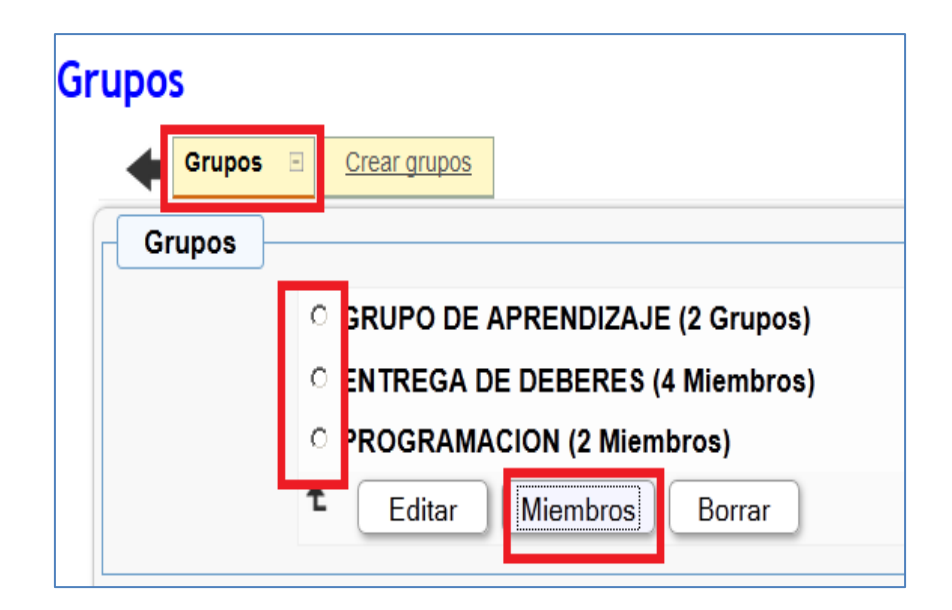

Figura 122. Asignación de miembros a los grupos creados.

## Herramientas del curso

En esta opción se gestiona las funcionalidades que se desea que aparezcan para el curso, así como el orden y su ubicación (Menú de navegación principal, menú de inicio). También se accede desde aquí a las funciones disponibles en el menú lateral.

| Herramientas del Curso                |                                 |                             |
|---------------------------------------|---------------------------------|-----------------------------|
| Herramientas del Curso 🖃 Menù Lateral |                                 |                             |
| Sección                               | Localización                    | Orden                       |
| Chat                                  | Navegación Principal II Inicio  | Mover Abajo                 |
| Glosario                              | Navegación Principal 🔽 Inicio   | Mover Arriba Mover Abajo    |
| Lista de Lecturas                     | Navegación Principal 🔽 Inicio   | Mover Arriba Mover Abajo    |
| Pruebas y Tareas                      | Navegación Principal 🔽 Inicio   | (Mover Arriba) (Mover Abajo |
| Foros                                 | 🗹 Navegación Principal 🗖 Inicio | (Mover Arriba) Mover Abajo  |
| Blogs                                 | 🔽 Navegación Principal 🔽 Inicio | (Mover Arriba) (Mover Abajo |
| Mis Exámenes y Encuestas              | Navegación Principal 🔽 Inicio   | (Mover Arriba) (Mover Abajo |
| Grupos                                | Navegación Principal 🔽 Inicio   | Mover Arriba                |
| Almacén de Archivos                   | Navegación Principal 🗹 Inicio   | Mover Abajo                 |
| [mahara]                              | Navegación Principal 🗹 Inicio   | Mover Arriba                |
| Exportar contenido                    | Navegación Principal 🗌 Inicio   |                             |
| Enlaces                               | Navegación Principal 🗖 Inicio   |                             |
| Encuestas                             | Navegación Principal 🗖 Inicio   |                             |
| Preguntas Frecuentes (FAQ)            | 🗆 Navegación Principal 🗖 Inicio |                             |
| Herramientas del Estudiante           | 🗆 Navegación Principal 🗖 Inicio |                             |
| Networking                            | 🗆 Navegación Principal 🗖 Inicio |                             |
| Galería fotográfica                   | Navegación Principal 🗖 Inicio   |                             |
| Tarea en Dropbox                      | Navegación Principal 🗖 Inicio   |                             |
| Calendario                            | Navegación Principal 🗖 Inicio   |                             |
| Directorio                            | Navegación Principal 🗖 Inicio   |                             |
| Búsqueda en repositorio de AContent   | Navegación Principal 🗖 Inicio   |                             |
| Mapa del Sitio                        | Navegación Principal 🗖 Inicio   |                             |
| Mi Seguimiento                        | 🗆 Navegación Principal 🗖 Inicio |                             |
| Búsqueda Google                       | 🗆 Navegación Principal 🗖 Inicio |                             |
|                                       |                                 | Guardar                     |

Ingresar a "Administrar/Herramientas del Curso"

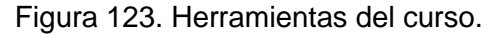

| mientas del Curso Menú Lateral | Ξ               |               |         |
|--------------------------------|-----------------|---------------|---------|
| Menú Lateral                   |                 |               |         |
| Elija que elementos desea n    | nostrar en el n | nenú lateral. |         |
| Menú Global                    | •               |               |         |
| Calendario                     | -               |               |         |
| Hilos del foro                 | -               |               |         |
| Usuarios conectados            | -               |               |         |
|                                | -               |               |         |
|                                | <b>•</b>        |               |         |
|                                | -               |               |         |
|                                | -               |               |         |
|                                | -               |               |         |
|                                | -               |               |         |
|                                | -               |               |         |
|                                |                 |               | Aplicar |
|                                |                 |               | Aplicar |

Figura 124. Herramientas del curso-Menú lateral.

#### Herramientas del estudiante

Si se habilita esta herramienta desde Administrar/Herramientas del Curso (se puede colocar tanto en el menú principal como en la página de inicio) se pueden separar determinadas funciones de la página de inicio como funciones propias del estudiante para un curso dado.

| Herramientas del Estudiante         |                          |
|-------------------------------------|--------------------------|
| Sección                             | Orden                    |
| ☑ Glosario                          |                          |
| Chat Chat                           | Mover Abajo              |
|                                     | Mover Arriba Mover Abajo |
| P Foros                             | Mover Arriba Mover Abajo |
|                                     | Mover Arriba Mover Abajo |
| Preguntas Frecuentes (FAQ)          | Mover Arriba Mover Abajo |
| I Almasén de Archivos               | Mover Arriba Mover Abajo |
| ✓ Networking                        | Mover Arriba Mover Abajo |
| Pruebas y Tareas                    | Mover Arriba Mover Abajo |
|                                     | Mover Arriba Mover Abajo |
| Tarea en Dropbox                    | Mover Arriba Mover Abajo |
| 🗹 [mahara]                          | Mover Arriba Mover Abajo |
| Exportar contenido                  |                          |
| Mis Exámenes y Encuestas            |                          |
| Grupos                              |                          |
| Lista de Lecturas                   | 1                        |
| Galería fotográfica                 |                          |
| Calendario                          |                          |
| Directorio                          |                          |
| Búsqueda en repositorio de AContent |                          |
| Mapa del Sitio                      |                          |
| Mi Seguimiento                      |                          |
| 🗖 Búsqueda Google                   |                          |
| 1 Guardar                           |                          |

Figura 125. Activación de las herramientas del estudiante,

# Inscripción.

Desde (Administrar/Inscripción) se gestionan los alumnos inscritos en el curso y se puede importar o exportar listas de alumnos del curso. Con los alumnos inscritos se puede asignar permisos (asistentes) y con los no inscritos que están registrados en la plataforma pero no en el curso se puede matricularles en el curso correspondiente. Para matricular alumnos aún no registrados en la plataforma realizarlo de forma manual a través de Crear Lista de Curso.

|                        |                          |                               |                      | L                                       |
|------------------------|--------------------------|-------------------------------|----------------------|-----------------------------------------|
| Crear Lista del Curso  |                          |                               |                      |                                         |
| ara nomł               | ores de usuario auto-ger | uerados, senarar nombre y ane | llido con:           |                                         |
| 6 Subravado C. Periodo |                          |                               |                      |                                         |
|                        |                          |                               |                      |                                         |
|                        | Nombre                   | Apell                         | lido                 | Email                                   |
|                        |                          | (                             |                      |                                         |
| María                  |                          | Arias                         | 2                    | Mar2121@gmail.com                       |
| María<br>Angelic       | a                        | Pazmiño                       | ] <b>2</b>           | Mar2121@gmail.com<br>Paz_ag@hotmail.com |
| María<br>Angelic       | a                        | Arias<br>Pazmiño              | ) <b>2</b>           | Mar2121@gmail.com<br>Paz_ag@hotmail.com |
| María<br>Angelic       | a                        | Arias<br>Pazmiño              | ] <b>2</b><br>]<br>] | Mar2121@gmail.com Paz_ag@hotmail.com    |

Figura 126. Opción de matriculación manual en un curso, para usuarios no registrados aún en la plataforma.

| Lista del Curso                         |                              |                              |                         |                   |        |
|-----------------------------------------|------------------------------|------------------------------|-------------------------|-------------------|--------|
|                                         | ricular Exportar lista de cu | irso Importar lista de curso | Crear Lista del Curso 1 |                   |        |
| Estado                                  | Nombre                       | Apellido                     | Email                   | Nombre de Usuario | Borrar |
| Completado                              | María                        | Arias                        | Mar2121@gmail.com       | m_arias           |        |
| Completado                              | Angelica                     | Pazmiño                      | Paz_ag@hotmail.com      | a_pazmio          |        |
| Reenviado Añadir a lista de inscritos 2 |                              |                              |                         |                   |        |

Figura 127. Segundo paso de la matriculación manual: proceso de confirmación de inscripción.

| tricular                                                                                                    |                                                                     |                                                                           |                                                                    |                  |                    |
|----------------------------------------------------------------------------------------------------|---------------------------------------------------------------------|---------------------------------------------------------------------------|--------------------------------------------------------------------|------------------|--------------------|
| Matricular 🗉 Exportar lista                                                                                                    | de curso Importar                                                   | lista de curso Crear Lista del Cur                                        | <u>'SO</u>                                                         |                  |                    |
| Buscar                                                                                                    |                                                                     |                                                                           |                                                                    |                  |                    |
| Buscar (Nombre de Usuario, Nom                                                                                                    | Buscar (Nombre de Usuario, Nombre, Segundo Nombre, Apellido, Email) |                                                                           |                                                                    |                  |                    |
| Coincidir con: @ Todas las pala                                                                                                    |                                                                     |                                                                           |                                                                    |                  |                    |
| Filtro Resetear Filtro                                                                                                    |                                                                     |                                                                           |                                                                    |                  |                    |
|                                                                                                    |                                                                     |                                                                           |                                                                    |                  |                    |
|                                                                                                    |                                                                     | 1                                                                         |                                                                    |                  |                    |
| Inscrito - 8 Asistentes - 0                                                                                                    | <u>Alumnos - 0</u>                                                  | 1                                                                         | - 0 <u>No ins</u>                                                  | <u>crito - 3</u> |                    |
| Inscrito - 8 Asistentes - 0<br>7 3 Nombre de Usuario                                                                                                    | <u>Alumnos - 0</u><br><u>Nombre</u>                                 | 1<br>Inscripciones Pendientes<br>Segundo Nombre                           | - 0 No inse<br>Apellido                                            | <u>erito - 3</u> | ail                |
| Inscrito - 8 Asistentes - 0<br>7 3 Nombre de Usuario                                                                                                    | <u>Alumnos - 0</u><br><u>Nombre</u><br>Andrea                       | [7]<br>Inscripciones Pendientes<br>Segundo Nombre<br>N                    | - 0 <u>No inse</u><br>Apellido<br>Guerrero                         | crito - 3        | <u>ail</u><br>.com |
| Inscrito - 8 Asistentes - 0<br>P 3 Nombre de Usuario<br>andy<br>andy<br>p andygb                                                                                                    | <u>Alumnos - 0</u><br><u>Nombre</u><br>Andrea<br>Andy               | [7]<br>Inscripciones Pendientes<br>Segundo Nombre<br>N<br>N               | - 0 <u>No inse</u><br><u>Apellido</u><br>Guerrero<br>Be            | crito - 3        | ail<br>.com        |
| Inscrito - 8 Asistentes - 0<br>Image: State of the state of the stat | <u>Alumnos - 0</u><br><u>Nombre</u><br>Andrea<br>Andy<br>Miguel     | Inscripciones Pendientes       Segundo Nombre       N       N       Angel | - 0 <u>No inse</u><br><u>Apellido</u><br>Guerrero<br>Be<br>Andrade | crito - 3        | ail<br>.com        |

Figura 128. Proceso de Inscripción para los alumnos que ya están registrados en la plataforma..

## Lista de lecturas

Desde (Administrar/Lista de Lecturas) se añaden y gestionan los recursos (libros, url, etc, que se desea incluir en la lista de lecturas requeridas u opcionales del curso.

Primero, en Recursos se añade el recurso que se desea poner a disposición de los estudiantes (libro, URL, apunte, AV –recurso audiovisual-, o archivo) y después, en Lista de Lecturas seleccionar entre la lista de recursos el tipo de recurso y el título del recurso y especificamos, si lo consideramos necesario, si la lectura es obligatoria (requerida) u opcional y, si procede, el periodo en el que se ha de realizar la lectura (fecha de inicio y fecha de fin). Los alumnos verán el listado de lecturas requeridas y opcionales y el link a cada uno de los recursos.

| sta de Lecturas                                                                                                    |                                      |                         |                                    |                           |
|----------------------------------------------------------------------------------------------------|--------------------------------------|-------------------------|------------------------------------|---------------------------|
| Lista de Lecturas 🗉 🛛                                                                                                    | ecursos                              |                         |                                    |                           |
| Crear                                                                                                    |                                      |                         |                                    |                           |
| Tipo de Lectura                                                                                                    |                                      |                         |                                    |                           |
|                                                                                                    |                                      |                         |                                    | Crear                     |
|                                                                                                    |                                      |                         |                                    |                           |
| Comenzar Finali                                                                                                    | zar                                  | Título                  | Requirida                          | Comentario                |
| Ninguno Ninguno Nin | no <b>Fundamentos d</b> e<br>Docente | e Programación-Material | Requirida <mark>Mat</mark><br>lect | erial extra para<br>tura. |
| € Editar E                                                                                                    | Borrar                               |                         |                                    |                           |

Figura 129. Lista de lecturas-recursos.

#### Preguntas frecuentes, FAQs

En esta pestaña se añaden los temas y las preguntas frecuentes relacionadas que sirvan de guía a los estudiantes. Ingresar en (Administrar/Preguntas Frecuentes FAQs). Es necesario que al menos se haya definido un tema para poder añadir una pregunta frecuente.

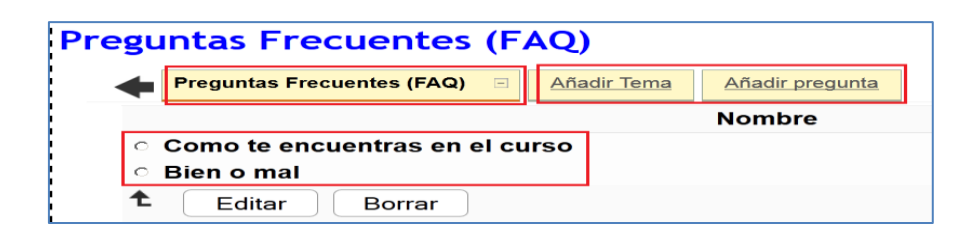

Figura 130. Opciones para crear Preguntas.

## **Propiedades**

En esta opción se gestionan las propiedades generales del curso y también desde aquí se puede borrar el curso. Ingresar a (Administrar/Propiedades).

# Certificados

A través de esta función el profesor puede crear un certificado electrónico que acredita el cumplimiento de los objetivos del curso ligado a la superación de varias pruebas o evaluaciones. El alumno, una vez superadas las pruebas podrá descargarse el certificado de cumplimiento del curso.

Para crear un certificado hacer clic en Administrar/Certificados/Añadir un nuevo certificado. Una vez creado el certificado, éste aparecerá en el listado bajo la pestaña de certificados.

| Pruebas y Tarees Foros Blogs Mis SxAme  | Administra                            |
|-----------------------------------------|---------------------------------------|
|                                         |                                       |
| Administrar                             |                                       |
| Administrador de Archivos : Crear Nuevo |                                       |
|                                         |                                       |
| Certificado                             | Chat : Iniciae/Dataneer Transprinción |

Figura 131.Certificados en Atutor

| Certificado                                       | •                 |                                        |  |  |
|---------------------------------------------------|-------------------|----------------------------------------|--|--|
| Certificado 🗉 Agregar                             | nuevo certificado | 1                                      |  |  |
| Nombre del Certificado                            | Descripcion       | Valor de aprobaci�n del curso 10 a 100 |  |  |
| No se encontró ninguno                            |                   |                                        |  |  |
| Editar Borrar Editar prueba Estado del estudiante |                   |                                        |  |  |

Figura 132. Creación de Nuevo certificado
A continuación se debe añadir datos como el nombre del certificado, una descripción y lo más importante es indicar cuál es la plantilla sobre la que se creará el certificado y el valor de aprobación sobre el 100%. Esta plantilla se entrega al instructor o se la puede encontrar en la dirección mods/certify dentro de ATutor, se puede modificarla para adaptarla a la institución o a las características de los cursos y cargarse desde Administrar/Añadir un nuevo certificado. Una vez especificada la plantilla que se va a usar, hacer clic en Guardar.

| Agregal Indevo certificado                                                                                                    | Carga de archivos       |                            |
|----------------------------------------------------------------------------------------------------|-------------------------|----------------------------|
| Certificado Agregar nuevo certificado                                                                                              | ES ▼ certificados       | 👻 📴 Buscar certificados 💋  |
| Agregar certificador (INSTRUCTOR)                                                                                                  | eta                     | III 🕶 🗐 📀                  |
| Nombre del Certificado                                                                                                    | Nombre -                | Fecha de modificación Tipo |
| Certificado de Finaliza                                                                                                    | 🧃 formato_certificados  | 05/03/2015 1:05 Documento  |
| Certificado que acredita el<br>cumplimiento de los objetivos del curso<br>sobre Programación I y todos sus módulos<br>y apartados. |                         |                            |
| Plantilla del Certificado                                                                                                    |                         | <u> </u>                   |
| Examinar formato_certificados.pdf                                                                                                  | e: formato_certificados | Todos los archivos         |
|                                                                                                    |                         | <u>A</u> brir ▼ Cancelar   |
| Guardar Cancelar                                                                                                    |                         |                            |

Figura 133.Datos para agregar a un certificado.

Una vez creado el certificado, éste aparecerá en la pestaña Certificados. El siguiente paso es asignarle los test (exámenes y encuestas) cuya superación lleva implícita la consecución de dicho certificado.

Para ello, en la pestaña de certificados seleccionar el certificado que se acabó de crear y seleccionar "Editar Prueba"

| Ce        | Certificado                             |                                                                                                    |                                        |  |  |  |
|-----------|-----------------------------------------|----------------------------------------------------------------------------------------------------|----------------------------------------|--|--|--|
| <br> <br> | Certificado 🗉 Agre                      | gar nuevo certificado                                                                                                    |                                        |  |  |  |
|           | Nombre del Certificado                  | Descripcion                                                                                                    | Valor de aprobaci�n del curso 10 a 100 |  |  |  |
| Ŏ         | Certificado de Finalización<br>de Curso | Certificado que acredita el cumplimiento de<br>los objetivos del curso sobre Programación I<br>y todos sus módulos y apartados. | 70                                     |  |  |  |
| t         | Editar Borrar                           | Editar pruebal Estado del estudiante                                                                                            |                                        |  |  |  |

Figura 134.Pasos para asignación de test, pruebas, encuestas para obtención del certificado

Aparecerá el listado de Exámenes y encuestas disponibles en el curso. Seleccionar en la columna de la derecha los que se desea que contribuyan a la consecución del certificado del curso y hacer clic en Guardar.

| Acción completada 3              |          |                                    |  |  |  |  |  |
|----------------------------------|----------|------------------------------------|--|--|--|--|--|
| as pruebas en este certificado   |          |                                    |  |  |  |  |  |
|                                  |          | tificado Agregar nuevo certificado |  |  |  |  |  |
| Editar certificados (Instructor) |          |                                    |  |  |  |  |  |
|                                  | 6        | Evaluación primer parcial          |  |  |  |  |  |
|                                  |          | Evaluación final del curso         |  |  |  |  |  |
|                                  | <u>e</u> | Examen 2                           |  |  |  |  |  |
| <b>₽</b>                         | Guard    | lar Cancelar                       |  |  |  |  |  |

Figura 135. Agregar evaluaciones/encuestas para obtención del certificado.

Una vez asignadas las pruebas al certificado en cuestión, se tiene la opción de ver la progresión (en porcentaje) de los alumnos haciendo clic en "Estado del Estudiante".

| Estado del estudiante              |                      |            |  |  |  |  |
|------------------------------------|----------------------|------------|--|--|--|--|
| Certificado Agregar nuevo certific | ado                  | Porcentaje |  |  |  |  |
| Nombre de Usuario                  | Nombre Completo      | Nota       |  |  |  |  |
| carlos                             | Carlos E Caluguillín | 100%       |  |  |  |  |
| marcelo                            | marcelo caluguillin  | 85%        |  |  |  |  |
| m_arias                            | María Arias          | 0%         |  |  |  |  |
| a_pazmio                           | Angelica Pazmiño     | 0%         |  |  |  |  |
| alex1.                             | Alex Gabriel Parra   | 0%         |  |  |  |  |
| juan                               | Juan F Puma          | 0%         |  |  |  |  |
| mauricio                           | Mauricio W Intriago  | 0%         |  |  |  |  |
| ivan                               | Ivan Caluguillin     | 0%         |  |  |  |  |
| lacelosa                           | Delia Maria Muenala  | 0%         |  |  |  |  |

## Figura 136.Seguimiento de la progresión del alumno en cuanto a la consecución de las pruebas para la obtención del certificado de curso.

El alumno puede hacer un seguimiento de su progresión a través de la pestaña de navegación principal "Certificados" y podrá descargar el certificado como un archivo pdf.